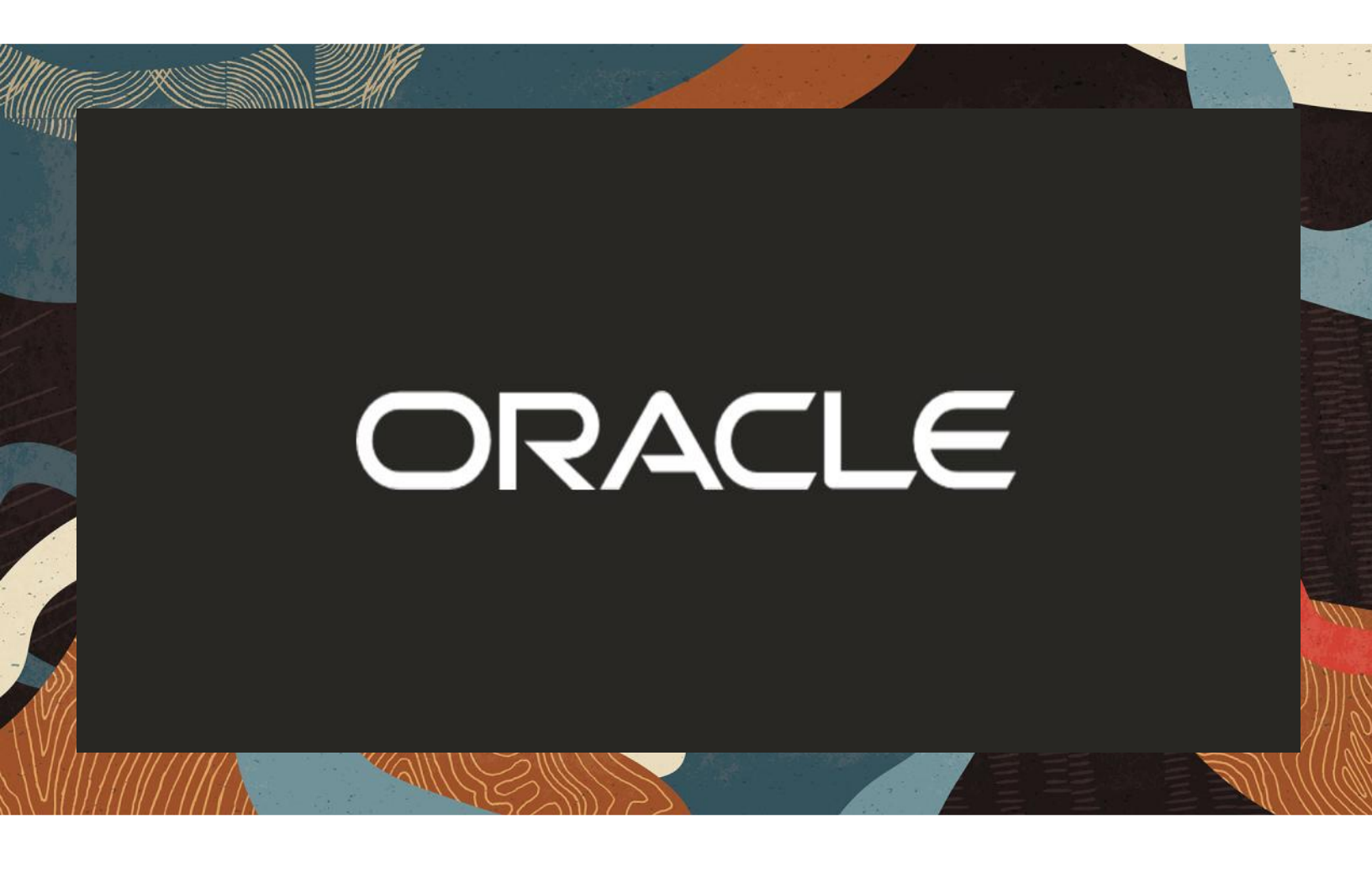

Oracle SBC integration with Avaya Aura Session Manager for Avaya Workplace soft client in TLS/SRTP mode

**Technical Application Note** 

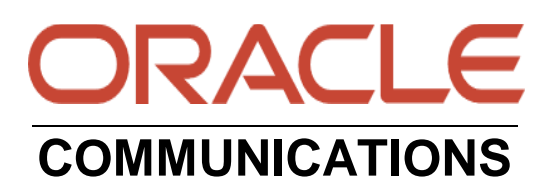

# Disclaimer

The following is intended to outline our general product direction. It is intended for information purposes only, and may not be incorporated into any contract. It is not a commitment to deliver any material, code, or functionality, and should not be relied upon in making purchasing decisions. The development, release, and timing of any features or functionality described for Oracle's products remains at the sole discretion of Oracle.

11/18

# **Revision History**

| Version | Description of Changes                                                                                         | Date Revision Completed        |
|---------|----------------------------------------------------------------------------------------------------|--------------------------------|
| 1.0     | Oracle SBC integration with<br>Avaya Aura Session<br>Manager for Avaya<br>Workplace client in<br>TLS/SRTP mode | 20 <sup>th</sup> December 2020 |
| 1.1     | App Note updated with<br>Minor changes (Caveat<br>added)                                                       | 30 <sup>th</sup> March 2021    |
| 1.1     | App Note updated with<br>Minor formatting changes                                                              | 12 <sup>th</sup> November 2021 |

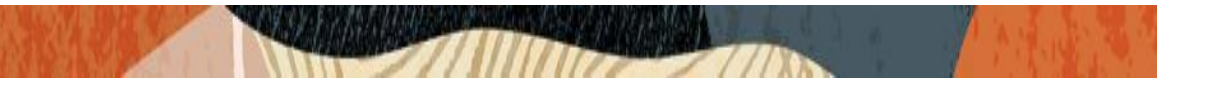

## **Table of Contents**

| 1. INTENDED AUDIENCE                                                                | 5        |
|-------------------------------------------------------------------------------------|----------|
| 2. DOCUMENT OVERVIEW                                                                | 5        |
| 3. INTRODUCTION                                                                     | 6        |
| 3.1. AUDIENCE                                                                       | 6        |
| 3.2. REQUIREMENTS                                                                   | 6        |
| 3.3. ARCHITECTURE                                                                   | 7        |
| 4. CONFIGURING THE AVAYA AURA SESSION MANAGER 8.1                                   | 8        |
| 4.1. Adding SIP Domain                                                              | 8        |
| 4.2. Adding Location                                                                | 9        |
| 4.3. ADDING THE SBC AS A SIP ENTITY AND CONFIGURING AN ENTITY LINK                  | 9        |
| 4.4. ALLOWING UNSECURED PPM TRAFFIC (ONLY IF TLS IS NOT USED) AND PPM RATE LIMITING |          |
| 4.5. ENABLING REMOTE UFFICE                                                         |          |
| 4.6. ADDING ROUTING POLICIES                                                        | 15<br>15 |
| 4.7. ADDING DIAL FAI TERNS                                                          | 13       |
|                                                                                     |          |
| 5. CONFIGURING THE AVAYA WORKPLACE SOFT CLIENT FOR WINDOWS                          |          |
| 5.1. TURN ON THE MANUAL MODE FOR THE GUENT                                          | 20       |
| 5.2. CONFIGURE MANUAL MODE FOR THE CLIENT                                           |          |
| 3.3. CONFIGURE THE DIRECTORT NOMBER FOR THE WORKSFACE CLIENT                        |          |
| 6. CONFIGURING THE SBC                                                              |          |
| 6.1. VALIDATED ORACLE SBC VERSION                                                   | 24       |
| 7. NEW SBC CONFIGURATION                                                            | 24       |
| 7.1. ESTABLISHING A SERIAL CONNECTION TO THE SBC                                    | 24       |
| 7.2. CONFIGURE SBC USING WEB GUI                                                    |          |
| 7.3. CONFIGURE SYSTEM-CONFIG                                                        |          |
| 7.4. CONFIGURE PHYSICAL INTERFACE VALUES                                            |          |
| 7.5. CUNFIGURE NET WURK INTERFACE VALUES                                            |          |
| 7.0. ENABLE MEDIA MANAGER                                                           |          |
| 7.8. ENABLE SIP-CONFIG                                                              |          |
| 7.9. CONFIGURING A CERTIFICATE FOR SBC                                              |          |
| 7.10. TLS-PROFILE                                                                   |          |
| 7.11. CONFIGURE SIP INTERFACES.                                                     |          |
| 7.12. CONFIGURE SESSION-AGENT                                                       | 45       |
| 7.13. CONFIGURE LOCAL-POLICY                                                        | 46       |
| 7.14. CONFIGURE HTTP-ALG                                                            |          |
| 7.15. CONFIGURE STEERING-POOL                                                       |          |
| 7.16. CONFIGURE SDES PROFILE                                                        |          |
| 7.17. CONFIGURE MEDIA SECURITY PROFILE                                              |          |
| 7.10. CONFIGURE DEADER MANIPULATION RULES (DMR)                                     |          |
| 8. EXISTING SBC CONFIGURATION                                                       | 61       |
| 9. REGISTRATION AND VERIFICATION OF AVAYA WORKSPACE CLIENT FOR WINDOWS              | 67       |
|                                                                                     |          |

## 

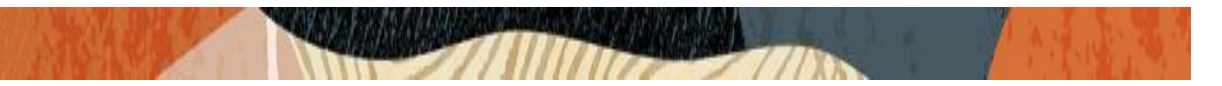

#### 1. Intended Audience

This document is intended for use by Oracle Systems Engineers, third party Systems Integrators, Oracle Enterprise customers and partners and end users of the Oracle Enterprise Session Border Controller (SBC). It is assumed that the reader is familiar with basic operations of the Oracle Enterprise Session Border Controller platform along with Avaya Aura System Manager GUI and Avaya Aura Session Manager.

#### 2. Document Overview

This Oracle technical application note outlines the configuration needed to set up the interworking between on premises Avaya Aura Session Manager using Oracle SBC. The solution contained within this document has been tested using Oracle Communication OS 840p3 version.

Our scope of this document is only limited to registering Avaya Workplace soft client for windows as remote worker (In Manual mode alone) to Avaya Session Manager using Oracle SBC and testing call features which are available using TLS/SRTP protocol. Testing Avaya Workspace soft client in automatic mode is out of scope of this document. The pre-requisite is also that the user should have downloaded the Avaya workspace client for windows 3.13 version (or above) from Avaya website and have installed that in the windows machine.

In addition, it should be noted that the SBC configuration provided in this guide focuses strictly on the Avaya Server associated parameters. Many SBC applications may have additional configuration requirements that are specific to individual customer requirements. These configuration items are not covered in this guide. Please contact your Oracle representative with any questions pertaining to this topic.

For more information about Avaya Workplace client configuration and other things, please refer to the below link:

https://downloads.avaya.com/css/P8/documents/101071816

Please note that the IP address, FQDN and config name and its details given in this document is used as reference purpose only. The same details cannot be used in customer config and the end users can use the configuration details according to their network requirements. There are some public facing IPs (externally routable IPs) that we use for our testing are masked in this document for security reasons. The customers can configure any publicly routable IPs for these sections as per their network architecture needs.

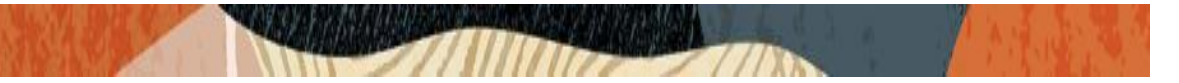

#### 3. Introduction

#### 3.1. Audience

This is a technical document intended for telecommunications engineers with the purpose of configuring Avaya Aura System Manager GUI and Avaya Aura Session manager server in 8.1 version using Oracle Enterprise SBC. There will be steps that require navigating to Oracle SBC GUI interface, understanding the basic concepts of TCP/UDP, IP/Routing, SIP/TLS/SRTP and SIP/RTP are also necessary to complete the configuration and for troubleshooting, if necessary. It is also understood that the end user has already configured Avaya Aura Session Manager Configuration before referring this document.

#### 3.2. Requirements

- Avaya Workplace soft client for windows 3.13 version and above.
- Fully functioning Avaya Aura Session Manager 8.1 version.
- Oracle Enterprise Session Border Controller (hereafter Oracle SBC) running 8.4.0 version

The below revision table explains the versions of the software used for each component: This table is Revision 1 as of now:

| Software Used | Avaya Aura Session Manager<br>using Avaya Aura System<br>Manager GUI | SBC Version | Avaya Workplace soft client |
|---------------|----------------------------------------------------------------------|-------------|-----------------------------|
| Revision 1    | 8.1                                                                  | 8.4.0       | 3.13                        |
|               |                                                                      |             |                             |

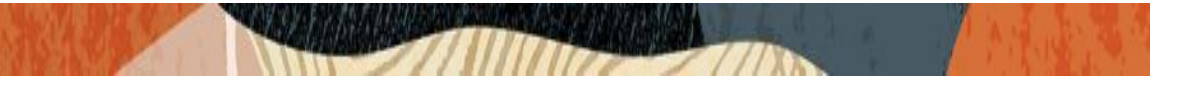

#### 3.3. Architecture

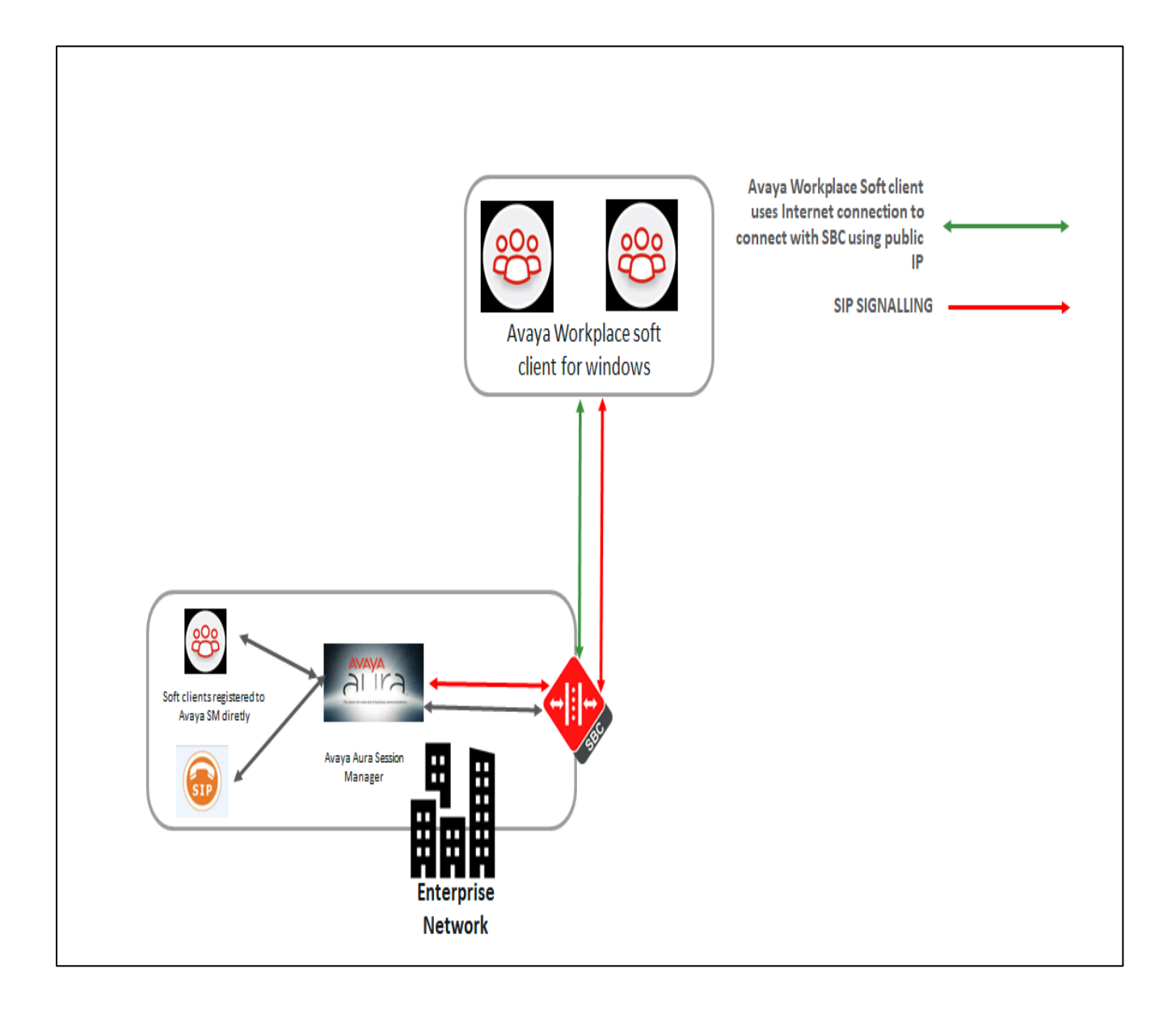

The configuration, validation and troubleshooting is the focus of this document and will be described in two phases:

- Phase 1 Configuring the Avaya Aura Session Manager for Oracle SBC
- Phase 2 Configuring the Avaya Workplace soft client for windows 3.13 version
- Phase 3 Configuring the Oracle SBC.

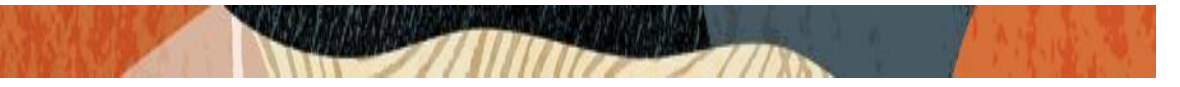

# 4. Configuring the Avaya Aura Session Manager 8.1

Please login to Avaya Aura System Manager Web GUI with proper login credentials (Username and password). After that, perform the steps below in the given order.

| Recommended access to System Manager is via FQDN.                                                                                                    |                                                                                    |
|----------------------------------------------------------------------------------------------------|------------------------------------------------------------------------------------|
| Go to central login for Single Sign-On                                                                                                    | User ID: admin                                                                     |
| If IP address access is your only option, then note that authentication will fail<br>in the following cases:                                                                                               | Password:                                                                          |
| First time login with "admin" account     Expired/Reset passwords                                                                                                    | Log On Cancel                                                                      |
| Use the "Change Password" hyperlink on this page to change the password<br>manually, and then login.                                                                                                    | Change Password                                                                    |
| Also note that single sign-on between servers in the same security domain is                                                                                                    |                                                                                    |
| not supported when accessing via IP address.                                                                                                    | <b>Osupported Browsers:</b> Internet Explorer 11.x or Firefox 65.0, 66.0 and 67.0. |
| This system is restricted solely to authorized users for legitimate business<br>purposes only. The actual or attempted unauthorized access, use, or<br>modification of this system is strictly prohibited. |                                                                                    |
| Unauthorized users are subject to company disciplinary procedures and or                                                                                                    |                                                                                    |

#### 4.1. Adding SIP Domain

Click on Routing under the Elements section On the Routing tab, select Domains and Click New

- Set domain name as aura.com (Example in this config)
- Set Type as SIP
- click "Commit" to save the configuration

| Aura® Syste | m Manager 8.1    | Users 🗸 🍦  | 🗲 Elements 🗸 | Services 🗸 | Widgets ~ | Shortci | uts ~ |               | Search | ] ♣ ≡  | adm       |
|-------------|------------------|------------|--------------|------------|-----------|---------|-------|---------------|--------|--------|-----------|
| Home        | Session Manager  | Routing    |              |            |           |         |       |               |        |        |           |
| Routing     | ^                | Domai      | n Manage     | ment       |           |         |       | Commit Cancel |        |        | Help      |
| Dom         | ains             |            |              |            |           |         |       |               |        |        |           |
| Locat       | tions            | 1 Item   🗟 | 3            |            |           |         |       |               |        | Filter | r: Enable |
| Conc        | litions          | Name       |              |            |           |         | Туре  | Notes         |        |        |           |
| Adap        | otations Y       | * aura.co  | m            |            |           |         | sip 🗠 |               |        |        |           |
| SIP E       | ntities          |            |              |            |           |         |       |               |        |        |           |
| Entity      | y Links          |            |              |            |           |         |       | Commit Cancel |        |        |           |
| Time        | Ranges           |            |              |            |           |         |       |               |        |        |           |
| Routi       | ing Policies     |            |              |            |           |         |       |               |        |        |           |
| Dial I      | Patterns 🗸 🗸     |            |              |            |           |         |       |               |        |        |           |
| Regu        | Ilar Expressions |            |              |            |           |         |       |               |        |        |           |

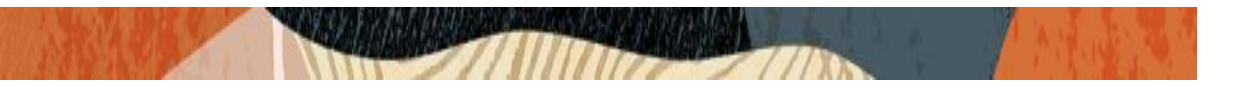

#### 4.2. Adding Location

Click on Routing under the Elements section On the Routing tab, select Locations and Click New

- Set Name as Phonerlite
- Leave all other fields as default values and click "Commit" to save the configuration.

| Avra® System Manager 8.1 | Users ∨ ✓ Flements ∨ 🏟 Services ∨ │ Widge  | ts v Shortcuts v |               | Search | 📕   admi |
|--------------------------|--------------------------------------------|------------------|---------------|--------|----------|
| Home Session Manager     | Routing                                    |                  |               |        |          |
| Routing ^                | Location Details                           |                  | Commit Cancel |        | Help ?   |
| Domains                  | General                                    |                  |               |        |          |
| Locations                | * Name:                                    | Phonerlite       |               |        |          |
| Conditions               | Notes:                                     |                  |               |        |          |
| Adaptations 🗸 🗸          | Dial Plan Transparency in Survivable Mode  |                  |               |        |          |
| SIP Entities             | Enabled:                                   |                  |               |        |          |
| Entity Links             | Listed Directory Number:                   |                  |               |        |          |
| Time Ranges              | Associated CM SIP Entity:                  |                  |               |        |          |
| Routing Policies         | Overall Managed Bandwidth                  |                  |               |        |          |
| Dial Patterns 🛛 🗸        | Managed Bandwidth Units:                   | Kbit/sec 💟       |               |        |          |
|                          | Total Bandwidth:                           |                  |               |        |          |
| Regular Expressions      | Multimedia Bandwidth:                      |                  |               |        |          |
| ×                        | Audio Calls Can Take Multimedia Bandwidth: |                  |               |        |          |

## 4.3. Adding the SBC as a SIP Entity and Configuring an Entity Link

Click on Routing under the Elements section

On the Routing tab, select SIP Entities from the menu on the left side of the screen. Click New to add the SBC as a SIP entity as shown below.

- Set Name: SBC3900 (example in this configuration)
- Set FQDN or IP Address: This is the "inside" IP address of Oracle E-SBC, 10.50.232.75 in this example.
- Set Type: Other
- Set Location: Select Phonerlite from drop down (example in this configuration)
- Set Time Zone: America/New\_York (example in this configuration)
- Under Entity Links, Click Add
- Set SIP Entity 1: Select acme-sm which was previously configured
- Set SIP Entity 2: leave the default value SBC3900
- Set Protocol: UDP/TCP/TLS based on our testing
- Set Ports: Set both Ports to 5060/5061 for testing
- Set Connection Policy: trusted

Leave all other fields as default values and click "Commit" to save the configuration.

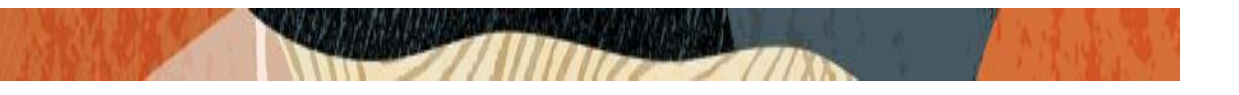

| Aura® System Manager 8.1 | 🛎 Users 🗸 🌶 Elements 🗸 🏚 Services 🗸   Widgets 🗸 Shortcuts 🗸                                                      | Search 🔶 🚍 🛛 admin |
|--------------------------|----------------------------------------------------------------------------------------------------|--------------------|
| Home Routing S           | ession Manager                                                                                                   |                    |
| Routing ^                | SIP Entity Details                                                                                               | Help ?             |
| Domains                  | General                                                                                                    |                    |
| Locations                | * Name: SBC3900                                                                                                  |                    |
|                          | * FQDN or IP Address: 10.232.50.75                                                                               |                    |
| Conditions               | Type: Other                                                                                                    |                    |
| Adaptations 🗸 🗸          | Notes:                                                                                                    |                    |
| SIP Entities             | Adaptation:                                                                                                    |                    |
| Entity Links             | Location: Phonerlite 🗸                                                                                           |                    |
| ,                        | Time Zone: America/New_York 🗸                                                                                    |                    |
| Time Ranges              | * SIP Timer B/F (in seconds): 4                                                                                  |                    |
| Routing Policies         | Minimum TLS Version: Use Global Setting 🗠                                                                        |                    |
| Dial Pattorns V          | Credential name:                                                                                                 |                    |
|                          |                                                                                                    |                    |
| Regular Expressions      |                                                                                                    |                    |
| <                        |                                                                                                    |                    |
|                          | and the second second second second second second second second second second second second second second second |                    |

| Domains          |                               |                                         |          |        |               |                                 |                   |                  |  |
|------------------|-------------------------------|-----------------------------------------|----------|--------|---------------|---------------------------------|-------------------|------------------|--|
|                  | Entity Links                  |                                         |          |        |               |                                 |                   |                  |  |
| Locations        | Override Port &               | Override Port & Transport with DNS SRV: |          |        |               |                                 |                   |                  |  |
| Conditions       | Add Remove                    |                                         |          |        |               |                                 |                   |                  |  |
|                  | 2 Items 🛛 👸                   |                                         |          |        |               |                                 |                   | Filter: Enable   |  |
| Adaptations *    | Name 🔺                        | SIP Entity 1                            | Protocol | Port   | SIP Entity 2  | Port                            | Connection Policy | Deny New Service |  |
| SIP Entities     | acme-sm_SBC3900_              | Racme-sm                                | UDP 🗵    | * 5060 | SBC3900       | * 5060                          | trusted 🗸         |                  |  |
|                  | * acme-sm_SBC3900_            | Racme-sm                                | TLS 🗡    | * 5061 | SBC3900       | * 5061                          | trusted 🗸         |                  |  |
| Entity Links     | Select : All, None            |                                         |          |        |               |                                 |                   |                  |  |
| Time Ranges      | SIP Responses to an O         | PTIONS Request                          |          |        |               |                                 |                   |                  |  |
| Pouting Policies | Add Remove                    |                                         |          |        |               |                                 |                   | _                |  |
| Routing Folicies | 0 Items 🛛 🥲                   |                                         |          |        |               |                                 |                   | Filter: Enable   |  |
| Dial Patterns v  | Response Code & Reason Phrase |                                         |          |        |               | Mark<br>Entity Notes<br>Up/Down | 5                 |                  |  |
|                  |                               |                                         |          |        |               |                                 |                   |                  |  |
|                  |                               |                                         |          |        | Commit Cancel |                                 |                   |                  |  |
|                  |                               |                                         |          |        |               |                                 |                   |                  |  |

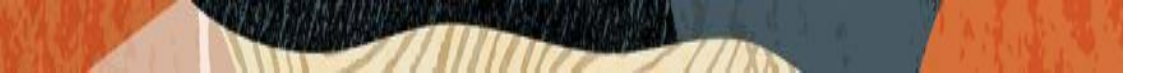

Please configure Avaya Session Manager as another SIP entity in the same way as we added SBC:

- Set Name: acme-sm (example in this configuration)
- Set FQDN or IP Address: This is the SIP IP address of Avaya SM, 10.50.232.127 in this example.
- Set Type: Session Manager
- Leave all other fields as default values and click "Commit" to save the configuration.

| Aura® System Manager 8.1 | Users 🗸 🌶 Elements 🗸 🏟 Services 🗸 ╞ Widg | ets × Shortcuts × Search 🔶 🚍   adm  |
|--------------------------|------------------------------------------|-------------------------------------|
| Home User Management     | t Routing                                |                                     |
| Routing ^                | SIP Entity Details                       | Commit Cancel                       |
| Domains                  | General                                  |                                     |
|                          | * Name:                                  | acme-sm                             |
| Locations                | * IP Address:                            | 10.232.50.127                       |
| Conditions               | SIP FQDN:                                |                                     |
|                          | Туре:                                    | Session Manager                     |
| Adaptations 🗸 🗸          | Notes:                                   |                                     |
| SIP Entities             | Location:                                | Phonerlite V                        |
| Entity Links             | Outbound Proxy:                          | SBC3900 ×                           |
|                          | Time Zone:                               | America/New York                    |
| Time Ranges              | Minimum TLS Version:                     | Use Global Setting V                |
| Routing Policies         | Credential name:                         |                                     |
| Dial Patterns 🗸 🗸 🗸      | Monitoring                               |                                     |
|                          | SIP Link Monitoring:                     | Use Session Manager Configuration 👻 |
| Regular Expressions      | CRLF Keep Alive Monitoring:              | Use Session Manager Configuration V |
|                          | Entity Links                             |                                     |

Please configure listen ports for the Avaya Session Manager as given below:

| Routing                                                      |                                           |                         |              |               |                                     |
|--------------------------------------------------------------|-------------------------------------------|-------------------------|--------------|---------------|-------------------------------------|
|                                                              | Failover Ports                            |                         |              |               |                                     |
| Domains                                                      | TCP Failover port:                        |                         |              |               |                                     |
|                                                              | TLS Failover port:                        |                         |              |               |                                     |
| Locations                                                    | Listen Ports                              |                         |              |               |                                     |
| Conditions                                                   | Add Remove                                |                         |              |               |                                     |
| Adaptations Y                                                | 2 Items 🛛 🥭                               |                         |              |               | Filter: Enable                      |
|                                                              | Listen Ports                              | Protocol Default Domain | Endpoint     | Notes         |                                     |
| SIP Entities                                                 | 5060                                      | UDP Y aura.com Y        | $\checkmark$ | 1             |                                     |
|                                                              | 5061                                      | TLS 🗡 aura.com 🗡        | $\checkmark$ |               |                                     |
| Entity Links                                                 | Select : All, None                        |                         |              |               |                                     |
| Time Ranges                                                  | SIP Responses to an                       | OPTIONS Request         |              |               |                                     |
|                                                              | Add Remove                                |                         |              |               |                                     |
| Routing Policies                                             | 0 Items 👌                                 |                         |              |               | Filter: Enable                      |
| Dial Patterns 🗸 🗸                                            |                                           |                         |              |               | Mark                                |
|                                                              | Response Code & Reas                      | on Phrase               |              |               | Up/Down                             |
| Regular Expressions                                          | ·                                         |                         |              |               |                                     |
|                                                              |                                           |                         | C            | Commit Cancel |                                     |
| Routing Policies<br>Dial Patterns ×<br>Regular Expressions ✓ | Add Remove 0 Items 2 Response Code & Reas | ion Phrase              | C            | commit Cancel | Filter: Enable<br>Entity<br>Up/Down |

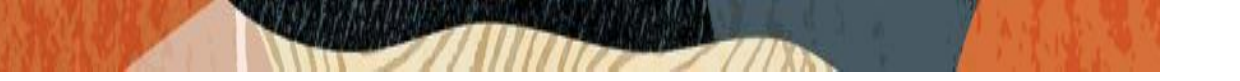

#### 4.4. Allowing Unsecured PPM Traffic (only if TLS is not used) and PPM Rate Limiting

Navigate to: Elements->Session Manager->Global Settings

#### Set Allow Unsecured PPM Traffic: checked.

Note that this is only required if you're using HTTP for the PPM downloads. If you're using HTTPS as shown in the E-SBC configuration, leave this unchecked.

| Aura® System Manager 8.1 | Users 🗸 🎤 Elements 🗸 🏟 Services 🗸 📔 V                                                                | Vidgets v Shortcuts 🔻 | Ś                                             | Search       | <b>) =</b>   a | ıdmi |
|--------------------------|----------------------------------------------------------------------------------------------------|-----------------------|-----------------------------------------------|--------------|----------------|------|
| Home Routing Ses         | sion Manager                                                                                         |                       |                                               |              |                |      |
| Session Manager A        | Global Settings                                                                                      |                       | Commit Cancel View Defaults                   |              | Hel            | p ?  |
| Dashboard                | Administer settings that apply to all Session Managers                                               |                       |                                               |              |                |      |
| Session Manager Ad       | Failback Policy                                                                                      | Auto ~                | Enable IPv6                                   |              |                |      |
|                          | Allow Unauthenticated Emergency Calls                                                                |                       | Allow Unsecured PPM Traffic                   | $\checkmark$ |                |      |
| Global Settings          | ELIN SIP Entity                                                                                      | None 🗸                | Minimum SIP Entity TLS Version                | 1.2 ~        |                |      |
| Communication Prof       | Ignore SDP for Call Admission Control                                                                |                       | Minimum Endpoint TLS Version                  | 1.2 ~        |                |      |
|                          | Disable Call Admission Control Threshold Alarms                                                      |                       | TLS Endpoint Certificate Validation           | None         | ~              |      |
| Network Configur Y       | Disable Loop Detection Alarms                                                                        |                       | Enable End to End Secure Call Indication      |              |                |      |
| Device and Locati 🗡      | *Loop Detection Alarms Threshold (hours)                                                             | 24                    | Enable Military Support                       |              |                |      |
|                          | Enable Dial Plan Ranges                                                                              |                       | Enable Application Sequence for Emergency     | Calls        |                |      |
| Application Confi *      | Enable Regular Expression Adaptations                                                                |                       | Emergency Call Resource-Priority Headers      |              |                |      |
| System Status 🛛 🗸        | Enable Flexible Routing                                                                              |                       | Enable Implicit Users Applications for SIP us | sers         |                |      |
| System Tools 🛛 🗸         | Better Matching Dial Pattern or Range in<br>Location ALL Overrides Match in Originator's<br>Location | V                     | Enable SIP Resiliency                         |              |                |      |
| Performance 🗡 🤟          | Enable Load Balancer                                                                                 |                       |                                               |              |                |      |
| <                        |                                                                                                    |                       |                                               |              |                |      |

Navigate to: Elements->Session Manager->Global Settings Session Manager Administration.

Select the proper Session Manager instance and click Edit

- Scroll down to PPM Connection Settings
- Set Limited PPM Client Connection: unchecked
- Set PPM Packet Rate Limiting: unchecked
- Leave all other fields as default and Click Commit to save Session Manager Administration page.

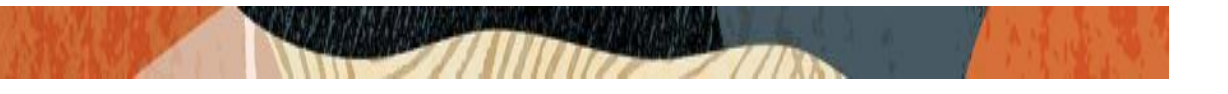

| Aura® System Manager 8.1 | ∃Users ∨             | 🔑 Elen                    | nents 🗸 🔅 S       | ervices ~   Widgets ~ Sh                 | ortcuts v                        | Search                                | 📕   admii      |
|--------------------------|----------------------|---------------------------|-------------------|------------------------------------------|----------------------------------|---------------------------------------|----------------|
| Home Routing Ses         | ssion Mana           | iger                      |                   |                                          |                                  |                                       |                |
| Session Manager ^        | Ses                  | sion M                    | anager Ad         | dministration                            |                                  |                                       | Help           |
| Dashboard                | This pag<br>global s | ge allows you<br>ettings. | to administer Ses | sion Manager instances and configure the | ir                               |                                       |                |
| Session Manager Ad       | Sess                 | ion Mana                  | ger Instances     | Branch Session Manager Insta             | nces                             |                                       |                |
| Global Settings          | Sess                 | ion Man                   | ager Instan       | ces                                      |                                  |                                       |                |
| Communication Prof       | New                  | View                      | Edit Delete       |                                          |                                  |                                       |                |
| Network Configur Y       | 1 Iten               | n   🥭                     | -                 |                                          |                                  |                                       | Filter: Enable |
| -                        |                      | Name                      | License Mode      | Primary Communication Profiles           | Secondary Communication Profiles | Maximum Active Communication Profiles | Description    |
| Device and Locati Y      | Select               | : : None                  | Normai            | 4                                        | 0                                | 4                                     |                |
| Application Confi 🗡      |                      |                           |                   |                                          |                                  |                                       |                |
| Sustam Statur V          |                      |                           |                   |                                          |                                  |                                       |                |
| System Status            |                      |                           |                   |                                          |                                  |                                       |                |
| System Tools 🛛 🗸         |                      |                           |                   |                                          |                                  |                                       |                |
|                          |                      |                           |                   |                                          |                                  |                                       |                |
| <                        |                      |                           |                   |                                          |                                  |                                       |                |

| Aura® System Manager 8.1 | 🛔 Users 🗸 🖌 🎤   | Elements 🗸 🏟 Services 🗸   Widge            | ts v Shortcuts v   |        | Search 🔶 🗮 🛛 ad | mi |
|--------------------------|-----------------|--------------------------------------------|--------------------|--------|-----------------|----|
| Home Routing             | Session Manager |                                            |                    |        |                 |    |
| Session Manager 🔷 🔨      | Ê               | Data File Format                           | Standard Flat File |        |                 |    |
| Dashboard                |                 | Include User to User Calls                 |                    |        |                 |    |
|                          |                 | Include Incomplete Calls                   |                    |        |                 |    |
| Session Manager Ad       | Person          | al Profile Manager (PPM) - Connec          | tion Settings 👻    |        |                 |    |
| Global Settings          |                 | Limited PPM Client Connection              |                    |        |                 |    |
| Communication Prof       |                 | *Maximum Connection per PPM Client         | 0                  |        |                 |    |
|                          |                 | PPM Packet Rate Limiting                   |                    |        |                 |    |
| Network Configur *       |                 | *PPM Packet Rate Limiting Threshold        | 200                |        |                 |    |
| Device and Locati $$     | Event S         | Server 👻                                   |                    |        |                 |    |
| Application Confi 🗡      |                 | Clear Subscription on Notification Failure | No 🕥               |        |                 |    |
| System Status            | Syslog          | Servers -                                  |                    |        |                 |    |
| ojstem statas            | -,              | Enable Syslog Server 1                     |                    |        |                 |    |
| System Tools Y           |                 | Enable Syslog Server 2                     |                    |        |                 |    |
| Performance Y            | ~               |                                            |                    |        |                 |    |
| <                        | *Required       | I                                          |                    | Commit | Cancel          |    |

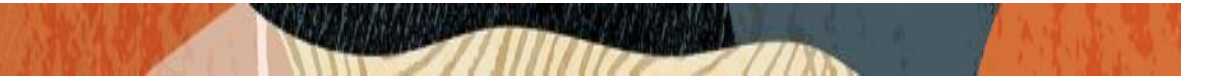

#### 4.5. Enabling Remote Office

Navigate to: Elements->Session Manager->Network Configuration->Remote Access, Click New

- Set Name: Remote\_worker for this setup.
- Click New under SIP Proxy Mapping Table. Add the Oracle SBC outside interface IP address for SIP Proxy Public Address.
- Click New under SIP Proxy Private IP Address. Add the Oracle SBC inside interface IP address for SIP Private Address, 10.232.50.75 is given in this example.
- Click Commit to save the configuration.

| Aura® Syste | em Manager 8.1     | Users 🗸 🥻 Elements   | s ∨ 🔅 Services ∨           | Widgets ~ | Shortcuts v            |        | Search                   |         | \Xi   admii |
|-------------|--------------------|----------------------|----------------------------|-----------|------------------------|--------|--------------------------|---------|-------------|
| Home        | Session Manager    |                      |                            |           |                        |        |                          |         |             |
| Session N   | ^ ∧                | Remote Acce          | ss Configuration           | 1         |                        | Commit | Cancel                   |         | Help ?      |
| Dash        | iboard             |                      |                            |           |                        |        |                          |         |             |
| Sessi       | ion Manager Ad     |                      |                            |           |                        |        |                          |         |             |
| Glob        | al Settings        | *Name:               | Remote_worker              |           |                        |        |                          |         |             |
| Com         | munication Prof    |                      |                            |           |                        |        |                          |         |             |
| Netw        | vork Configur 🔨    | Click to open Remote | Access Reference Map 🕑     |           |                        |        |                          |         |             |
| I           | Failover Groups    | SIP Proxy Mapp       | ing                        |           |                        |        |                          |         |             |
|             | <br>Local Host Nam | SIP Proxy Map        | ping Table                 |           |                        |        |                          |         |             |
|             | Remote Access      | O New O Delet        | 8                          |           |                        |        |                          |         |             |
|             | Remote Access      | SIP Proxy Pu         | blic Address (Reference A) | Sess      | ion Manager (Reference | c)     | IP Address Family (Refer | ence C) |             |
| :           | SIP Firewall       |                      |                            | acr       | ne-sm 🖂                |        | IPv4 🖂                   |         |             |
|             | ce and Locati 👻 🖉  | Select : All, None   |                            |           |                        |        |                          |         |             |
|             | <                  |                      |                            |           |                        |        |                          |         |             |

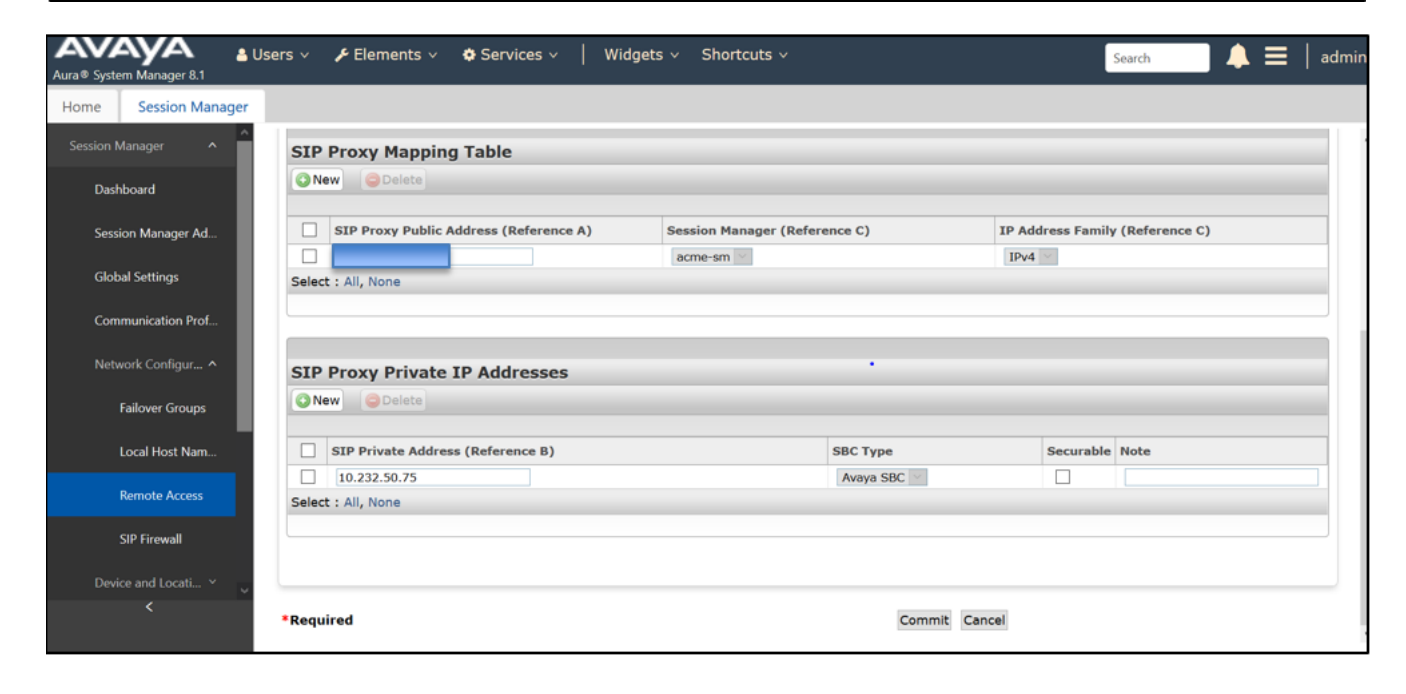

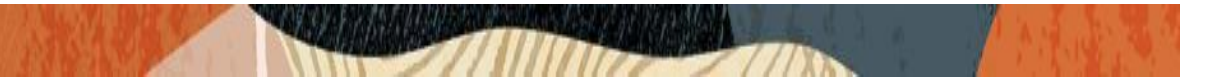

#### 4.6. Adding Routing Policies

Navigate to: Routing tab, select Routing Policies and Click New

- Set Name: 3900SBCroute (example in this configuration)
- Set Retries : Default value is 0, can be used as same value
- Select SIP Entity as Destination: Select SBC3900 which was previously configured.
- Click Commit to save the configuration

| Avra® Syste | m Manager 8.1    | Users 🗸 🌙    | Element | ts 🗸 🏟 Se    | ervices | ~   w          | idgets ~ | Short    | cuts v |     |     |             | Search   |                | 🔳   admi     |
|-------------|------------------|--------------|---------|--------------|---------|----------------|----------|----------|--------|-----|-----|-------------|----------|----------------|--------------|
| Home        | Session Manage   | r Routing    |         |              |         |                |          |          |        |     |     |             |          |                |              |
| Locat       | tions            | Routin       | g Polic | cy Detai     | ls      |                |          |          |        |     | Com | nmit Cancel |          |                | Help ?       |
| Cond        | litions<br>      | Conoral      |         |              |         |                |          |          |        |     |     |             |          |                |              |
| Adap        | otations Y       | General      |         |              |         | * Nar          | ne: 390  | 0SBCrout | te     |     |     |             |          |                |              |
| SIP E       | ntities          |              |         |              |         | Disabl         | ed: 🗌    |          |        |     |     |             |          |                |              |
| Entity      | y Links          |              |         |              |         | * Retri<br>Not | es: 0    |          |        |     |     |             |          |                |              |
| Time        | Ranges           | SIP Entit    | v as De | stination    |         |                |          |          |        |     |     |             |          |                |              |
| Routi       | ing Policies     | Select       | ·       |              |         |                |          |          |        |     |     |             |          |                |              |
| Dial I      | Patterns ^       | Name         |         |              | 1       | QDN or IP      | Address  |          |        |     |     |             | Туре     | Notes          |              |
|             |                  | SBC3900      |         |              |         | 10.232.50.7    | 5        |          |        |     |     |             | Other    |                |              |
| l l         | Dial Patterns    | Time of      | Day     |              |         |                |          |          |        |     |     |             |          |                |              |
|             | Origination Dial | Add Re       | move V  | iew Gaps/Ove | erlaps  |                |          |          |        |     |     |             |          |                |              |
|             |                  | 1 Item   🗟   | 2       |              |         |                |          |          |        |     |     |             |          | Fi             | lter: Enable |
| Regu        | lar Expressions  | Rank         | ing     | Name         | Mon     | Tue            | Wed      | Thu      | Fri    | Sat | Sun | Start Time  | End Time | Notes          |              |
|             | <u> </u>         | 0            |         | 24/7         |         |                |          |          |        |     |     | 00:00       | 23:59    | Time Range 24/ | 7            |
|             |                  | Select : All | None    |              |         |                |          |          |        |     |     |             |          |                |              |

#### 4.7. Adding Dial Patterns:

Navigate to: Routing tab, select Dial Patterns, again Dial Patterns and Click New

- Set Pattern: 1xxxxxxxx (example in this configuration)
- Set Min : 11 (example in this configuration)
- Set Max: 11 (example in this configuration)
- Select SIP Domain: aura.com which was previously configured.
- Click Commit to save the configuration.

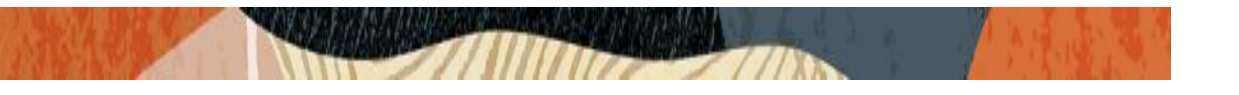

| AVAYA<br>Aura® System Manager 8.1 | 🛔 Users 🗸 🌾 Elements 🗸 🌞 Services 🗸 📔 Widgets 🗸 Shortcuts 🗸 |                | Search         | 🐥 🗮   adm      |
|-----------------------------------|-------------------------------------------------------------|----------------|----------------|----------------|
| Home Session Manag                | ger Routing                                                 |                |                |                |
| Locations                         | Dial Pattern Details                                        | mit Cancel     |                | Help ?         |
| Conditions                        | General                                                     |                |                |                |
| Adaptations 🗸 🗸                   | * Pattern: 1xxxxxxxxx                                       |                |                |                |
| SIP Entities                      | * Min: 11                                                   |                |                |                |
| Entity Links                      | * Max: 11<br>Emergency Call:                                |                |                |                |
| Time Ranges                       | SIP Domain: aura.com V                                      |                |                |                |
| Routing Policies                  | Notes:                                                      |                |                |                |
| Dial Patterns 🔷                   | Originating Locations and Routing Policies                  |                |                |                |
| Dial Patterns                     | Add Remove                                                  |                |                |                |
| Diarrateris                       | 1 Item 🤯                                                    | Pouting Policy | Pouting Policy | Filter: Enable |
| Origination Dial                  | Originating Location Name Notes Name Rank                   | Disabled       | Destination    | Notes          |
| Regular Expressions               | Phonerlite 3900SBCroute 0                                   |                | SBC3900        |                |
| <                                 | Select : All, None                                          |                |                |                |
|                                   | Denied Originating Locations                                |                |                |                |

After configuring the dial patterns, Please add the dial patterns to the routing policies created above.

| Avra® Syste | em Manager 8.1   | Jsers 🗸 🎤 Elements               | ; 🗸 🌣 Servio   | ces ~   V | Vidgets v Shoi | tcuts ~ |            |            | Searc         | h 🐥           | 🔳   admi       |
|-------------|------------------|----------------------------------|----------------|-----------|----------------|---------|------------|------------|---------------|---------------|----------------|
| Home        | Session Manager  | Routing                          |                |           |                |         |            |            |               |               |                |
| Loca        | ations           | Add Remove Vie                   | w Gaps/Overlap | s         |                |         |            |            |               |               |                |
| 6           | -1747            | 1 Item 🍣                         |                |           |                |         |            |            |               |               | Filter: Enable |
| Conc        | aitions          | Ranking                          | Name Mo        | on Tue    | Wed Thu        | Fri Sa  | at Sun     | Start Time | End Time      | Notes         |                |
| Adap        | ptations Y       | 0                                | 24/7           |           |                |         |            | 00:00      | 23:59         | Time Range 24 | 4/7            |
| SIP E       | Entities         | Select : All, None Dial Patterns |                |           |                |         |            |            |               |               |                |
| Entity      | ty Links         | Add Remove                       |                |           |                |         |            |            |               |               |                |
| Time        | Ranges           | 1 Item 🛛 🍣                       |                |           |                |         |            |            |               |               | Filter: Enable |
|             | e Kanges         | Pattern                          | 🔺 Min          | Max       | Emergency Call |         | SIP Domain | Originat   | ting Location |               | Notes          |
| Rout        | ting Policies    |                                  | 11             | 11        |                |         | aura.com   | Phonerli   | te            |               |                |
| Dial        | Patterns ^       | Select : All, None               |                |           |                |         |            |            |               |               |                |
|             |                  | Regular Expressi                 | ons            |           |                |         |            |            |               |               |                |
| I           | Dial Patterns    | Add Remove                       |                |           |                |         |            |            |               |               |                |
|             | Origination Dial | 0 Items 🛛 🍣                      |                |           |                |         |            |            |               |               | Filter: Enable |
| Regu        | ular Expressions | Pattern                          |                | Rank C    | Order          |         |            | Deny       | 1             | Notes         |                |
|             | <                |                                  |                |           |                |         | Com        | nit Cancel |               |               |                |

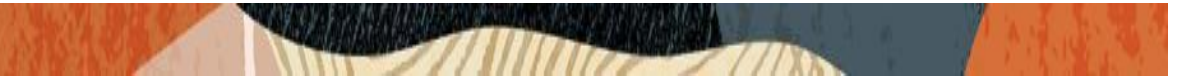

#### 4.8. Adding Users to Avaya Session Manager.

Navigate to: Users tab, select User Management, select Manage Users and Click New

Under Identity Tab, please enter the following

- Set Last Name: User1(example in this configuration)
- Set First Name: Avaya (example in this configuration)
- Set Login Name: 17814437246@aura.com (example in this configuration)

Under Communication Profile tab, click Communication Profile Password

- Set Comm-Profile Password: any password (Numbers or alphabets or alphanumeric)
- Re-enter Comm-Profile Password: Type the password again for confirmation.

#### Navigate to Communication address tab, click New

- Set Type: Avaya SIP
- Set Fully Qualified Address: Type the Directory number @domain.com

17814437246@aura.com

Under Profile tab, enable Session Manager Profile and click it to open it.

- Set Primary Session Manager under SIP Registration: acme-sm (example in this configuration)
- Set Home Location Manager under Call Routing: Phonerlite (example in this configuration)
- Click Commit to save the configuration.

| Aura® System Manager 8.1 | xyxxx ▲ Users ∨ ⊁ Elements ∨ ☆ Services ∨   Widgets ∨ Shortcuts ∨ Search ▲ ☰   adr<br>ystem Manager 8.1 |                         |                      |                                    |                       |  |
|--------------------------|----------------------------------------------------------------------------------------------------|-------------------------|----------------------|------------------------------------|-----------------------|--|
| Home Session Manager     | Routing User Management                                                                                 | User Management         |                      |                                    |                       |  |
| User Management ^        | Identity Communication Prot                                                                             | file Membership Contac  | cts                  |                                    |                       |  |
| Manage Users             | Basic Info                                                                                              |                         |                      |                                    |                       |  |
| Public Contacts          | Address                                                                                                 | User Provisioning Rule: | ×                    |                                    |                       |  |
| Shared Addresses         |                                                                                                    |                         |                      |                                    |                       |  |
| System Presence ACLs     | Localizediname                                                                                          | * Last Name :           | User1                | Last Name (Latin<br>Translation) : | User1                 |  |
| Communication Profile    |                                                                                                    | * First Name :          | Avava                | First Name (Latin                  | Avava                 |  |
|                          |                                                                                                    |                         |                      | Translation) :                     |                       |  |
|                          |                                                                                                    | * Login Name :          | 17814437246@aura.com | Middle Name :                      | Middle Name Of User   |  |
|                          |                                                                                                    | Description :           | Description Of User  | Email Address :                    | Email Address Of User |  |
|                          |                                                                                                    |                         |                      |                                    |                       |  |
|                          |                                                                                                    | Password :              |                      | User Type:                         | Basic v               |  |
| <                        |                                                                                                    | Confirm Password :      |                      | Localized Display Name :           | User, Avaya           |  |
|                          |                                                                                                    |                         |                      |                                    |                       |  |

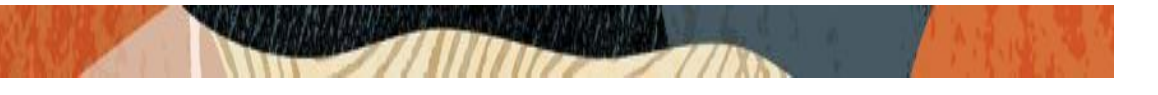

| Aura® System Manager 8.1 |                                |                                  |                                |                    |
|--------------------------|--------------------------------|----------------------------------|--------------------------------|--------------------|
| Home User Managemen      | t                              |                                  |                                |                    |
| User Management ^        | Home☆ / Users ႙ / Manage Users |                                  |                                | Help ?             |
| Manage Users             | User Profile   Edit   17814437 | 246@aura.com                     | 🖻 Commit & Continue            | E Commit 🛞 Cancel  |
| Public Contacts          | Identity Communication Profile | Comm-Profile Password            | ×                              |                    |
| Shared Addresses         | Communication Profile Password |                                  |                                | Options ∽          |
| System Presence ACLs     | PROFILE SET : Primary V        | Comm-Profile Password :          | •••••                          | Domain 🔶 🛛         |
| Communication Profile    | Communication Address          |                                  |                                | aura.com           |
|                          | PROFILES                       | Re-enter Comm-Profile Password : | Re-enter Comm-Profile Password |                    |
|                          | Session Manager Profile        |                                  | Generate Comm-Profile Password | 1 10 / page v Goto |
|                          | CM Endpoint Profile            |                                  | Cancel                         |                    |
|                          |                                |                                  |                                |                    |
|                          |                                |                                  |                                |                    |
| <                        |                                |                                  |                                |                    |
|                          |                                |                                  |                                |                    |

| Aura® System Manager 8.1 |                                |                                |                                        |
|--------------------------|--------------------------------|--------------------------------|----------------------------------------|
| Home User Managemen      | t                              |                                |                                        |
| User Management ^        | Home☆ / Users                  |                                | Hel;                                   |
| Manage Users             | User Profile   Edit   17814437 | 246@aura.com                   | Commit & Continue Commit Commit Commit |
| Public Contacts          | Identity Communication Profile | Membership Contacts            |                                        |
| Charad Addrassas         | Communication Profile Password | Communication Address Add/Edit | ×                                      |
| Silaled Addlesses        |                                |                                | Options ~                              |
| System Presence ACLs     | PROFILE SET : Primary 🗸        | * Type: Avaya SIP              | ✓ Domain ♦ ∀                           |
| Communication Profile    | Communication Address          | Eully Qualified Address (      | aura.com                               |
|                          | PROFILES                       | 17814437246                    | @ aura.com v                           |
|                          | Session Manager Profile        |                                | 1 10 / page v Goto                     |
|                          | CM Endpoint Drofile            |                                |                                        |
|                          |                                |                                | Cancel OK                              |
|                          |                                |                                |                                        |
|                          |                                |                                |                                        |
|                          |                                |                                |                                        |
| <                        |                                |                                |                                        |
|                          |                                |                                |                                        |

|                                               | Routing User Managemen                               | t User Management           |              |     |                     |        |                       |
|-----------------------------------------------|------------------------------------------------------|-----------------------------|--------------|-----|---------------------|--------|-----------------------|
| User Management 🔷                             | User Profile   Edit   17                             | 814437246@aura.com          |              |     | D Commit & Continue | Commit | : بان :<br>(8) Cancel |
| Manage Users Public Contacts                  | Identity Communication                               | Profile Membership Cor      | tacts        |     |                     |        |                       |
| Shared Addresses                              | Communication Profile Password PROFILE SET : Primary | SIP Registration            |              |     |                     |        |                       |
| System Presence ACLs<br>Communication Profile | Communication Address                                | Primary Session Manager     | acme-sm      | Q 🚺 |                     |        |                       |
|                                               | PROFILES Session Manager Profile                     | Secondary Sessio<br>Manager | Start typing | Q 🚺 |                     |        |                       |
|                                               | CM Endpoint Profile                                  | Survivability Server        | Start typing | Q 🟮 |                     |        |                       |
|                                               |                                                      | Max. Simultaneous Devices   | : 4          | ~   |                     |        |                       |
| <                                             |                                                      | Block New Registration Wh   | en 🗌         |     |                     |        |                       |

| Aura ® System Manager 8.1                | Users 🗸 🎤 Elements 🗸 🤤 | Services ~   Widgets ~ Shortcuts ~                            |   | Search 💄 🗮 🛛 admi |
|------------------------------------------|------------------------|---------------------------------------------------------------|---|-------------------|
| Home Session Manage                      | r Routing User Managen | nent User Management                                          |   |                   |
| User Management 🔹 🔨                      |                        | Emergency Calling Select Origination Sequence:                | v |                   |
| Manage Users Public Contacts             |                        | Emergency Calling Select Termination Sequence:                | v |                   |
| Shared Addresses<br>System Presence ACLs |                        | Call Routing Settings  * Home Location: Phonerlite            | v |                   |
| Communication Profile                    |                        | Conference Factory Set: Select                                | v |                   |
|                                          |                        | Call History Settings<br>Enable Centralized Call<br>History?: |   |                   |
| <                                        |                        |                                                               |   |                   |

You can repeat the above steps to add more users to the Session Manager. With this, Avaya Session Manager Configuration is complete.

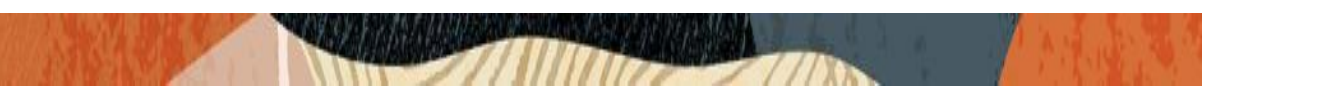

# 5. Configuring the Avaya Workplace soft client for Windows

This section provides step-by-step guidance on how to configure Avaya Workplace soft client to work with Oracle SBC. As we are configuring the client to work in Manual mode, we have to perform the following steps.

#### 5.1. Turn ON the Manual mode

As a first step, please turn on the manual mode of the client by doing following steps.

- 1) Please select the Sign in option when the client opens for the first time.
- 2) The client then gives the screen for automatic login and please select settings icon on top of the screen.
- 3) Select manually configure (Expert Mode) to enter the Manual mode option.

| Avaya Workplace Sign In 🔅 — 🗙   |
|---------------------------------|
| Join Workplace Meeting          |
| <b>8</b> O                      |
| Let's get into the meeting!     |
| Your name                       |
|                                 |
| Meeting Address                 |
| Meeting ID                      |
|                                 |
| Use Workplace for Audio + Video |
| Join                            |
|                                 |
|                                 |
|                                 |

| AVAYA<br>WORKPlace<br>Enter your email address (1) |
|----------------------------------------------------|
| Email                                              |
| NEXT                                               |

|                                                                                                    | 袋 × |
|----------------------------------------------------------------------------------------------------|-----|
| Using email address is the easiest<br>way to setup Workplace. Choose<br>another configuration method only if<br>instructed by support team. |     |
| Use web address                                                                                                    |     |
| Manually configure (Expert mode)                                                                                                    |     |
| Email                                                                                                    |     |
|                                                                                                    |     |
|                                                                                                    |     |
| NEXT                                                                                                    |     |
| Can                                                                                                    | cel |
|                                                                                                    |     |

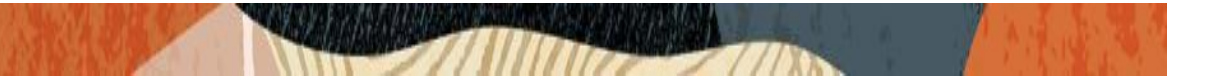

### 5.2. Configure Manual mode for the client

Once we select Manual Mode, the client opens the screen to enter the configuration.

- 1) Please select Services ---- Phone services --- ON.
- 2) Please enter SBC public interface IP, Domain given in Avaya SM and the Server port and then enable TLS as transport protocol. Click Done to save the changes made.

|                     | Settings             |     | $\times$ |
|---------------------|----------------------|-----|----------|
| User Preferences    | Services             |     |          |
| Accounts            |                      |     |          |
| Services            |                      |     | >        |
| Desktop Integration | Hide Details         |     |          |
| Advanced            | Phone Service        | OFF | >        |
| Support             | ·                    |     |          |
| Check for Services  | My Meeting Room      | OFF | >        |
|                     | Enterprise Directory | OFF | >        |
|                     | Multimedia Messaging | OFF | >        |
|                     | Avaya Cloud Services | OFF | >        |
|                     |                      |     | -        |

| Settings                                  |                             |               |      |  |
|-------------------------------------------|-----------------------------|---------------|------|--|
| User Preferences                          | Back                        | Phone Service |      |  |
| Accounts                                  |                             |               |      |  |
| Services                                  |                             |               |      |  |
| Desktop Integration                       | Server Address              |               |      |  |
| Advanced<br>Support<br>Check for Services | Server Port                 | 5061          |      |  |
|                                           | Domain                      | aura com      |      |  |
|                                           |                             | aura.com      |      |  |
|                                           | Use TLS                     |               |      |  |
|                                           | Adhoc Conference<br>Address |               |      |  |
|                                           |                             |               |      |  |
|                                           |                             |               |      |  |
|                                           |                             |               | DONE |  |

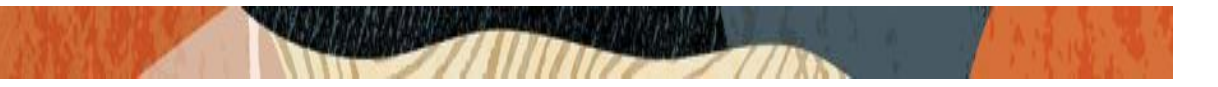

#### 5.3. Configure the Directory Number for the Workspace client

Once we enable the phone services, please assign the directory number to the client (we can use one of the directory numbers that we created under users in Avaya Session Manager)

- 1) Please select Accounts ----- Extension --- Give the directory number created
- 2) Under Password ---- Enter the password for the directory number.
- 3) Enable Remember password if you want client to save the password
- 4) Click Done to save the changes.

|                     | Settings          | ×           |
|---------------------|-------------------|-------------|
| User Preferences    | Accounts          |             |
| Accounts            |                   |             |
| Services            | Phone Service     |             |
| Desktop Integration | Extension         | 17814437248 |
| Advanced            | Password          | •••••       |
| Support             | Remember Password |             |
| Check for Services  |                   |             |
|                     |                   |             |
|                     |                   |             |
|                     |                   |             |
|                     |                   |             |
|                     |                   |             |
|                     |                   | DONE        |

With this, Avaya workplace client configuration is complete for the Manual Mode.

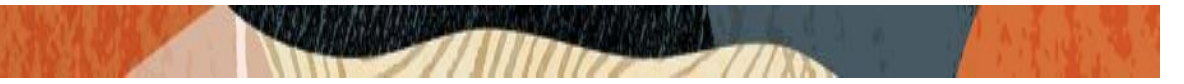

# 6. Configuring the SBC

This section provides step-by-step guidance on how to configure Oracle SBC for interworking with Avaya Session Manager for registering Avaya Workspace client and for making calls from Avaya Workspace client soft phones to other phones registered to the Avaya Session Manager 8.1

#### 6.1. Validated Oracle SBC version

Oracle conducted tests with Oracle SBC 8.4 software – this software with the configuration listed below can run on any of the following products:

- AP 1100
- AP 3900
- AP 4600
- AP 6350
- AP 6300
- VME

# 7. New SBC configuration

If the customer is looking to setup a new SBC from scratch, please follow the section below.

#### 7.1. Establishing a serial connection to the SBC

Connect one end of a straight-through Ethernet cable to the front console port (which is active by default) on the SBC and the other end to console adapter that ships with the SBC, connect the console adapter (a DB-9 adapter) to the DB-9 port on a workstation, running a terminal emulator application such as Putty. Start the terminal emulation application using the following settings:

- Baud Rate=115200
- Data Bits=8
- Parity=None
- Stop Bits=1
- Flow Control=None

| starting  | tLema                                   |
|-----------|-----------------------------------------|
| Starting  | tServiceHealth                          |
| Starting  | tCollect                                |
| Starting  | tAtcpd                                  |
| Starting  | tAsctpd                                 |
| Starting  | tMbcd                                   |
| Starting  | tCommMonitord                           |
| Starting  | tFped                                   |
| Starting  | tAlgd                                   |
| Starting  | tRadd                                   |
| Starting  | tEbmd                                   |
| Starting  | tSipd                                   |
| Starting  | tH323d                                  |
| Starting  | tIPTd                                   |
| ltarting  | tSecured                                |
| Starting  | tAuthd                                  |
| Starting  | tCertd                                  |
| Starting  | tIked                                   |
| Starting  | tTscfd                                  |
| Starting  | tAppWeb                                 |
| Starting  | tauditd                                 |
| Starting  | tauditpusher                            |
| Starting  | tSnmpd                                  |
| Starting  | tIFMIBd                                 |
| Start pla | tform alarm                             |
| Starting  | display manager                         |
| Initializ | ing /opt/ Cleaner                       |
| Starting  | tLogCleaner task                        |
| Bringing  | up shell                                |
| password  | secure mode is enabled                  |
| Admin Sec | curity is disabled                      |
| Starting  | SSH                                     |
| SSH Cli i | nit: allocated memory for 5 connections |
|           |                                         |

Power on the SBC and confirm that you see the following output from the boot-up sequence

Enter the default password to log in to the SBC. Note that the default SBC password is "acme" and the default super user password is "packet".

Both passwords have to be changed according to the rules shown below.

| Password:                                                                                                    |
|----------------------------------------------------------------------------------------------------|
|                                                                                                    |
| <pre>% Only alphabetic (upper or lower case), numeric and punctuation<br/>% characters are allowed in the password.<br/>% Password must be 8 - 64 characters,<br/>% and have 3 of the 4 following character classes :<br/>% - lower case alpha<br/>% - upper case alpha<br/>% - numerals<br/>% - punctuation</pre> |
| *<br>Enter New Password:<br>Confirm New Password:<br>Password is acceptable.                                                                                                    |

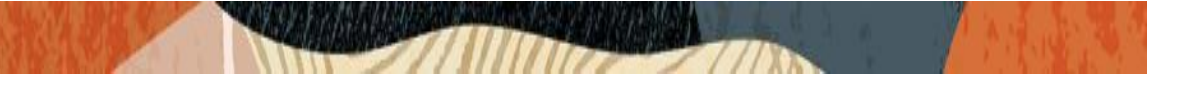

Now set the management IP of the SBC by setting the IP address in bootparam to access bootparam. Go to Configure terminal->bootparam.

Note: There is no management IP configured by default.

| N3900-101#<br>N3900-101#<br>N3900-101# conf t<br>N3900-101(configure)# }                                                                                                    | pootparam                                                                                                    |
|----------------------------------------------------------------------------------------------------|----------------------------------------------------------------------------------------------------|
| '.' = clear field; '-'                                                                                                    | = go to previous field; q = quit                                                                                                    |
| Boot File<br>IP Address<br>JLAN<br>Netmask<br>Bateway<br>IPV6 Address<br>IPV6 Gateway<br>Host IP<br>TTP username<br>TTP password<br>Flags<br>Target Name<br>Console Device<br>Console Baudrate<br>Other | : /boot/nnSC2840p3.bz<br>: 10.138.194.136<br>: 0<br>: 255.255.192<br>: 10.138.194.129<br>:<br>:<br>:<br>: vxftp<br>: vxftp<br>: vxftp<br>: 0x0000010<br>: NN3900-101<br>: COM1<br>: 115200<br>: |
| NOTE: These changed para<br>Also, be aware that some<br>PHY and Network Interface<br>NN3900-101(configure)#<br>NN3900-101(configure)#<br>NN3900-101                                                     | ameters will not go into effect until reboot.<br>e boot parameters may also be changed through<br>se Configurations.<br>exit                                                                    |

Setup product type to Enterprise Session Border Controller as shown below.

To configure product type, type in setup product in the terminal

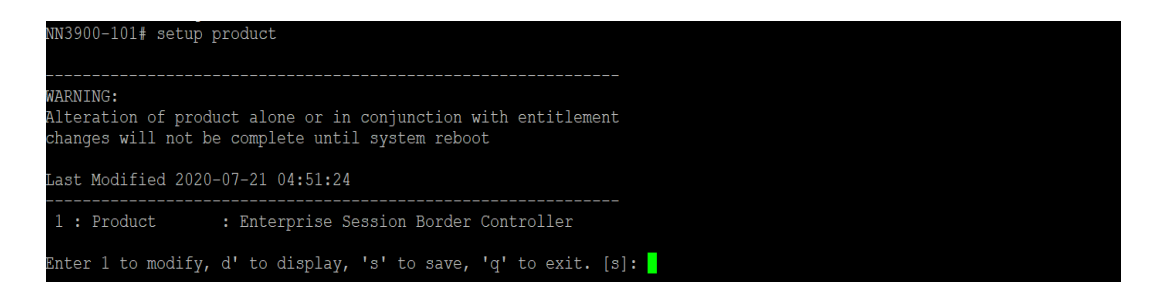

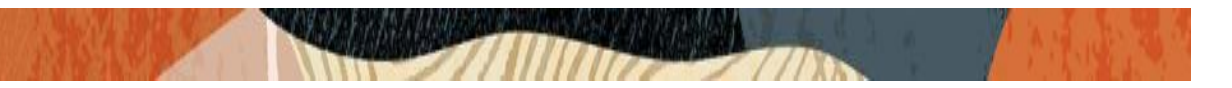

Enable the features for the ESBC using the setup entitlements command as shown

Save the changes and reboot the SBC.

Entitlements for Enterprise Session Border Controller Last Modified: Never 1 : Session Capacity 3 : Admin Security
4 : Data Integrity (FIPS 140-2) Gata Integrity (THE THE 1)
Transcode Codec AMR Capacity
Transcode Codec AMRWB Capacity
Transcode Codec EVRC Capacity
Transcode Codec EVS Capacity
Transcode Codec EVS Capacity : 0 : 0 : 0 10: Transcode Codec OPUS Capacity 11: Transcode Codec SILK Capacity : 0 Session Capacity (0-128000) : 500 CAUTION: Enabling this feature activates enhanced security functions. Once saved, security cannot be reverted without resetting the system back to factory default state. Admin Security (enabled/disabled) : 50 Enter 1 - 11 to modify, d' to display, 's' to save, 'q' to exit. [s]: 2 Advanced (enabled/disabled) : enabled Enter 1 - 11 to modify, d' to display, 's' to save, 'q' to exit. [s]: 10 Enter 1 - 11 to modify, d' to display, 's' to save, 'q' to exit. [s]: 11 Transcode Codec SILK Capacity (0-102375)

The SBC comes up after reboot and is now ready for configuration.

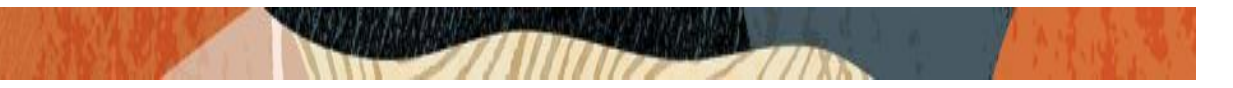

Go to configure terminal->system->http-server-config.

Enable the http-server-config to access the SBC using Web GUI. Save and activate the config.

| NN3900-101(Nttp-server)#<br>NN3900-101(http-server)# |                     |
|------------------------------------------------------|---------------------|
| NN3900-101(http-server)# show                        |                     |
| nttp-server                                          |                     |
| name                                                 | webServerInstance   |
| state                                                | enabled             |
| realm                                                |                     |
| ip-address                                           |                     |
| http-state                                           | enabled             |
| http-port                                            | 80                  |
| https-state                                          | disabled            |
| https-port                                           | 443                 |
| http-interface-list                                  | REST,GUI            |
| http-file-upload-size                                | 0                   |
| tls-profile                                          |                     |
| auth-profile                                         |                     |
| last-modified-by                                     | 9                   |
| last-modified-date                                   | 2020-10-06 00:28:26 |
|                                                      |                     |
| NN3900-101(http-server)#                             |                     |
|                                                      |                     |

#### 7.2. Configure SBC using Web GUI

In this app note, we configure SBC using the WebGUI.

The Web GUI can be accessed through the url <u>http://<SBC\_MGMT\_IP</u>>.

|                                      | 0 |                          |          |
|--------------------------------------|---|--------------------------|----------|
|                                      |   |                          |          |
|                                      |   |                          |          |
|                                      |   |                          |          |
|                                      |   |                          |          |
|                                      |   | Sign in to E-SBC         |          |
|                                      |   | Enter your details below |          |
| ORACLE                               |   | Username                 |          |
| Enterprise Session Border Controller |   | I                        |          |
|                                      |   | Password                 | Required |
|                                      |   |                          |          |
|                                      |   |                          | Required |
|                                      |   | SIGN IN                  |          |

The username and password is the same as that of CLI.

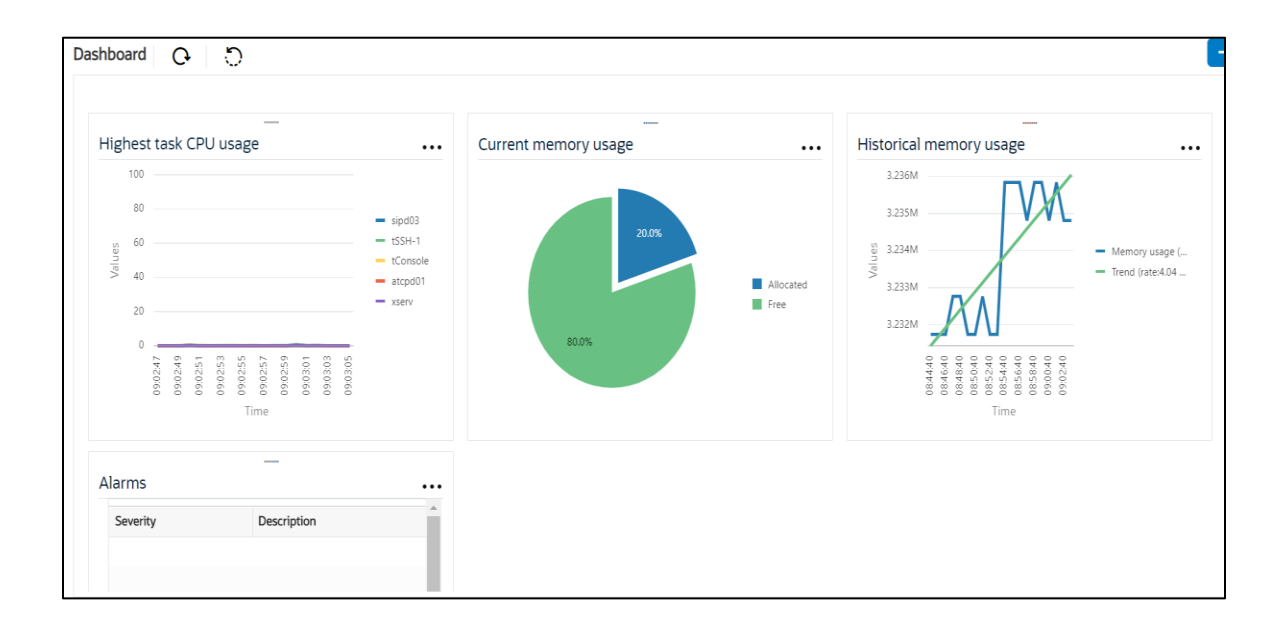

Go to Configuration as shown below, to configure the SBC

|                |            |                         | Dashboard                                               | Configuration | Monitor and Trace | Widgets | System |
|----------------|------------|-------------------------|---------------------------------------------------------|---------------|-------------------|---------|--------|
| 🔯 Wizards 🔻    | Commands 👻 |                         |                                                         |               | Save Verify       | Discard | Search |
| media-manager  | •          | Configuration Objects   |                                                         |               |                   |         |        |
| security       | •          |                         |                                                         |               |                   |         |        |
| session-router |            | Name                    | Description                                             |               |                   |         |        |
|                |            | access-control          | Configure a static or dynamic access control list       |               |                   |         |        |
| system         | •          | account-config          | Configure Quality of Service accounting                 |               |                   |         |        |
|                |            | authentication-profile  | Configure authentication profile                        |               |                   |         |        |
|                |            | certificate-record      | Create, generate, and import a certificate              |               |                   |         |        |
|                |            | class-policy            | Configure classification profile policies               |               |                   |         |        |
|                |            | codec-policy            | Create and apply a codec policy to a realm and an agent |               |                   |         |        |
|                |            | filter-config           | Create a custom filter for SIP monitor and trace        |               |                   |         |        |
|                |            | fraud-protection        | Configure fraud protection                              |               |                   |         |        |
|                |            | host-route              | Insert entries into the routing table                   |               |                   |         |        |
|                |            | http-client             | Configure an HTTP client                                |               |                   |         |        |
|                |            | http-server             | Configure an HTTP server                                |               |                   |         | *      |
|                |            | Displaying 1 - 11 of 42 |                                                         |               |                   |         |        |
| Show All       |            |                         |                                                         |               |                   |         |        |

Kindly refer to the GUI User Guide given below for more information.

https://docs.oracle.com/en/industries/communications/enterprise-session-bordercontroller/8.4.0/webgui/esbc\_scz840\_webgui.pdf

The expert mode is used for configuration.

**Tip:** To make this configuration simpler, one can directly search the element to be configured, from the Objects tab available.

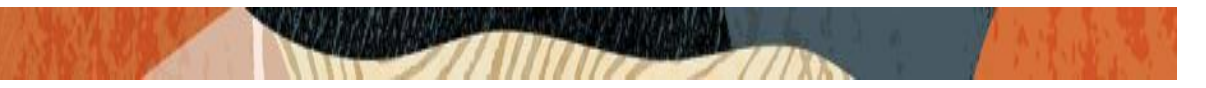

#### 7.3. Configure system-config

Go to system->system-config

|                                  | Session Border Controller |           |           |               |                   | admi          |
|----------------------------------|---------------------------|-----------|-----------|---------------|-------------------|---------------|
|                                  |                           |           | Dashboard | Configuration | Monitor and Trace | Widgets Sy    |
| 🔅 Wizards 💌                      |                           |           |           |               | Save Verify       | Discard       |
| http-client                      | Modify System Config      |           |           |               |                   | Show Coungura |
| http-server<br>network-interface | Hostname                  | OracleSBC |           |               |                   |               |
| ntp-config                       | Description               |           |           |               |                   |               |
| redundancy-config                | Lagation                  |           |           |               |                   |               |
| snmp-community                   | Location                  |           |           |               |                   |               |
| spl-config                       | Mib System Contact        |           |           |               |                   |               |
| system-config                    |                           |           |           |               |                   |               |
| tdm-config                       | Mib System Location       |           |           |               |                   |               |
| trap-receiver                    | ОК                        | Delete    |           |               |                   |               |

Please enter the default gateway value in the system config page.

|                   | e Session Border Controller      |                |                   |           |               |                   | adn          |
|-------------------|----------------------------------|----------------|-------------------|-----------|---------------|-------------------|--------------|
|                   |                                  |                |                   | Dashboard | Configuration | Monitor and Trace | Widgets S    |
| 🔅 Wizards 💌       | •                                |                |                   |           |               | Save Verify       | Discard      |
| http-client       | Modify System Config             |                |                   |           |               |                   | Show Configu |
| http-server       | Displaying U - U of U<br>Options |                |                   |           |               |                   |              |
| network-interface |                                  |                |                   |           |               |                   |              |
| ntp-config        | Call Trace                       | enable         |                   |           |               |                   |              |
| phy-interface     | Default Gateway                  | 10.138.194.129 |                   |           |               |                   |              |
| redundancy-config | Restart                          | 🗹 enable       |                   |           |               |                   |              |
| snmp-community    | Telnet Timeout                   | 0              | (Range: 065535)   |           |               |                   |              |
| spl-config        | Console Timeout                  | 0              | ( Range: 065535 ) |           |               |                   |              |
| system-config     | Alarm Threshold                  | 5              | ( Range: 020 )    |           |               |                   |              |
| tdm-config        |                                  |                |                   |           |               |                   |              |
| trap-receiver     | Add                              |                |                   |           |               |                   |              |
| Show All          | ОК                               | Delete         |                   |           |               |                   |              |

For VME, transcoding cores are required. Please refer the documentation here for more information

https://docs.oracle.com/en/industries/communications/enterprise-session-bordercontroller/8.4.0/releasenotes/esbc\_scz840\_releasenotes.pdf

The above step is needed only if any transcoding is used in the configuration. If there is no transcoding involved, then the above step is not needed.

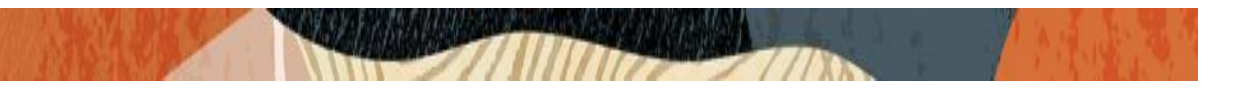

#### 7.4. Configure Physical Interface values

To configure physical Interface values, go to System->phy-interface.

You will first configure the slot 0, port 1 interface designated with the name M10. This will be the port plugged into your (connection to the Avaya Workspace client) public interface. Avaya Core side side is configured on the slot 1 port 1.

| Parameter Name | Avaya Workspace client side<br>(M10) | Avaya Core Side<br>(M11) |
|----------------|--------------------------------------|--------------------------|
| Slot           | 0                                    | 1                        |
| Port           | 1                                    | 1                        |
| Operation Mode | Media                                | Media                    |

Please configure M10 interface as below.

|                                        | Session Border Controller |          |             |           |               |                   | a       |
|----------------------------------------|---------------------------|----------|-------------|-----------|---------------|-------------------|---------|
|                                        |                           |          |             | Dashboard | Configuration | Monitor and Trace | Widgets |
| Wizards v<br>nost-route<br>http-client | Add Phy Interface         |          |             |           |               | Save Verify       | Discard |
| http-server                            | Name                      | M10      |             |           |               |                   |         |
| network-interface                      | Operation Type            | Media    | v           |           |               |                   |         |
| ntp-config                             | Port                      | 0        | (Range: 05) |           |               |                   |         |
| phy-interface                          | Slot                      | 1        | (Range: 02) |           |               |                   |         |
| redundancy-config                      | Virtual Mac               |          |             |           |               |                   |         |
| snmp-community                         | Admin State               | ✓ enable |             |           |               |                   |         |
| spl-config                             | Auto Negotiation          | ✓ enable |             |           |               |                   |         |
| system-config                          | Duplex Mode               | FULL     | V           |           |               |                   |         |
| tdm-config                             | Speed                     | 100      | v           |           |               |                   |         |
| trap-receiver v<br>Show All            | ОК                        | Back     |             |           |               |                   |         |

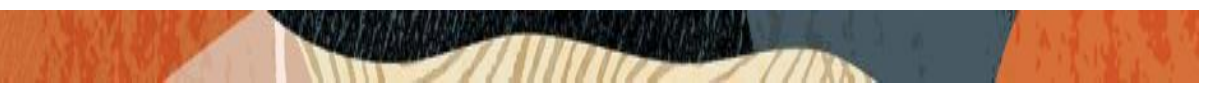

Similarly, configure M11 interface as below.

|                   | Session Border Controller |          |               |                     |                   |         |
|-------------------|---------------------------|----------|---------------|---------------------|-------------------|---------|
|                   |                           |          | Dashl         | board Configuration | Monitor and Trace | Widgets |
|                   |                           |          |               |                     |                   |         |
| 🔅 Wizards 👻       |                           |          |               |                     | Save Verify       | Discard |
| nost-route        | Add Dhy Interface         |          |               |                     |                   |         |
| http-client       | Add Phy Interface         |          |               |                     |                   |         |
| http-server       | Name                      | M11      |               |                     |                   |         |
| network-interface | Operation Type            | Media 🔹  |               |                     |                   |         |
| ntp-config        | Port                      | 1        | (Range: 05)   |                     |                   |         |
| phy-interface     | Slot                      | 1        | ( Range: 02 ) |                     |                   |         |
| redundancy-config | Virtual Mac               |          |               |                     |                   |         |
| snmp-community    | Admin State               | 🖌 enable |               |                     |                   |         |
| spl-config        | Auto Negotiation          | ✓ enable |               |                     |                   |         |
| system-config     | Duplex Mode               | FULL 🔻   |               |                     |                   |         |
| tdm-config        | Speed                     | 100 💌    |               |                     |                   |         |
| trap-receiver 🗸   | ОК Е                      | Back     |               |                     |                   |         |
| Show All          |                           |          |               |                     |                   |         |

#### 7.5. Configure Network Interface values

To configure network-interface, go to system->Network-Interface. Configure two interfaces, one for Avaya Workspace client side and one for Avaya Core side.

The table below lists the parameters, to be configured for both the interfaces.

| Parameter Name | Avaya Workspace client side<br>Network Interface (Avaya Public<br>Interface) | Avaya Core side Network<br>interface (Avaya Core<br>Interface) |
|----------------|------------------------------------------------------------------------------|----------------------------------------------------------------|
| Name           | M10                                                                          | M11                                                            |
| Host Name      |                                                                              |                                                                |
| IP address     |                                                                              | 10.232.50.75                                                   |
| Netmask        | 255.255.255.192                                                              | 255.255.255.0                                                  |
| Gateway        |                                                                              | 10.232.50.1                                                    |

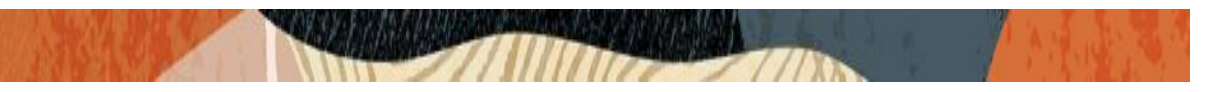

Please configure network interface M10 as below

|                        | ise Session Border Controller |      |                |                         |                   |         |
|------------------------|-------------------------------|------|----------------|-------------------------|-------------------|---------|
|                        |                               |      |                | Dashboard Configuration | Monitor and Trace | Widgets |
| 🔅 Wizards 🔻            | v                             |      |                |                         | Save Verify       | Discard |
| fraud-protection       | Add Network Interface         |      |                |                         |                   |         |
| http-client            | Name                          | M10  | v              |                         |                   |         |
| http-server            | Sub Port Id                   | 0    | (Range: 04095) |                         |                   |         |
| network-interface      | Description                   |      |                |                         |                   |         |
| ntp-config             |                               |      |                |                         |                   |         |
| phy-interface          |                               |      |                |                         |                   |         |
| redundancy-config      | Hostname                      |      |                |                         |                   |         |
| snmp-community         | IP Address                    |      |                |                         |                   |         |
| spl-config             | Pri Utility Addr              |      |                |                         |                   |         |
| system-config          | Sec Utility Addr              |      |                |                         |                   |         |
| tdm-config<br>Show All | ОК                            | Back |                |                         |                   |         |

Please configure network interface M11as below

|                           | Session Border Controller |              |   |                 |           |               |                   | a       |
|---------------------------|---------------------------|--------------|---|-----------------|-----------|---------------|-------------------|---------|
|                           |                           |              |   |                 | Dashboard | Configuration | Monitor and Trace | Widgets |
| 🔅 Wizards 🔻               |                           |              |   |                 |           |               | Save Verify       | Discard |
| fraud-protection          | Add Network Interface     |              |   |                 |           |               |                   |         |
| http-client               | Name                      | M11          | • |                 |           |               |                   |         |
| http-server               | Sub Port Id               | 0            | ( | [Range: 04095 ) |           |               |                   |         |
| network-interface         | Description               | I            |   |                 |           |               |                   |         |
| ntp-config                |                           |              |   |                 |           |               |                   |         |
| phy-interface             |                           |              |   |                 |           |               |                   |         |
| redundancy-config         | Hostname                  | 10.232.50.75 |   |                 |           |               |                   |         |
| snmp-community            | IP Address                | 10.232.50.75 |   |                 |           |               |                   |         |
| spl-config                | Pri Utility Addr          |              |   |                 |           |               |                   |         |
| system-config             | Sec Utility Addr          |              |   |                 |           |               |                   |         |
| trlm-config ¥<br>Show All | ОК Е                      | łack         |   |                 |           |               |                   |         |

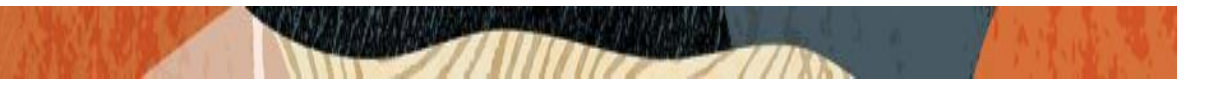

#### 7.6. Enable media manager

Media-manager handles the media stack required for SIP sessions on the SBC. Enable the media manager option as below.

In addition to the above config, please set the max and min untrusted signaling values to 1. Go to Media-Manager->Media-Manager

| ORACI                         | _E Enterprise | Session Border Controller |          |                      |               |                   | ā       |
|-------------------------------|---------------|---------------------------|----------|----------------------|---------------|-------------------|---------|
|                               |               |                           |          | Dashboard            | Configuration | Monitor and Trace | Widgets |
|                               |               |                           |          |                      |               |                   |         |
| 🚯 Wizards 🔻                   | 🔅 Commands 👻  |                           |          |                      |               | Save Verify       | Discard |
| media-manager<br>codec-policy | •             | Modify Media Manager      |          |                      |               |                   |         |
| media-manage                  | r-            | State                     | ✓ enable |                      |               |                   |         |
| media-policy                  |               | Flow Time Limit           | 86400    | (Range: 04294967295) |               |                   |         |
| realm.config                  |               | Initial Guard Timer       | 300      | (Range: 04294967295) |               |                   |         |
| realiti-coning                |               | Subsq Guard Timer         | 300      | (Range: 04294967295) |               |                   |         |
| steering-pool                 |               | TCP Flow Time Limit       | 86400    | (Range: 04294967295) |               |                   |         |
| security                      | •             | TCP Initial Guard Timer   | 300      | (Range: 04294967295) |               |                   |         |
| session-router                | •             | TCP Subsq Guard Timer     | 300      | (Range: 04294967295) |               |                   |         |
| system                        | •             | Hnt Rtcp                  | enable   |                      |               |                   |         |
|                               |               | Algd Log Level            | NOTICE   |                      |               |                   |         |
|                               |               | Mbcd Log Level            | NOTICE   |                      |               |                   |         |
|                               |               | ОК                        | Delete   |                      |               |                   |         |
| Show All                      |               |                           |          |                      |               |                   |         |

| ORACI           | _E Enterprise | Session Border Controller |          |                         |                   | ac      |
|-----------------|---------------|---------------------------|----------|-------------------------|-------------------|---------|
|                 |               |                           |          | Dashboard Configuration | Monitor and Trace | Widgets |
| -               | _             |                           |          |                         |                   |         |
| 🔅 Wizards 🔻     | 🔅 Commands 🔻  |                           |          |                         | Save Verify       | Discard |
| media-manager   | * ^           | Modify Media Manager      |          |                         |                   |         |
| codec-policy    |               |                           | 1000     | [mmberos icritorcis]    |                   |         |
| media-manage    | r             | Media Policing            | 🖌 enable |                         |                   |         |
| media-policy    |               | Max Arp Rate              | 10       | (Range: 0.100)          |                   |         |
| media-policy    |               | Max Signaling Packets     | 0        | (Range: 04294967295)    |                   |         |
| realm-config    |               | Max Untrusted Signaling   | 1        | (Range: 0100)           |                   |         |
| steering-pool   |               | Min Untrusted Signaling   | 1        | (Range: 0100)           |                   |         |
| security        | •             | Tolerance Window          | 30       | (Range: 04294967295)    |                   |         |
| session-router  | •             | Untrusted Drop Threshold  | 0        | (Range: 0100)           |                   |         |
| sustem          |               | Trusted Drop Threshold    | 0        | (Range: 0.100)          |                   |         |
| system          | •             | Acl Monitor Window        | 30       | (Range: 53600)          |                   |         |
| fraud-protectio | n             | Trap On Demote To Deny    | enable   |                         |                   |         |
| host-route      |               |                           |          |                         |                   |         |
| Show All        | ~             | ОК                        | Delete   |                         |                   |         |

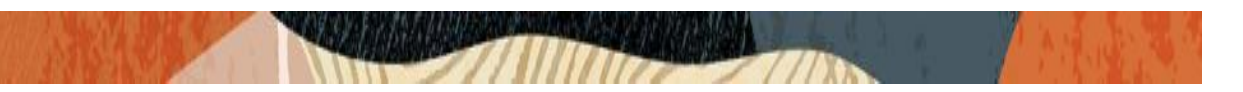

### 7.7. Configure Realms

Navigate to realm-config under media-manager and configure a realm as shown below The name of the Realm can be any relevant name according to the user convenience.

In the below case, Realm name is given as AvayapublicRealm (Avaya Workplace client to SBC side). Please set the Access Control Trust Level to medium for this realm

|                              |            | Session Border Controller         |                      | Dashboard | Configuration | Monitor and Trace | Widgets |
|------------------------------|------------|-----------------------------------|----------------------|-----------|---------------|-------------------|---------|
| 🔯 Wizards 🔻                  | Commands 🔻 |                                   |                      |           |               | Save Verify       | Discard |
| codec-policy                 | ^          | Add Realm Config                  |                      |           |               |                   |         |
| media-manage<br>media-policy | r          | Identifier<br>Description         | AvayapublicRealm     |           |               |                   |         |
| steering-pool                | ,          |                                   |                      |           |               |                   |         |
| session-router               | •          | Addr Prefix<br>Network Interfaces | 0.0.0.0<br>M10:0.4 X |           |               |                   |         |
| fraud-protectio              | ▼<br>n     | Media Realm List                  |                      |           |               |                   |         |
| host-route                   |            | Mm In Realm                       | enable               |           |               |                   |         |
| http-client<br>Show All      | <b>`</b>   | ОК                                | Back                 |           |               |                   |         |

|                |            |                               |        |   | Dashboard Configuration | Monitor and Trace | Widgets |
|----------------|------------|-------------------------------|--------|---|-------------------------|-------------------|---------|
| Wizards 🔻      | Commands 🔻 |                               |        |   |                         | Save Verify       | Discard |
| media-manager  | •          | Modify Realm Config           |        |   |                         |                   |         |
| codec-policy   |            | In Manipulationid             |        | w |                         |                   |         |
| media-manage   | r          | Out Manipulationid            |        | v |                         |                   |         |
| media-policy   |            | Average Rate Limit            | 0      |   | (Range: 04294967295)    |                   |         |
| realm-config   |            | Access Control Trust Level    | medium | Ŧ |                         |                   |         |
| steering-pool  |            | Invalid Signal Threshold      | 0      |   | (Range: 04294967295)    |                   |         |
| security       | +          | Maximum Signal Threshold      | 0      |   | (Range: 04294967295)    |                   |         |
| session-router | •          | Untrusted Signal Threshold    | 0      |   | (Range: 04294967295)    |                   |         |
| system         |            | Nat Trust Threshold           | 0      |   | (Range: 065535)         |                   |         |
| ojstan         | ,          | Max Endpoints Per Nat         | 0      |   | (Range: 065535)         |                   |         |
|                |            | Nat Invalid Message Threshold | 0      |   | (Range: 065535)         |                   |         |
|                |            |                               |        |   |                         |                   |         |
| Show All       |            | OK                            | Back   |   |                         |                   |         |

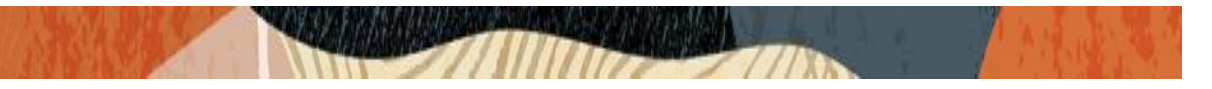

Similarly, Realm name is given as AvayaCoreRealm (SBC to Avaya Session Manager) Please set the Access Control Trust Level to high for this realm

|                     | Session Border Controller |                |                         | Ē                         |
|---------------------|---------------------------|----------------|-------------------------|---------------------------|
|                     |                           |                | Dashboard Configuration | Monitor and Trace Widgets |
| 🔅 Wizards 🔻         |                           |                |                         | Save Verify Discard       |
| codec-policy        | Add Realm Config          |                |                         |                           |
| media-manager       | Identifier                | AvayaCoreRealm |                         |                           |
| realm-config        | Description               |                |                         |                           |
| steering-pool       |                           |                |                         |                           |
| security            | Addr Prefix               | 0000           |                         |                           |
| session-router      | Network Interfaces        | M11:0.4 ×      |                         |                           |
| fraud-protection    | Media Realm List          |                |                         |                           |
| host-route          | Mm In Realm               | v enable       |                         |                           |
| http-client v       | ОК                        | Back           |                         |                           |
| Show All            |                           |                |                         |                           |
| ORACLE Enterprise S | ession Border Controller  |                |                         | ā                         |
|                     |                           |                | Dashboard Configuration | Monitor and Trace Widgets |

|                |              |                               |      | Dashboard            | Configuration | Monitor and Trace | Widgets |
|----------------|--------------|-------------------------------|------|----------------------|---------------|-------------------|---------|
|                |              |                               |      |                      |               |                   |         |
| 🔅 Wizards 🔻    | 🔅 Commands 🔻 |                               |      |                      |               | Save Verify       | Discard |
| media-manager  | •            | Modify Realm Config           |      |                      |               |                   |         |
| codec-policy   |              | ouctransactoria               |      | V                    |               |                   |         |
| media-manage   | r            | In Manipulationid             |      | v                    |               |                   |         |
| media-policy   |              | Out Manipulationid            |      | v                    |               |                   |         |
| realm-config   |              | Average Rate Limit            | 0    | (Range: 04294967295) |               |                   |         |
| steering-pool  |              | Access Control Trust Level    | high | •                    |               |                   |         |
| security       | ►            | Invalid Signal Threshold      | 0    | (Range: 04294967295) |               |                   |         |
| session-router | •            | Maximum Signal Threshold      | 0    | (Range: 04294967295) |               |                   |         |
|                |              | Untrusted Signal Threshold    | 0    | (Range: 04294967295) |               |                   |         |
| system         | •            | Nat Trust Threshold           | 0    | (Range: 065535)      |               |                   |         |
|                |              | Max Endpoints Per Nat         | 0    | (Range: 065535)      |               |                   |         |
|                |              | Nat Invalid Message Threshold | 0    | (Danger 0, AEEZE )   |               |                   |         |
|                |              | ОК                            | Back |                      |               |                   |         |
| Show All       |              |                               |      |                      |               |                   | No ne   |

For more information on Access Control Trust Level, please refer to SBC Security guide link given below:

https://docs.oracle.com/en/industries/communications/session-bordercontroller/8.4.0/security/sbc\_scz840\_security.pdf

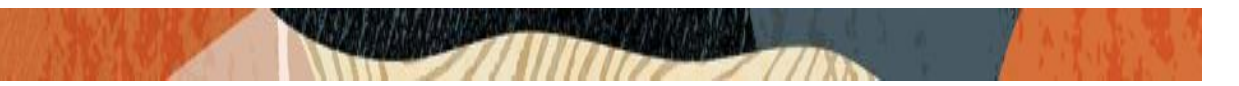

#### 7.8. Enable sip-config

SIP config enables SIP handling in the SBC. Make sure the home realm-id, registrar-domain and registrar-host are configured.

Also add the options to the sip-config as shown below. To configure sip-config, Go to Session-Router->sip-config and in options, add the below

- add max-udp-length =0 & global-contact
- inmanip-before-validate & reg-cache-mode=from

For more info, please refer to SBC security guide given in the above section.

|                                                        | rise Session Border Controller |                                             |   |                      |               |                   | 3       |
|--------------------------------------------------------|--------------------------------|---------------------------------------------|---|----------------------|---------------|-------------------|---------|
|                                                        |                                |                                             |   | Dashboard            | Configuration | Monitor and Trace | Widgets |
| 🔅 Wizards 🔻 🔅 Command                                  | S 🔻                            |                                             |   |                      |               | Save Verify       | Discard |
| local-policy                                           | Modify SIP Config              |                                             |   |                      |               |                   |         |
| local-routing-config<br>media-profile<br>session-agent | State<br>Dialog Transparency   | <ul><li>✓ enable</li><li>✓ enable</li></ul> |   |                      |               |                   |         |
| session-group                                          | Home Realm ID                  | AvayaCoreRealm                              | v |                      |               |                   |         |
| session-recording-group                                | Egress Realm ID                |                                             | ٣ |                      |               |                   |         |
| session-recording-server                               | Registrar Domain               | None                                        | * |                      |               |                   |         |
| session-translation                                    | Registrar Host                 | *                                           |   |                      |               |                   |         |
| sip-config                                             | Registrar Port                 | 5060                                        |   | (Range: 0.102565535) |               |                   |         |
| sip-feature                                            | Init Timer                     | 500                                         |   | (Range: 04294967295) |               |                   |         |
| sip-interface                                          | OK                             | Delete                                      |   |                      |               |                   |         |

|                          | Session Border Controller |                           |                 |           |               |                   | a       |
|--------------------------|---------------------------|---------------------------|-----------------|-----------|---------------|-------------------|---------|
|                          |                           |                           |                 | Dashboard | Configuration | Monitor and Trace | Widgets |
| 🔅 Wizards 💌              |                           |                           |                 |           |               | Save Verify       | Discard |
| local-policy             | Modify SIP Config         |                           |                 |           |               |                   |         |
| local-routing-config     | Enforcement Profile       | •                         |                 |           |               |                   |         |
| media-profile            | Red Max Trans             | 10000                     | (Range: 050000) |           |               |                   |         |
| session-agent            | Options                   | global-contact 🗙          |                 |           |               |                   |         |
| session-group            |                           | inmanip-before-validate 🗙 |                 |           |               |                   |         |
| session-recording-group  |                           | max-udp-length=0 ×        |                 |           |               |                   |         |
| session-recording-server |                           | reg-cache-mode-mont X     |                 |           |               |                   |         |
| session-translation      | SPL Options               |                           |                 |           |               |                   |         |
| sip-config               | SIP Message Len           | 4096                      | (Range: 065535) |           |               |                   |         |
| cin feature              | Enum Sag Match            | enable                    |                 |           |               |                   |         |
| sip-leature              | Extra Method Stats        | 🗸 enable                  |                 |           |               |                   |         |
| sip-interface            | ОК                        | Delete                    |                 |           |               |                   |         |
| Show All                 |                           |                           |                 |           |               |                   |         |

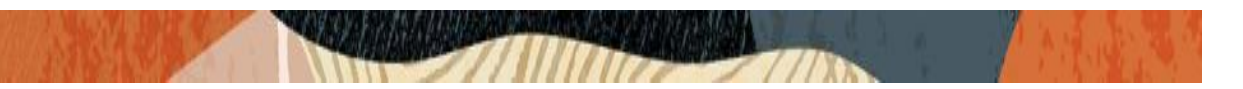

#### 7.9. Configuring a certificate for SBC

As we need to test Avaya Workspace client configuration with TLS connections (Avaya Workspace client to SBC side which is access side), we need to have certificates for the same.

The step below describes how to request a certificate for SBC External interface and configure it based on the example of DigiCert. The process includes the following steps:

- 1) Create a certificate-record "Certificate-record" are configuration elements on Oracle SBC which captures information for a TLS certificate such as common-name, key-size, key-usage etc.
- SBC 1 certificate-record assigned to SBC
- Root 1 certificate-record for root cert
- 2) Deploy the SBC and Root certificates on the SBC

#### Step 1 – Creating the certificate record

Go to security->Certificate Record and configure the SBC entity certificate for SBC as shown below.

| ORACI            | LE Enter | prise S | ession Border Controller |             |   |           |               |                   | Û 🔺     |
|------------------|----------|---------|--------------------------|-------------|---|-----------|---------------|-------------------|---------|
|                  |          |         |                          |             | 1 | Dashboard | Configuration | Monitor and Trace | Widgets |
|                  |          |         |                          |             |   |           |               |                   |         |
| 🔅 Wizards 🔻      | Comman 🏟 | ids 🔻   |                          |             |   |           |               | Save Verify       | Discard |
| media-manager    | •        |         | Add Certificate Record   |             |   |           |               |                   |         |
| security         | •        |         |                          |             |   |           |               |                   |         |
| authentication-  | profile  |         | Name                     | AvayaCert   |   |           |               |                   |         |
| certificate-reco | rd       |         | Country                  | US          |   |           |               |                   |         |
| tls-global       |          |         | State                    | МА          |   |           |               |                   |         |
| tls-profile      |          |         | Locality                 | Burlington  |   |           |               |                   |         |
| session-router   | ►        |         | Organization             | Engineering |   |           |               |                   |         |
| system           | Þ        |         | Unit                     |             |   |           |               |                   |         |
|                  |          |         | Common Name              |             |   |           |               |                   |         |
|                  |          |         | Key Size                 | 2048 💌      |   |           |               |                   |         |
|                  |          |         | Alternate Name           |             |   |           |               |                   |         |
|                  |          |         | ОК                       | Back        |   |           |               |                   |         |

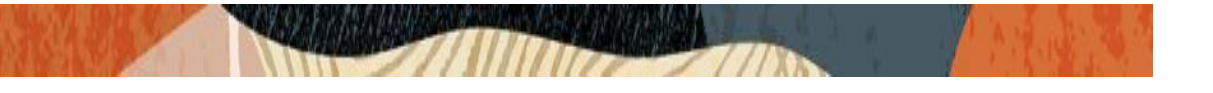

| ORACI            | LE Ente | erprise S | ession Border Controller |                  |              |   |           |               |                   | a       |
|------------------|---------|-----------|--------------------------|------------------|--------------|---|-----------|---------------|-------------------|---------|
|                  |         |           |                          |                  |              |   | Dashboard | Configuration | Monitor and Trace | Widgets |
|                  |         |           |                          |                  |              |   |           |               |                   |         |
| 🔯 Wizards 🔻      | Comma   | ands 🔻    |                          |                  |              |   |           |               | Save Verify       | Discard |
| media-manager    |         |           | Modify Certificate Reco  | rd               |              |   |           |               |                   |         |
| security         | v       |           | Alternate Name           |                  |              |   |           |               |                   |         |
| authentication-  | profile |           | Trusted                  | 🖌 enable         |              |   |           |               |                   |         |
| certificate-reco | rd      |           | Key Usage List           | digitalSignature | ×            |   |           |               |                   |         |
| tls-global       |         |           |                          | keyEncipherme    | nt 🗙         |   |           |               |                   |         |
| tls-profile      |         |           | Extended Key Usage List  | serverAuth 🗙     | clientAuth 🗙 |   |           |               |                   |         |
| session-router   | )       |           | Key Algor                | rsa              |              |   |           |               |                   |         |
| system           |         |           | Digest Algor             | sha256           |              | • |           |               |                   |         |
|                  |         |           | Ecdsa Key Size           | p256             |              | • |           |               |                   |         |
|                  |         |           | Cert Status Profile List |                  |              |   |           |               |                   |         |
|                  |         |           | OK                       | Back             |              |   |           |               |                   |         |
| Show All         | $\sum$  |           |                          |                  |              |   |           |               |                   |         |

Repeat the above steps again to create DigiCert root certificate. We need to import this root certificate to Windows machine where the Avaya Workplace client is installed. Once this certificate is imported, the soft client will work in TLS mode.

The table below specifies the parameters required for certificate configuration. Modify the configuration according to the certificates in your environment.

| Parameter                   | DigiCertRoot                        |
|-----------------------------|-------------------------------------|
| Common-name                 | DigiCert Global Root<br>CA          |
| Key-size                    | 2048                                |
| Key-usage-list              | digitalSignature<br>keyEncipherment |
| Extended-key-<br>usage-list | serverAuth                          |
| key-algor                   | rsa                                 |
| digest-algor                | sha256                              |

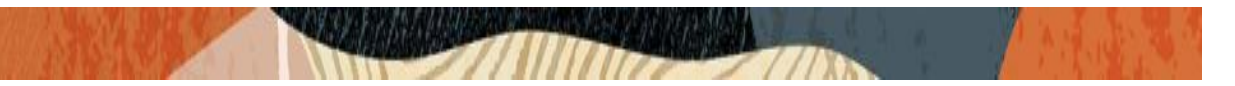

## Step 2 – Generating a certificate signing request

(Only required for the SBC's end entity certificate, and not for root CA certs)

Please note – certificate signing request is only required to be executed for SBC Certificate – not for the root/intermediate certificates.

- Select the certificate and generate certificate on clicking the "Generate" command.
- Please copy/paste the text that gets printed on the screen as shown below and upload to your CA server for signature.

| Copy the following information and send to a CA authority                           |   |
|-------------------------------------------------------------------------------------|---|
| BEGIN CERTIFICATE REQUEST<br>MIICvTCCAaUCAQAwRTELMAkGA1UEBhMCVVMxCzAJBgNVBAgTAk1BMR | 4 |
| MwEQYDVQQH<br>EwpCdXJsaW5ndG9uMRQwEgYDVQQKEwtFbmdpbmVlcmluZzCCASIwDQY               |   |
| AQEBBQADggEPADCCAQoCggEBALzMG9rclE8r+f2nK1zIMcTJaLVdh+1WR<br>+vWmKnn                |   |
| /nvifp7sKsUvFKX0bAjZU5SA5EpdHfYLC9G7jMz7dKJ0SUC0q6GkcFBKtvhBlf<br>hU                |   |
| Js0vaSc3UMlc+jqy9G+2Fsd44mY/KMxPFQnMXECgT7RAyhKLj0zoxqi6dQ5zb yHg                   |   |
| HGJ2dAPkXqmwBwc2zx101bawk9W/sk2o2gKWl5B6rOw2lCblVyekn7SUEPB C3IPM                   |   |
| 43NP43mvNQWbFffc3oCAzdqgWxvDzhQbvhu76nGJPnCGqxJoHR7dTD6GX<br>wTVRLE1                |   |
| gNFOWdLWEh00RCktAltTNeV4KdcGeYrYZlkvJZlHHpT/7mkCAwEAAaAzMD                          |   |

• Also, note that a save/activate is required

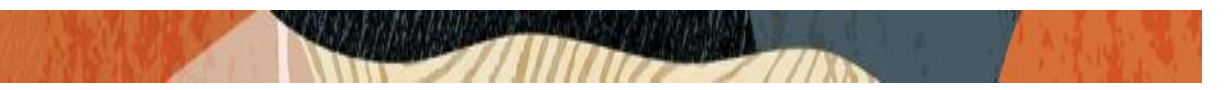

## Step 3 – Deploy SBC & root certificates

Once certificate signing request have been completed – import the signed certificate to the SBC. Please note – all certificates including root and intermediate certificates are required to be imported to the SBC. Once done, issue save/activate from the WebGUI

| Format:           | try-all    | <b>~ ()</b> |
|-------------------|------------|-------------|
| Import method:    | File Paste |             |
| Certificate file: |            | Browse      |
|                   |            |             |
|                   |            |             |
|                   |            |             |
|                   |            |             |
|                   |            |             |
|                   |            |             |
|                   |            |             |
|                   |            |             |
|                   |            |             |

Repeat the steps for the following certificates:

- DigiCertRoot.

At this stage all the required certificates have been imported to the SBC.

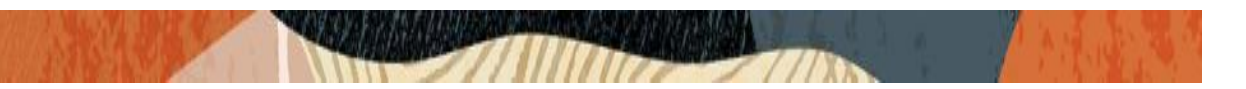

### 7.10. TLS-Profile

A TLS profile configuration on the SBC allows for specific certificates to be assigned. Go to security-> TLS-profile config element and configure the tls-profile as shown below Please disable mutual authenticate option and also add options "ignore-root-ca=yes"

| ORAC                                                                                                    | LE Enterpr               | ise Session Border Controller                                                                                                    |                                                                      | Û 🔺      | adı |
|----------------------------------------------------------------------------------------------------|--------------------------|----------------------------------------------------------------------------------------------------|----------------------------------------------------------------------|----------|-----|
|                                                                                                    |                          |                                                                                                    | Dashboard Configuration Monitor and Trac                             | e Widget | 5 5 |
| 🔅 Wizards 🔻                                                                                             | Commands                 | v                                                                                                    | Save Verify                                                          | Discare  | d   |
| media-manager                                                                                           | •                        | Add TLS Profile                                                                                                    |                                                                      |          |     |
| security<br>authentication<br>certificate-reco<br>tls-global<br>tls-profile<br>session-router<br>system | ▼<br>-profile<br>rd<br>► | Name<br>End Entity Certificate<br>Trusted Ca Certificates<br>Cipher List<br>Verify Depth<br>Mutual Authenticate<br>TLS Version<br>Options | TLSTeams   Enterprise   AvayaCert X   DigiCertRoot X   I   DEFAULT X |          |     |
|                                                                                                    |                          | (                                                                                                    | Back                                                                 |          |     |

| ORAC             | LE Enterprise | Session Border Controller |                      |              |           |               |                   | Û 🔺 a   |
|------------------|---------------|---------------------------|----------------------|--------------|-----------|---------------|-------------------|---------|
|                  |               |                           |                      |              | Dashboard | Configuration | Monitor and Trace | Widgets |
|                  |               |                           |                      |              |           |               |                   |         |
| 🔅 Wizards 🔻      | 🔅 Commands 🔻  |                           |                      |              |           |               | Save Verify       | Discard |
| media-manager    | ►             | Add TLS Profile           |                      |              |           |               |                   |         |
| security         | •             |                           | DEFAULI X            | 1            |           |               |                   |         |
| authentication   | profile       | Verify Depth              | 10                   | (Range: 010) |           |               |                   |         |
| certificate-reco | rd            | Mutual Authenticate       | enable               |              |           |               |                   |         |
| tls-global       |               | TLS Version               | tlsv12 💌             |              |           |               |                   |         |
| tls-profile      |               | Options                   | ignore-root-ca=yes 🗙 |              |           |               |                   |         |
| session-router   | •             | Cert Status Check         | enable               |              |           |               |                   |         |
| system           | Þ             | Cert Status Profile List  |                      |              |           |               |                   |         |
|                  |               | Ignore Dead Responder     | enable               |              |           |               |                   |         |
|                  |               | Allow Self Signed Cert    | enable               |              |           |               |                   |         |
| ci               |               | ОК                        | Back                 |              |           |               |                   |         |

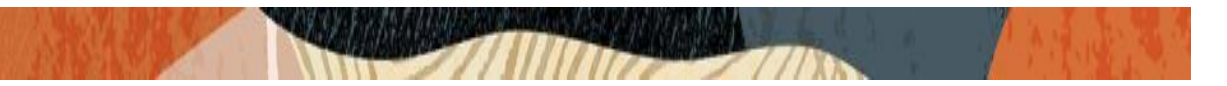

### 7.11. Configure SIP Interfaces.

Navigate to sip-interface under session-router and configure the sip-interface as shown below. Please configure the below settings under the sip-interface which is configured for Avaya Workspace client.

- Tls-profile needs to match the name of the tls-profile previously created
- Set allow-anonymous to registered to ensure traffic to this sip-interface only comes from Workplace client which is registered to Avaya Session Manager via SBC.
- Set NAT traversal to always for the Avaya Workspace client to register.

| ORACLE Enterprise Session Border Controller |                      |                    |             |                     |                                 |  |  |
|---------------------------------------------|----------------------|--------------------|-------------|---------------------|---------------------------------|--|--|
|                                             |                      |                    |             | Dashboard Configura | ation Monitor and Trace Widgets |  |  |
| 🔅 Wizards 👻                                 | •                    |                    |             |                     | Save Verify Discard             |  |  |
| session-agent                               | Modify SIP Interface |                    |             |                     | Show Confi                      |  |  |
| session-group                               |                      |                    |             |                     |                                 |  |  |
| session-recording-group                     | State                | enable             |             |                     |                                 |  |  |
| session-recording-server                    | Realm ID             | AvayapublicRealm   | Ŧ           |                     |                                 |  |  |
| session-translation                         | Description          |                    |             |                     |                                 |  |  |
| sip-config                                  |                      |                    |             |                     |                                 |  |  |
| sip-feature                                 |                      |                    |             |                     |                                 |  |  |
| sip-interface                               | SIP Ports            |                    |             |                     |                                 |  |  |
| sip-manipulation                            | Add                  |                    |             |                     |                                 |  |  |
| sip-monitoring                              | Address Port         | Transport Protocol | TLS Profile | Allow Anonymous     | Multi Home Addrs                |  |  |
| sti-server                                  | 5061                 | TLS                | TLSTeams    | registered          |                                 |  |  |
| ~                                           | OK                   | Back               |             |                     |                                 |  |  |

|                                                                                                    |                                             |                  | Dashboard                                        | Configuration | Monitor and Trace | Widgets             | Syste |
|----------------------------------------------------------------------------------------------------|---------------------------------------------|------------------|--------------------------------------------------|---------------|-------------------|---------------------|-------|
| Wizards Vizards Vi | Modify SIP Interface                        |                  |                                                  |               | Save Verify       | Discard<br>Show Cor | Se    |
| session-recording-server                                                                                                    | Nat Traversal                               | always 💌         | )                                                |               |                   |                     |       |
| sip-config                                                                                                    | TCP Nat Interval                            | 30<br>90         | ( Range: 04294967295 )<br>( Range: 04294967295 ) |               |                   |                     |       |
| sip-feature<br>sip-interface                                                                                                    | Registration Caching<br>Min Reg Expire      | enable           | (Range: 099999999)                               |               |                   |                     |       |
| sip-manipulation                                                                                                    | Registration Interval<br>Route To Registrar | 3600<br>✓ enable | (Range: 04294967295)                             |               |                   |                     |       |
| sip-monitoring<br>sti-server                                                                                                    | Secured Network                             | enable           |                                                  |               |                   |                     |       |
| translation-rules                                                                                                    | OK                                          | Back             |                                                  |               |                   |                     |       |

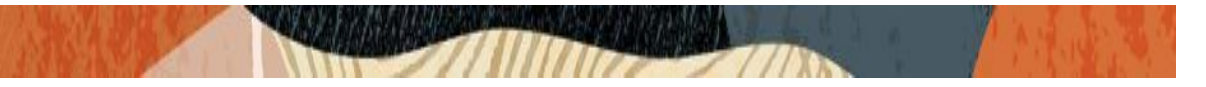

Similarly, Configure Internal IP under sip-port of sip-interface for Avaya Session Manager side. (Avaya Core Side). Set allow-anonymous to agents-only.

| ORACLE Enterprise        | Session Border Cont | troller |                    |             |                  |                           | Û ▲ a       |
|--------------------------|---------------------|---------|--------------------|-------------|------------------|---------------------------|-------------|
|                          |                     |         |                    |             | Dashboard Config | uration Monitor and Trace | Widgets     |
| 🔅 Wizards 🔻              |                     |         |                    |             |                  | Save Verify               | Discard     |
| local-routing-config     | Modify SIP Int      | erface  |                    |             |                  |                           | Show Config |
| media-profile            |                     |         |                    |             |                  |                           |             |
| session-agent            | State               |         | ✓ enable           |             |                  |                           |             |
| session-group            | Realm ID            |         | AvayaCoreRealm     | •           |                  |                           |             |
| session-recording-group  | Description         |         |                    |             |                  |                           |             |
| session-recording-server |                     |         |                    |             |                  |                           |             |
| session-translation      |                     |         |                    |             |                  |                           |             |
| sip-config               | SIP Ports           |         |                    |             |                  |                           |             |
| sip-feature              | Add                 |         |                    |             |                  |                           |             |
| sip-interface            | Address             | Port    | Transport Protocol | TLS Profile | Allow Anonymous  | Multi Home Addrs          |             |
| sip-manipulation         | 10.232.50.75        | 5060    | UDP                |             | agents-only      |                           |             |
| Show All                 |                     | ОК      | Back               |             |                  |                           |             |

| ORACI                                                                                 | _E Enterprise         | Session Border Con                   | troller |                    |             |                 |               |                   | Ô 🔺     |
|---------------------------------------------------------------------------------------|-----------------------|--------------------------------------|---------|--------------------|-------------|-----------------|---------------|-------------------|---------|
|                                                                                       |                       |                                      |         |                    |             | Dashboard       | Configuration | Monitor and Trace | Widgets |
| Wizards 💌                                                                             | Commands 💌            |                                      |         |                    |             |                 |               | Save Verify       | Discard |
| local-routing-co                                                                      | onfig                 | Modify SIP Int                       | erface  |                    |             |                 |               |                   | Show Co |
| media-profile<br>session-agent<br>session-group<br>session-recordi<br>session-recordi | ng-group<br>ng-server | Realm ID<br>Description<br>SIP Ports |         | AvayaCoreRealm     | V           |                 |               |                   |         |
| sip-config                                                                            |                       | Add                                  |         |                    |             |                 |               |                   |         |
| sip-feature                                                                           |                       | Address                              | Port    | Transport Protocol | TLS Profile | Allow Anonymous | N             | Iulti Home Addrs  |         |
| sin interface                                                                         |                       | 10.232.50.75                         | 5060    | UDP                |             | agents-only     |               |                   |         |
| sis manipulatio                                                                       |                       | 10.232.50.75                         | 5060    | ТСР                |             | agents-only     |               |                   |         |
| Show All                                                                              | ~                     |                                      | ОК      | Back               |             |                 |               |                   |         |

Once sip-interface is configured – the SBC is ready to accept traffic on the allocated IP address.

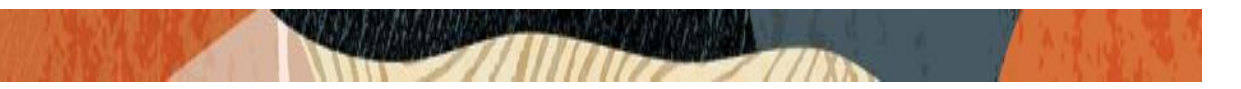

#### 7.12. Configure session-agent

Session-agents are config elements which are trusted agents who can send/receive traffic from the SBC with direct access to trusted data path. Session-agents are config elements which are trusted agents who can send/receive traffic from the SBC with direct access to trusted data.

Configure the session-agent for Avaya Session Manager where SBC should route the calls. Go to session-router->Session-Agent.

- Host name and IP address to 10.232.50.127 which is the Avaya SM IP.
- Port set to 5060
- Realm ID Needs to match the realm created for Avaya SM. Transport set to "UDP+TCP

|                           | Session Border Controller |                |   |                      |           |               |                   | Û 🔺 🧯   |
|---------------------------|---------------------------|----------------|---|----------------------|-----------|---------------|-------------------|---------|
|                           |                           |                |   |                      | Dashboard | Configuration | Monitor and Trace | Widgets |
| 🔅 Wizards 💌               |                           |                |   |                      |           |               | Save Verify       | Discard |
| A ldap-config             | Add Session Agent         |                |   |                      |           |               |                   |         |
| local-policy              | Hostname                  | 10.232.50.127  |   |                      |           |               |                   |         |
| local-routing-config      | IP Address                | 10.232.50.127  |   |                      |           |               |                   |         |
| media-profile             | Port                      | 5060           |   | (Range: 0,102565535) |           |               |                   |         |
| session-agent             | State                     | ✓ enable       |   |                      |           |               |                   |         |
| session-group             | App Protocol              | SIP            | • |                      |           |               |                   |         |
| session-recording-group   | Арр Туре                  |                | ▼ |                      |           |               |                   |         |
| session-recording-server  | Transport Method          | UDP+TCP        | • |                      |           |               |                   |         |
| session-translation       | Realm ID                  | AvayaCoreRealm |   |                      |           |               |                   |         |
| sip-config                | Egress Realm ID           |                | • |                      |           |               |                   |         |
| sip-feature v<br>Show All | OK                        | Back           |   |                      |           |               |                   |         |

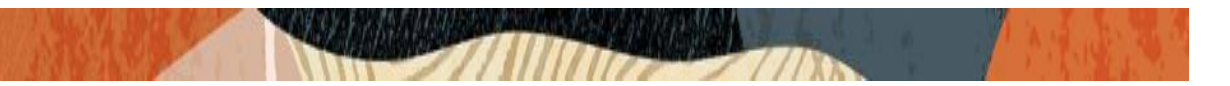

### 7.13. Configure local-policy

Local policy config allows for the SBC to route calls from one end of the network to the other based on routing criteria. To configure local-policy, go to Session-Router->local-policy.

To register and make calls from Avaya Workspace client to Other Phones via sbc, The next hop here should be the Avaya SM IP which is 10.232.50.127

|                          | Session Border Controller |                    |           |               |                   | Û▲ a    |
|--------------------------|---------------------------|--------------------|-----------|---------------|-------------------|---------|
|                          |                           |                    | Dashboard | Configuration | Monitor and Trace | Widgets |
|                          |                           |                    |           |               |                   |         |
| 🔅 Wizards 🔻 🔅 Commands 🔻 |                           |                    |           |               | Save Verify       | Discard |
| Idap-config              | Add Local Policy          |                    |           |               |                   |         |
| local-policy             | From Address              | * X                |           |               |                   |         |
| local-routing-config     | To Addross                |                    |           |               |                   |         |
| media-profile            | TO AUDIESS                | *×                 |           |               |                   |         |
| session-agent            | Source Realm              | AvayapublicRealm 🗙 |           |               |                   |         |
| session-group            | Description               |                    |           |               |                   |         |
| session-recording-group  |                           |                    |           |               |                   |         |
| session-recording-server |                           |                    |           |               |                   |         |
| session-translation      | State                     | ✓ enable           |           |               |                   |         |
| sip-config               | Policy Priority           | none 💌             |           |               |                   |         |
| sip-feature v            | ОК                        | Back               |           |               |                   |         |
|                          |                           |                    |           |               |                   |         |

| ORACL              | E Enterprise | Session Border Co | ntroller       |          |                     |      |         |                    |            |          | Û 🔺     |
|--------------------|--------------|-------------------|----------------|----------|---------------------|------|---------|--------------------|------------|----------|---------|
|                    |              |                   |                |          |                     |      | Dashbo  | oard Configuration | Monitor ar | nd Trace | Widgets |
|                    |              |                   |                |          |                     |      |         |                    |            |          |         |
| 🔅 Wizards 💌        | 🚯 Commands 👻 |                   |                |          |                     |      |         |                    | Save       | Verify   | Discard |
| Idap-config        | ^            | Modify Local      | Policy         |          |                     |      |         |                    |            |          |         |
| local-policy       |              |                   |                |          |                     |      |         |                    |            |          |         |
| local-routing-cor  | nfig         | State             |                | / enable |                     |      |         |                    |            |          |         |
| media-profile      |              | Policy Priority   |                | none     | <b>v</b>            |      |         |                    |            |          |         |
| session-agent      |              | Doligy Attributor |                |          |                     |      |         |                    |            |          |         |
| session-group      |              | Policy Attributes |                |          |                     |      |         |                    |            |          |         |
| session recording  | a aroun      | Add               |                |          |                     |      |         |                    |            |          |         |
| session-recording  | R-Broop      | Next Hop          | Realm          | Action   | Terminate Recursion | Cost | State   | App Protocol       | Lookup     | Next Ke  | :y      |
| session-recording  | g-server     | 10.232.50.127     | AvayaCoreRealm | none     | disabled            | 0    | enabled | SIP                | single     |          |         |
| session-translatio | on           |                   |                |          |                     |      |         |                    |            |          |         |
| sip-config         |              |                   |                |          |                     |      |         |                    |            |          |         |
| sip-feature        | ~            |                   | OK Bac         | k        |                     |      |         |                    |            |          |         |
| Show All           |              |                   |                |          |                     |      |         |                    |            |          |         |

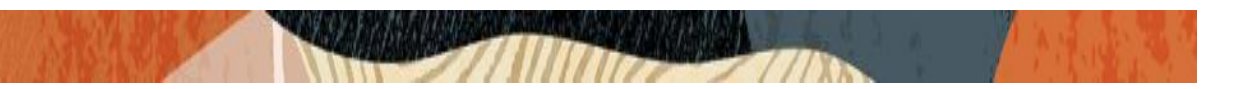

## 7.14. Configure http-alg

The http-alg config is done for PPM support from SBC to Avaya SM. Navigate to http-alg under session-router and configure that as shown below

|                      | Session Border Controller |               |           |               |                   | Û.▲ a   |
|----------------------|---------------------------|---------------|-----------|---------------|-------------------|---------|
|                      |                           |               | Dashboard | Configuration | Monitor and Trace | Widgets |
| 👸 Wizards 🔻          |                           |               |           |               | Save Verify       | Discard |
| enforcement-profile  | Add HTTP Alg              |               |           |               |                   |         |
| filter-config        | Name                      | Avaya-SM      |           |               |                   |         |
| h323                 | State                     | ✓ enable      |           |               |                   |         |
| http-alg             | Description               |               |           |               |                   |         |
| iwf-config           |                           |               |           |               |                   |         |
| ldap-config          |                           |               |           |               |                   |         |
| local-policy         | Private                   |               |           |               |                   |         |
| local-response-map   | Realm ID                  | CoreRealm 🔻   |           |               |                   |         |
| local-routing-config | Address                   | 10.232.50.75  |           |               |                   |         |
| media-profile        | Destination Address       | 10.232.50.127 |           |               |                   |         |
| ~                    | ОК Е                      | Back          |           |               |                   |         |

| http-alg             |   | Destination Address     | 10.232.50.127 |                    |
|----------------------|---|-------------------------|---------------|--------------------|
| iwf-config           |   | Destination Port        | 443           | (Range: 165535)    |
| ldap-config          |   | TLS Profile             | TLSTeams v    |                    |
| local-policy         |   | A Public                |               |                    |
| local-response-map   |   | Realm ID                | Avayap 🔻      |                    |
| local-routing-config |   | Address                 |               |                    |
| media-profile        |   | Nat Address<br>Port     | 10            | (Deraul (FF7))     |
| net-management-cont  |   | TLS Profile             | TLSTeams v    | ( Kange: L.occco ) |
| q850-sip-map         |   | Session Manager Mapping |               |                    |
| qos-constraints      | , | OK Bac                  | k             |                    |
| Show All             |   |                         |               |                    |

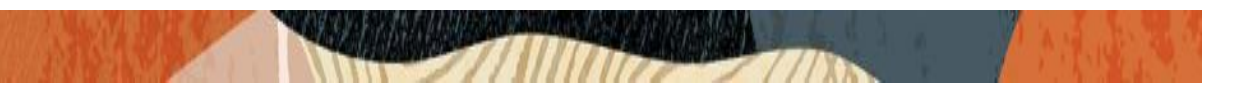

## 7.15. Configure steering-pool

Steering-pool config allows configuration to assign IP address(es), ports & a realm.

| ORACI          | LE Enterprise | Session Border Controller |                  |   |                   |           |               | 811               | Û ▼ ak  |
|----------------|---------------|---------------------------|------------------|---|-------------------|-----------|---------------|-------------------|---------|
|                |               |                           |                  |   |                   | Dashboard | Configuration | Monitor and Trace | Widgets |
| 🔯 Wizards 👻    | 🔆 Commands 👻  |                           |                  |   |                   |           |               | Save Verify       | Discard |
| media-manager  | ٣             | Add Steering Pool         |                  |   |                   |           |               |                   |         |
| media-manage   |               | IP Address                |                  |   |                   |           |               |                   |         |
| media-policy   |               | Start Port                | 30000            |   | ( Range: 165535 ) |           |               |                   |         |
| realm-config   |               | End Port                  | 35000            |   | ( Range: 165535 ) |           |               |                   |         |
| steering-pool  |               | Realm ID                  | AvayapublicRealm | ٣ |                   |           |               |                   |         |
| security       | ÷             | Network Interface         |                  | ٣ |                   |           |               |                   |         |
| session-router |               |                           |                  |   |                   |           |               |                   |         |
| system         | ×             |                           |                  |   |                   |           |               |                   |         |
|                |               |                           |                  |   |                   |           |               |                   |         |
|                |               | ОК                        | Back             |   |                   |           |               |                   |         |
| Show All       |               |                           |                  |   |                   |           |               |                   |         |

| ORACI          | _E Enterprise | Session Border Controller |                |                 |           |               |                   | û ▼ a   |
|----------------|---------------|---------------------------|----------------|-----------------|-----------|---------------|-------------------|---------|
|                |               |                           |                |                 | Dashboard | Configuration | Monitor and Trace | Widgets |
|                |               |                           |                |                 |           |               |                   |         |
| 🔅 Wizards 🔻    | 🔅 Commands 🔻  |                           |                |                 |           |               | Save Verify       | Discard |
| media-manager  | •             | Add Steering Pool         |                |                 |           |               |                   |         |
| codec-policy   |               |                           |                |                 |           |               |                   |         |
| media-manage   | r             | IP Address                | 10.232.50.75   |                 |           |               |                   |         |
| media-policy   |               | Start Port                | 35001          | (Range: 165535) |           |               |                   |         |
| realm-config   |               | End Port                  | 40000          | (Range: 165535) |           |               |                   |         |
| steering-pool  |               | Realm ID                  | AvayaCoreRealm | •               |           |               |                   |         |
| security       | •             | Network Interface         |                | •               |           |               |                   |         |
| session-router | •             |                           |                |                 |           |               |                   |         |
| system         | •             |                           |                |                 |           |               |                   |         |
|                |               |                           |                |                 |           |               |                   |         |
|                |               |                           |                |                 |           |               |                   |         |
| Chour All      |               | OK                        | Back           |                 |           |               |                   |         |
|                |               |                           |                |                 |           |               |                   |         |

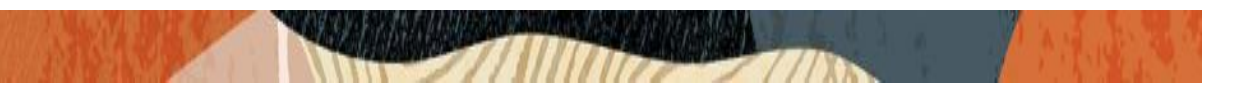

## 7.16. Configure sdes profile

Please go to  $\rightarrow$  Security  $\rightarrow$  Media Security  $\rightarrow$  sdes profile and create the policy as below.

| ORACLE Ente                         | erprise Session Border Controller |                                                        |                         | а                          |
|-------------------------------------|-----------------------------------|--------------------------------------------------------|-------------------------|----------------------------|
|                                     |                                   |                                                        | Dashboard Configuration | Monitor and Trace Widgets  |
| 🔅 Wizards 🔻                         | ands w                            |                                                        |                         | Save <b>Verify</b> Discard |
| certificate-record factory-accounts | Add Sdes Profile                  |                                                        |                         |                            |
| ike 🕨                               | Name                              | SDES                                                   |                         |                            |
| ipsec 🕨                             | Crypto List                       | AES_CM_128_HMAC_SHA1_80 X<br>AES_CM_128_HMAC_SHA1_32 X |                         |                            |
| media-security <b>v</b>             | Srtp Auth                         | enable                                                 |                         |                            |
| dtls-srtp-profile                   | Srtp Encrypt                      | ✓ enable                                               |                         |                            |
| media-sec-policy                    | SrTCP Encrypt                     | 🗹 enable                                               |                         |                            |
| sdes-profile                        | Mki                               | enable                                                 |                         |                            |
| sipura-profile                      | Egress Offer Format               | same-as-ingress                                        |                         |                            |
| password-policy                     | Use Ingress Session Param         | IS                                                     |                         |                            |
| Show All                            | v                                 | OK Back                                                |                         |                            |

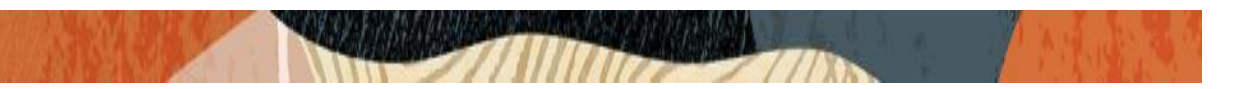

#### 7.17. Configure Media Security Profile

Please go to  $\rightarrow$ Security  $\rightarrow$  Media Security  $\rightarrow$ media Sec policy and create the policy as below: Create Media Sec policy with name SDES for the Avaya Public Side which will have the sdes profile created above.

Please set Mode to "any" for Inbound Media sec policy and Avaya Workplace client works in SRTP mode both ways after making this change and Assign this media policy to the AvayapublicRealm.

| ORACL                              | Enterprise | Session Border Controller |            |           |               |                   | Û.▲ ac  |
|------------------------------------|------------|---------------------------|------------|-----------|---------------|-------------------|---------|
|                                    |            |                           |            | Dashboard | Configuration | Monitor and Trace | Widgets |
| to Wizards ▼<br>certificate-record | Commands 🔻 |                           |            |           |               | Save Verify       | Discard |
| factory-account                    | s          | Modify Media Sec Policy   |            |           |               |                   |         |
| ike                                | •          | Name                      | sdesPolicy |           |               |                   |         |
| ipsec                              | •          | Pass Through              | enable     |           |               |                   |         |
| local-accounts                     | - 1        | Options                   |            |           |               |                   |         |
| media-security                     | -          | ⊿ Inbound                 |            |           |               |                   |         |
| dtls-srtp-prof                     | ile        | Profile                   | SDES 🔻     |           |               |                   |         |
| media-sec-po                       | olicy      | Mode                      | any 🔻      |           |               |                   |         |
| sdes-profile                       |            | Protocol                  | sdes 💌     |           |               |                   |         |
| sipura-profile                     |            | Hide Egress Media Opdate  | enable     |           |               |                   |         |
| password-policy                    | ,          | Outbound                  |            |           |               |                   |         |
| security-config                    | ~          | ОК                        | Back       |           |               |                   |         |

|                          | Session Border Controller            |             |          |           |               |                   | Û.▲ a   |
|--------------------------|--------------------------------------|-------------|----------|-----------|---------------|-------------------|---------|
|                          |                                      |             |          | Dashboard | Configuration | Monitor and Trace | Widgets |
| 🔅 Wizards 💌 🏠 Commands 💌 |                                      |             |          |           |               | Save Verify       | Discard |
| authentication           | Add Media Sec Policy                 |             |          |           |               |                   |         |
| cert-status-profile      | ▲ Inbound                            |             |          |           |               |                   |         |
| certificate-record       | Profile                              | SDES 🔻      |          |           |               |                   |         |
| factory-accounts         | Mode                                 | any         | •        |           |               |                   |         |
| ike 🕨 🕨                  | Protocol<br>Hide Egress Media Update | sdes enable | <b>v</b> |           |               |                   |         |
| ipsec                    | Outbound                             |             |          |           |               |                   |         |
| media-security 🔻         | Profile                              | SDES 💌      |          |           |               |                   |         |
| dtls-srtp-profile        | Protocol                             | sdes        | ▼<br>▼   |           |               |                   |         |
| media-sec-policy         | ОК                                   | Back        |          |           |               |                   |         |

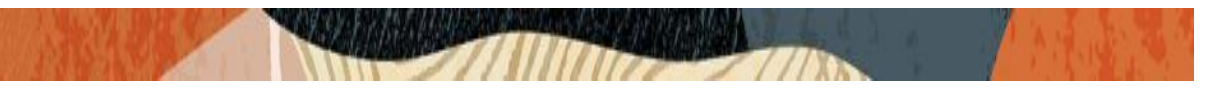

Similarly, Create Media Sec policy with name RTP to convert srtp to rtp for the Avaya SM side which will use only TCP/UDP as transport protocol. Assign this media policy to the AvayaCoreRealm.

| ORACI            | _E Enterpri | ise Session Border Controller |        |           |               |                   | a       |
|------------------|-------------|-------------------------------|--------|-----------|---------------|-------------------|---------|
|                  |             |                               |        | Dashboard | Configuration | Monitor and Trace | Widgets |
|                  |             |                               |        |           | -             |                   |         |
| 🔯 Wizards 💌      | Commands    | •                             |        |           |               | Save Verify       | Discard |
| certificate-reco | rd ^        | Add Madia Cas Daliau          |        |           |               |                   |         |
| factory-accoun   | ts          | Add Media Sec Policy          |        |           |               |                   |         |
| ike              |             | Name                          | RTPI   |           |               |                   |         |
|                  |             | Pass Through                  |        |           |               |                   |         |
| Ipsec            | •           | i ass i mough                 | enable |           |               |                   |         |
| local-accounts   |             | Options                       |        |           |               |                   |         |
| media-security   | v           | Inbound                       |        |           |               |                   |         |
| dtls-srtp-pro    | file        | Profile                       | v      |           |               |                   |         |
| media-sec-p      | olicy       | Mode                          | rtp    | •         |               |                   |         |
| sdes-profile     |             | Protocol                      | none   | -         |               |                   |         |
| sipura-profile   | 2           | Hide Egress Media Update      | enable |           |               |                   |         |
| password-polic   | y .         | Outbound                      |        |           |               |                   |         |
|                  | ~           | ОК                            | Back   |           |               |                   |         |
| Show All         | $\bigcirc$  |                               |        |           |               |                   |         |

#### 7.18. Configure Header Manipulation Rules (HMR)

As Avaya workspace client sends the requests in sips format, we need to add HMR in SBC to convert the incoming sips mode from access side to normal sip mode and send it to the core side. To achieve the same, we use the sip- manipulations as below as we need to convert URI, to, from, Contact Headers and mime rule to change rfc5939\_to\_rfc3711 from the incoming requests. The following sip-manipulation called **sips2sip** is configured with header rules and element rules for this purpose.

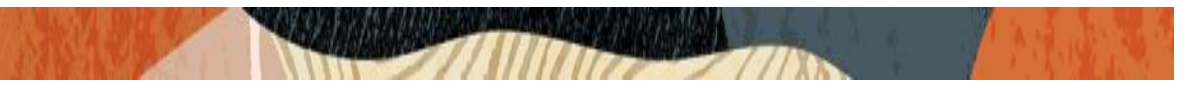

## To configure sip-manipulations, go to session-router->sip-manipulation

|                 |            |       |                  |          |           |  | Dashboard | Configuration | Monitor and Trace | Widgets     |
|-----------------|------------|-------|------------------|----------|-----------|--|-----------|---------------|-------------------|-------------|
|                 |            |       |                  |          |           |  |           |               |                   |             |
| 😳 Wizards 👻     | Comman     | nds 🔻 |                  |          |           |  |           |               | Save Verify       | Discard     |
| session-agent   |            | ^     | Modify SIP Manij | oulation |           |  |           |               |                   | Show Config |
| session-group   |            |       | Name             |          | sips2sip  |  |           |               |                   |             |
| session-record  | ing-group  |       | Description      |          |           |  |           |               |                   |             |
| session-record  | ing-server |       |                  |          |           |  |           |               |                   |             |
| session-transla | ition      |       |                  |          |           |  |           |               |                   |             |
| sip-config      |            |       | Split Headers    |          |           |  |           |               |                   |             |
| sip-feature     |            |       |                  |          |           |  |           |               |                   |             |
| sip-interface   |            |       | Join Headers     |          |           |  |           |               |                   |             |
| sip-manipulati  | on         |       | CfgRules         |          |           |  |           |               |                   |             |
| sip-monitoring  |            |       | Add 💌            | Move Up  | Move Down |  |           |               |                   |             |
| sti-server      |            | ~     |                  | ОК Ва    | ick       |  |           |               |                   |             |
| Show All        |            |       |                  |          |           |  |           |               |                   |             |

|                         | e Session Border Controller |                         |                   | Û ► a      |
|-------------------------|-----------------------------|-------------------------|-------------------|------------|
|                         |                             | Dashboard Configuration | Monitor and Trace | Widgets    |
| 🔅 Wizards 🔻             | ·                           |                         | Save Verify       | Discard    |
| session-agent           | Modify SIP Manipulation     |                         |                   | Show Confi |
| session-group           | Join Headers                |                         |                   |            |
| session-recording-group | CfgRules                    |                         |                   |            |
| session-translation     | Add w Move Up Move Down     |                         |                   |            |
| sin-config              | Name                        | Element Type            |                   |            |
| Sip comp                | modSIPStoSIP_ruri           | header-rule             |                   |            |
| sip-feature             | modSIPStoSIP_Contact        | header-rule             |                   |            |
| sip-interface           | modSIPStoSIP_To             | header-rule             |                   |            |
| cin manipulation        | modSIPStoSIP_From           | header-rule             |                   |            |
| sip-manipulation        | convert_rfc5939_to_rfc3711  | mime-sdp-rule           |                   |            |
| sip-monitoring          | Displaying 1 - 5 of 5       |                         |                   |            |
| sti-server 🗸            | OK Back                     |                         |                   |            |

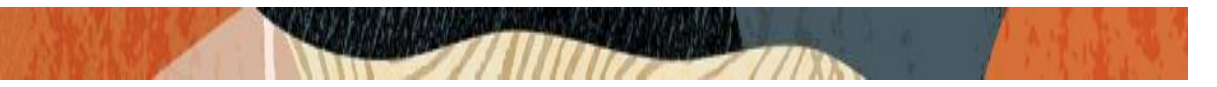

Each Header rule and its element-rule config are given below:

Header Rule and Element Rule of Request URI header.

|                          | Session Border Controller |                              |        |           |               |                   | Û 🔺     | admin 🔻 |
|--------------------------|---------------------------|------------------------------|--------|-----------|---------------|-------------------|---------|---------|
|                          |                           |                              |        | Dashboard | Configuration | Monitor and Trace | Widgets | System  |
| 🔅 Wizards 💌              |                           |                              |        |           |               | Save Verify       | Discard | Search  |
| session-recording-group  | Modify Sip manipulation , | / header rule                |        |           |               |                   |         |         |
| session-recording-server | Name                      | modSIPStoSIP_ruri            |        |           |               |                   |         | ^       |
| sip-config               | Header Name               | Request-URI                  |        |           |               |                   |         |         |
| sip-feature              | Action<br>Comparison Type | manipulate<br>case-sensitive | ▼<br>▼ |           |               |                   |         |         |
| sip-interface            | Мѕд Туре                  | any                          | *      |           |               |                   |         |         |
| sip-monitoring           | Methods                   | ACK X BYE X INVITE >         | ¢      |           |               |                   |         |         |
| sti-server               |                           | REGISTER X                   |        |           |               |                   |         |         |
| translation-rules        | Match Value               |                              |        |           |               |                   |         | ~       |
| system V                 | ОК                        | Back                         |        |           |               |                   |         |         |

| ORACLE Enterprise        | Session Border Controller |                         |      |           |               |                   |
|--------------------------|---------------------------|-------------------------|------|-----------|---------------|-------------------|
|                          |                           |                         |      | Dashboard | Configuration | Monitor and Trace |
|                          |                           |                         |      |           |               |                   |
| 🚯 Wizards 👻 🚯 Commands 👻 |                           |                         |      |           |               | Save Verify       |
| session-recording-group  | Modify Sip manipulation , | / header rule / element | rule |           |               |                   |
| session-recording-server | Name                      | modSIPStoSIP_ruri       |      |           |               |                   |
| sin-config               | Parameter Name            |                         |      |           |               |                   |
| sin-feature              | Туре                      | header-value            | •    |           |               |                   |
| sip-interface            | Action                    | find-replace-all        | •    |           |               |                   |
| sip-manipulation         | Match Val Type            | any                     | •    |           |               |                   |
| sip-monitoring           | Comparison Type           | case-insensitive        | •    |           |               |                   |
| sti-server               | Match Value               | sips:                   |      |           |               |                   |
| translation-rules        | New Value                 | sip:                    |      |           |               |                   |
| system                   |                           |                         |      |           |               |                   |
| Show All                 | ОК                        | Back                    |      |           |               |                   |

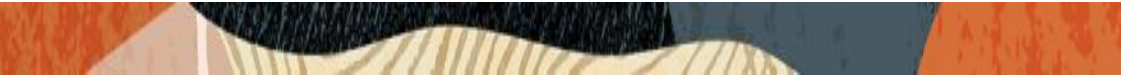

Header Rule and Element Rule of Contact header.

|                          | Session Border Controller |                      |   |           |               |                   |
|--------------------------|---------------------------|----------------------|---|-----------|---------------|-------------------|
|                          |                           |                      |   | Dashboard | Configuration | Monitor and Trace |
|                          |                           |                      |   |           |               |                   |
| 🚯 Wizards 🔻              |                           |                      |   |           |               | Save Verify       |
| session-recording-group  | Modify Sip manipulation / | header rule          |   |           |               |                   |
| session-recording-server | Name                      |                      |   |           |               |                   |
| session-translation      | Here des Marens           | modSIPStoSIP_Contact |   |           |               |                   |
| sip-config               | Header Name               | Contact              |   |           |               |                   |
| sip-feature              | Action                    | manipulate           | • |           |               |                   |
| sin_interface            | Comparison Type           | case-sensitive       | • |           |               |                   |
|                          | Msg Type                  | any                  | v |           |               |                   |
| sip-manipulation         | Methods                   | ACK × BYE × INVITE × |   |           |               |                   |
| sip-monitoring           |                           | PRACK X REFER X      |   |           |               |                   |
| sti-server               |                           | REGISTER 🗙           |   |           |               |                   |
| translation-rules        | Match Value               |                      |   |           |               |                   |
| system                   |                           |                      |   |           |               |                   |
| Show All                 | OK E                      | Sack                 |   |           |               |                   |

|                                              | ORACLE Enterprise Session Border Controller |                              |   |           |               |                   |  |  |  |  |
|----------------------------------------------|---------------------------------------------|------------------------------|---|-----------|---------------|-------------------|--|--|--|--|
|                                              |                                             |                              |   | Dashboard | Configuration | Monitor and Trace |  |  |  |  |
| 🔅 Wizards 💌                                  |                                             |                              |   |           |               | Save Verify       |  |  |  |  |
| session-recording-group                      | Modify Sip manipulation /                   | ' header rule / element rule | 9 |           |               |                   |  |  |  |  |
| session-recording-server session-translation | Name<br>Parameter Name                      | modSIPStoSIP_contact         |   |           |               |                   |  |  |  |  |
| sip-config                                   | Туре                                        | header-value                 | • |           |               |                   |  |  |  |  |
| sip-interface                                | Action                                      | find-replace-all             | • |           |               |                   |  |  |  |  |
| sip-manipulation                             | Match Val Type                              | any                          | • |           |               |                   |  |  |  |  |
| sip-monitoring                               | Comparison Type<br>Match Value              | case-insensitive             | • |           |               |                   |  |  |  |  |
| sti-server                                   | New Value                                   | sip:                         |   |           |               |                   |  |  |  |  |
| translation-rules                            |                                             |                              |   |           |               |                   |  |  |  |  |
| system                                       | OK                                          | Back                         |   |           |               |                   |  |  |  |  |

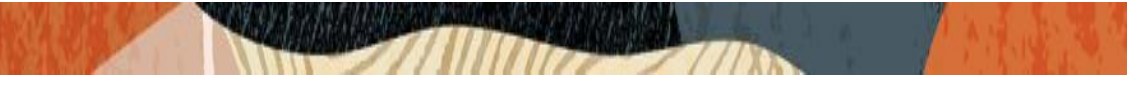

Header Rule and Element Rule of To header.

|                          | Session Border Controller |                      |   |           |               | 1                 |
|--------------------------|---------------------------|----------------------|---|-----------|---------------|-------------------|
|                          |                           |                      |   | Dashboard | Configuration | Monitor and Trace |
|                          |                           |                      |   |           |               |                   |
| 🔅 Wizards 🔻 🏟 Commands 👻 |                           |                      |   |           |               | Save Verify       |
| session-recording-group  | Modify Sip manipulation / | ' header rule        |   |           |               |                   |
| session-recording-server | Name                      |                      |   |           |               |                   |
| session-translation      | Nume                      | modSIPStoSIP_To      |   |           |               |                   |
| sip-config               | Header Name               | То                   |   |           |               |                   |
|                          | Action                    | manipulate           | • |           |               |                   |
| sip-reature              | Comparison Type           | case-sensitive       | • |           |               |                   |
| sip-interface            | Msg Type                  | 201                  | - |           |               |                   |
| sip-manipulation         | Mathada                   | any                  | • |           |               |                   |
| sip-monitoring           | Metilous                  | ACK X BYE X INVITE X |   |           |               |                   |
| sti server               |                           | PRACK 🗙 REFER 🗙      |   |           |               |                   |
| SU-SUIVEI                |                           | REGISTER 🗙           |   |           |               |                   |
| translation-rules        | Match Value               |                      |   |           |               |                   |
| system                   | ОК                        | Back                 |   |           |               |                   |
| Show All                 |                           |                      |   |           |               |                   |

|                                                 | Session Border Controller |                            |        |           |               |                   |
|-------------------------------------------------|---------------------------|----------------------------|--------|-----------|---------------|-------------------|
|                                                 |                           |                            |        | Dashboard | Configuration | Monitor and Trace |
| 🔯 Wizards 🔻                                     |                           |                            |        |           |               | Save Verify       |
| session-recording-group                         | Modify Sip manipulation / | ' header rule / element ru | le     |           |               |                   |
| session-recording-server<br>session-translation | Name<br>Parameter Name    | modSIPStoSIP_to            |        |           |               |                   |
| sip-config<br>sip-feature                       | Type                      | header-value               | •      |           |               |                   |
| sip-interface                                   | Match Val Type            | find-replace-all any       | ▼<br>▼ |           |               |                   |
| sip-manipulation                                | Comparison Type           | case-insensitive           | •      |           |               |                   |
| sti-server                                      | New Value                 | sip:                       |        |           |               |                   |
| translation-rules<br>system                     | ОК                        | Back                       |        |           |               |                   |

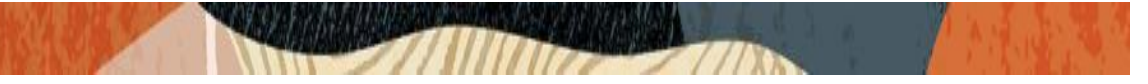

Header Rule and Element Rule of From header.

| ORACLE Enterprise        | Session Border Controller |                                         |           |               |                   |
|--------------------------|---------------------------|-----------------------------------------|-----------|---------------|-------------------|
|                          |                           |                                         | Dashboard | Configuration | Monitor and Trace |
| 🚯 Wizards 🔻              |                           |                                         |           |               | Save Verify       |
| session-recording-group  | Modify Sip manipulation / | header rule                             |           |               |                   |
| session-recording-server | Name                      | modSIPStoSIP_From                       |           |               |                   |
| sip-config               | Header Name<br>Action     | From                                    |           |               |                   |
| sip-feature              | Comparison Type           | case-sensitive •                        |           |               |                   |
| sip-manipulation         | Msg Type                  | any 💌                                   |           |               |                   |
| sip-monitoring           | Methods                   | ACK X BYE X INVITE X<br>PRACK X REFER X |           |               |                   |
| sti-server               |                           | REGISTER 🗙                              |           |               |                   |
| translation-rules        | Match Value               |                                         |           |               |                   |
| system                   | ОК                        | Back                                    |           |               |                   |

|                          | Session Border Controller |                         |     |           |               |                   |
|--------------------------|---------------------------|-------------------------|-----|-----------|---------------|-------------------|
|                          |                           |                         |     | Dashboard | Configuration | Monitor and Trace |
|                          |                           |                         |     |           |               |                   |
| 🔅 Wizards 🔻 🏟 Commands 👻 |                           |                         |     |           |               | Save Verify       |
| session-recording-group  | Modify Sip manipulation / | header rule / element r | ule |           |               |                   |
| session-recording-server | Name                      |                         |     |           |               |                   |
| session-translation      | Darameter Name            | modSIPStoSIP_trom       |     |           |               |                   |
| sip-config               | Parameter Name            |                         |     |           |               |                   |
| sip-feature              | Туре                      | header-value            | •   |           |               |                   |
| sip-interface            | Action                    | find-replace-all        | •   |           |               |                   |
| cin manipulation         | Match Val Type            | any                     | •   |           |               |                   |
| sip-manipulation         | Comparison Type           | case-insensitive        | •   |           |               |                   |
| sip-monitoring           | Match Value               | sips:                   |     |           |               |                   |
| sti-server               | New Value                 | sip:                    |     |           |               |                   |
| translation-rules        |                           |                         |     |           |               |                   |
| system                   | OK                        | ack                     |     |           |               |                   |

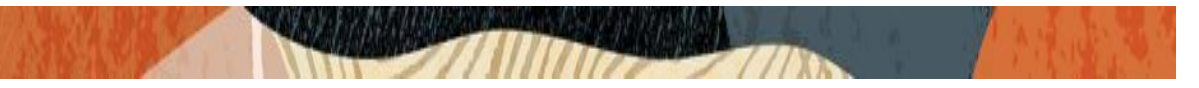

#### Header Rule and Element Rule of mime-sdp-rule

|                          | Session Border Controller |                            |   |           |               |                   | Û 🗸     |
|--------------------------|---------------------------|----------------------------|---|-----------|---------------|-------------------|---------|
|                          |                           |                            |   | Dashboard | Configuration | Monitor and Trace | Widgets |
|                          |                           |                            |   |           |               |                   |         |
| 🔅 Wizards 👻 🔅 Commands 👻 |                           |                            |   |           |               | Save Verify       | Discard |
| session-agent            | Modify Sip manipulation / | mime SDP rule              |   |           |               |                   |         |
| session-group            | Name                      | convert_rfc5939_to_rfc3711 |   |           |               |                   |         |
| session-recording-group  | Msg Туре                  | request                    | • |           |               |                   |         |
| session-recording-server | Methods                   | INVITE X                   |   |           |               |                   |         |
| session-translation      | Action                    | manipulate                 | • |           |               |                   |         |
| sip-config               | Comparison Type           | case-sensitive             | • |           |               |                   |         |
| sip-feature              | Match Value               |                            |   |           |               |                   |         |
| sip-interface            | New Value                 |                            |   |           |               |                   |         |
| sip-manipulation         | CfgRules                  |                            |   |           |               |                   |         |
| sip-monitoring           | Add 👻 Move Up             | Move Down                  |   |           |               |                   |         |
| sti-server 🗸             | ОК                        | Back                       |   |           |               |                   |         |
| Show All                 |                           |                            |   |           |               |                   |         |

| 🔣 CGBU Product and Solutions - 🤇 🗙 | Enterprise Session Border Contr X     In Oracle WebCenter Sites 12c     X     + |                            | -                         | o ×     |
|------------------------------------|---------------------------------------------------------------------------------|----------------------------|---------------------------|---------|
| ← → C û 🛛 🔏 🛱 10                   | .138.194.139/?root=maincontent.nocache&content=config.nocache&config=s          | p-manipulat 🚥 🔽 🗙 🔍 Search | III\ 🗊                    | ≝ ⊜ ≡   |
|                                    | Session Border Controller                                                       |                            | Ô 🔺                       | admin 👻 |
|                                    |                                                                                 | Dashboard Configuration    | Monitor and Trace Widgets | System  |
| 🔅 Wizards 👻                        |                                                                                 |                            | Save Verify Discard       | Search  |
| session-agent                      | Modify Sip manipulation / mime SDP rule / SDP media rule                        |                            |                           |         |
| session-group                      | Match Value                                                                     |                            |                           | ^       |
| session-recording-group            | New Value                                                                       |                            |                           |         |
| session-recording-server           | CfgRules                                                                        |                            |                           |         |
| session-translation                | Add - Main Da                                                                   |                            |                           |         |
| sip-config                         | Name                                                                            | Element Type               |                           |         |
| sip-feature                        | modcryptoline                                                                   | sdp-line-rule              |                           |         |
| sip-interface                      | delattr                                                                         | sdp-line-rule              |                           |         |
| sip-manipulation                   | delattr1                                                                        | sdp-line-rule              |                           |         |
| sin-monitoring                     | modmline                                                                        | sdp-line-rule              |                           |         |
| all montaning                      | Displaying 1 - 4 of 4                                                           |                            |                           | ~       |
| sti-server                         | OK Back                                                                         |                            |                           |         |

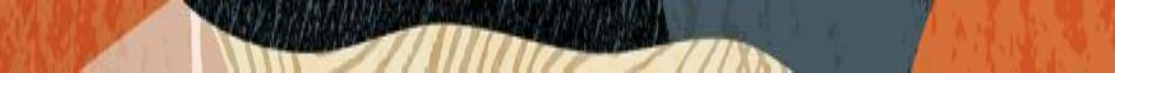

| ORAC           | LE Ente     | erprise S | Session Border Controller |                            |      |                      |           |               |                   |
|----------------|-------------|-----------|---------------------------|----------------------------|------|----------------------|-----------|---------------|-------------------|
|                |             |           |                           |                            |      |                      | Dashboard | Configuration | Monitor and Trace |
|                |             |           |                           |                            |      |                      |           |               |                   |
| 🔅 Wizards 🔻    | Comma       | ands 🔻    |                           |                            |      |                      |           |               | Save Verify       |
| session-agent  |             | ^         | Modify Sip manipulation / | mime SDP rule / SDP me     | edia | rule / SDP line rule |           |               |                   |
| session-group  |             |           | Name                      | modcryptoline              |      |                      |           |               |                   |
| session-record | ling-group  |           | Туре                      | a                          |      |                      |           |               |                   |
| session-record | ling-server |           | Action                    | replace                    | •    |                      |           |               |                   |
| session-transl | ation       |           | Comparison Type           | pattern-rule               | •    |                      |           |               |                   |
| sip-config     |             |           | Match Value               | ^acap:[0-9]+ (crypto:.+)\$ |      |                      |           |               |                   |
| sip-feature    |             |           | New Value                 | \$1                        |      |                      |           |               |                   |
| sip-interface  |             |           |                           |                            |      |                      |           |               |                   |
| sip-manipulati | on          |           |                           |                            |      |                      |           |               |                   |
| sip-monitoring | g           |           |                           |                            |      |                      |           |               |                   |
| sti-server     |             | ~         | ОК В                      | ack                        |      |                      |           |               |                   |

| ORACLE Enterprise        | Session Border Controller |                       |                     |           |               |                   |
|--------------------------|---------------------------|-----------------------|---------------------|-----------|---------------|-------------------|
|                          |                           |                       |                     | Dashboard | Configuration | Monitor and Trace |
|                          |                           |                       |                     |           |               |                   |
| 🔅 Wizards 🔻              |                           |                       |                     |           |               | Save Verify       |
| session-agent            | Modify Sip manipulation / | mime SDP rule / SDP m | edia rule / SDP lir | ne rule   |               |                   |
| session-group            | Name                      | delattr               |                     |           |               |                   |
| session-recording-group  | Туре                      | a                     |                     |           |               |                   |
| session-recording-server | Action                    | delete                | •                   |           |               |                   |
| session-translation      | Comparison Type           | pattern-rule          | •                   |           |               |                   |
| sip-config               | Match Value               | tcap:[0-9]+ RTP/SAVP  |                     |           |               |                   |
| sip-feature              | New Value                 |                       |                     |           |               |                   |
| sip-interface            |                           |                       |                     |           |               |                   |
| sip-manipulation         |                           |                       |                     |           |               |                   |
| sip-monitoring           |                           |                       |                     |           |               |                   |
| sti-server 🗸             | ОК В                      | lack                  |                     |           |               |                   |
| Show All                 |                           |                       |                     |           |               |                   |

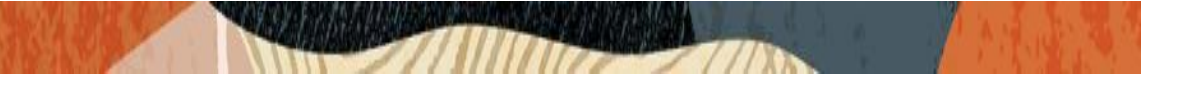

|                          | orise Session Border Controller |                                  |                        |           |               |                   |
|--------------------------|---------------------------------|----------------------------------|------------------------|-----------|---------------|-------------------|
|                          |                                 |                                  |                        | Dashboard | Configuration | Monitor and Trace |
|                          |                                 |                                  |                        |           |               |                   |
| 🔅 Wizards 🔻 🔅 Command    | ls 🔻                            |                                  |                        |           |               | Save Verify       |
| session-agent            | Modify Sip manipulati           | on / mime SDP rule / SDP me      | dia rule / SDP line ru | le        |               |                   |
| session-group            | Name                            | delattr1                         |                        |           |               |                   |
| session-recording-group  | Туре                            | a                                |                        |           |               |                   |
| session-recording-server | Action                          | delete                           | v                      |           |               |                   |
| session-translation      | Comparison Type                 | pattern-rule                     | •                      |           |               |                   |
| sip-config               | Match Value                     | ^pcfg:[0-9]+ t=[0-9]+ a=[0-9]+\$ |                        |           |               |                   |
| sip-feature              | New Value                       |                                  |                        |           |               |                   |
| sip-interface            |                                 |                                  |                        |           |               |                   |
| sip-manipulation         |                                 |                                  |                        |           |               |                   |
| sip-monitoring           |                                 |                                  |                        |           |               |                   |
| sti-server               | OK                              | Back                             |                        |           |               |                   |

|                          | Session Border Controller |                         |                     |           |               |                   |
|--------------------------|---------------------------|-------------------------|---------------------|-----------|---------------|-------------------|
|                          |                           |                         |                     | Dashboard | Configuration | Monitor and Trace |
| 🔅 Wizards 🔻              |                           |                         |                     |           |               | Save Verify       |
| session-agent            | Modify Sip manipulation , | / mime SDP rule / SDP m | edia rule / SDP lir | ne rule   |               |                   |
| session-group            | Name                      | modmline                |                     |           |               |                   |
| session-recording-group  | Туре                      | m                       |                     |           |               |                   |
| session-recording-server | Action                    | replace                 | •                   |           |               |                   |
| session-translation      | Comparison Type           | pattern-rule            | •                   |           |               |                   |
| sip-config               | Match Value               | (audio.+)RTP/AVP(.+)    |                     |           |               |                   |
| sip-feature              | New Value                 | \$1+"RTP/SAVP"+\$2      |                     |           |               |                   |
| sip-interface            |                           |                         |                     |           |               |                   |
| sip-manipulation         |                           |                         |                     |           |               |                   |
| sip-monitoring           |                           |                         |                     |           |               |                   |
| sti-server               | ОК                        | Back                    |                     |           |               |                   |

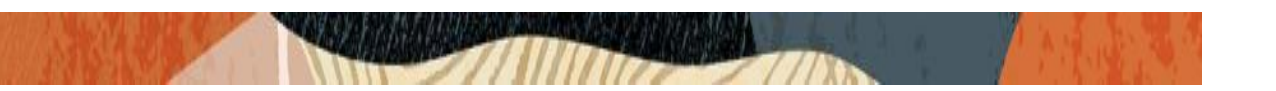

Assign this sip manipulation sips2sip as InManipulationID to the access side SIP Interface.

|                          | Consider Constraller      |                    |             |                 |              |                   | ∩ <del>–</del> ar |
|--------------------------|---------------------------|--------------------|-------------|-----------------|--------------|-------------------|-------------------|
|                          | Session Border Controller |                    |             | Dashboard Co    | onfiguration | Monitor and Trace | Widgets           |
| 🔅 Wizards 🔻              |                           |                    |             |                 |              | Save Verify       | Discard           |
| media-profile            | Modify SIP Interface      |                    |             |                 |              |                   | Show Config       |
| session-group            | State                     | 🖌 enable           |             |                 |              |                   |                   |
| session-recording-group  | Realm ID                  | AvayapublicRealm   | •           |                 |              |                   |                   |
| session-recording-server | Description               |                    |             |                 |              |                   |                   |
| session-translation      |                           |                    |             |                 |              |                   |                   |
| sip-config               |                           |                    |             |                 |              |                   |                   |
| sip-feature              | SIP Ports                 |                    |             |                 |              |                   |                   |
| sip-interface            | Add                       |                    |             |                 |              |                   |                   |
| sip-manipulation         | Address Port              | Transport Protocol | TLS Profile | Allow Anonymous | Ν            | fulti Home Addrs  |                   |
| sip-monitoring           | ОК                        | Back               |             |                 |              |                   |                   |

|                          | Session Border Controller |             |                      |           |               |                   |
|--------------------------|---------------------------|-------------|----------------------|-----------|---------------|-------------------|
|                          |                           |             | C                    | Dashboard | Configuration | Monitor and Trace |
|                          |                           |             |                      |           |               |                   |
| 🔅 Wizards 👻              |                           |             |                      |           |               | Save Verify       |
| · ^                      |                           |             |                      |           |               |                   |
| session-agent            | Modify SIP Interface      |             |                      |           |               |                   |
| session-group            |                           | 101,107     |                      |           |               |                   |
|                          | Port Map Start            | 0           | (Range: 0,102565535) |           |               |                   |
| session-recording-group  | Port Map End              | 0           | (Range: 0,102565535) |           |               |                   |
| session-recording-server | In Manipulationid         | sips2sip    |                      | -         |               |                   |
| session-translation      | Out Manipulationid        |             |                      |           |               |                   |
| sip-config               | SIP Atcf Feature          | enable      |                      |           |               |                   |
| sip-feature              | Rfc2833 Payload           | 101         | (Range: 96127)       |           |               |                   |
| sip-interface            | Rfc2833 Mode              | transparent |                      |           |               |                   |
| sip-manipulation         | Response Map              | •           |                      |           |               |                   |
| sip-monitoring           | Local Response Map        | •           |                      |           |               |                   |
| sti-server 🗸             | ОК В                      | ack         |                      |           |               |                   |
| Show All                 |                           |             |                      |           |               |                   |

With this, the SBC configuration is complete.

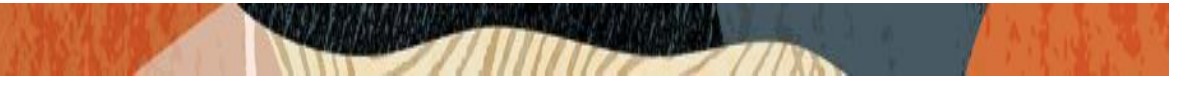

# 8. Existing SBC configuration

If the SBC being used with Avaya Session Manager is an existing SBC with functional configuration, following configuration elements are required:

- New realm-config
- Configuring a certificate for SBC Interface
- TLS-Profile
- New sip-interface
- New session-agent
- <u>HTTP-ALG</u>
- New local-policy
- New steering-pools
- SDES Profile
- Media-sec-Policy
- <u>SIP-Manipulations</u>

Please follow the steps mentioned in the above sections to configure these elements.

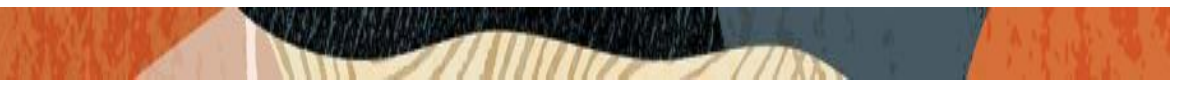

# 9. Registration and Verification of Avaya Workspace Client for Windows Configuration

Once the SBC and Avaya Session Manager configuration is complete, we can try registering the Avaya Workplace client (17814437248 as DN) along with other remote phones and local phones and can verify whether they are successfully registered to the Avaya Session Manager.

Please Navigate to: Elements->Session Manager->System Status-> User registration. Verify whether the users are registered successfully to the Session Manager.

| AV/<br>Aura® Syste | m Manager 8.1                                                                                                    | Users <sup>,</sup> | v 🎤 Ele       | ments 🗸 🏼 🏟 Services | ~   W | idgets v | Shortcuts v |              |        |         | Search  |        | ≡     | a      | dmin   |
|--------------------|----------------------------------------------------------------------------------------------------|--------------------|---------------|----------------------|-------|----------|-------------|--------------|--------|---------|---------|--------|-------|--------|--------|
| Home               | Session Manager                                                                                                    |                    |               |                      |       |          |             |              |        |         |         |        |       |        |        |
| Devic              | ce and Locati *                                                                                                    |                    |               |                      |       |          |             |              |        |         |         |        |       | H      | ielp ? |
| Appl               | ication Confi                                                                                                    | Us                 | er Regi       | strations            |       |          |             |              |        |         |         |        |       |        |        |
| Sueta              | Select rows to send notifications to devices. Click on Details column for complete registration status.                         |                    |               |                      |       |          |             |              |        |         |         |        |       |        |        |
| Jyste              | System status A Customize                                                                                                    |                    |               |                      |       |          |             |              |        |         |         |        |       |        |        |
| :                  | SIP Entity Monit View • Default Export Force Unregister Notifications: Reboot Reload • Failback As of 4:01 AM Advanced Search • |                    |               |                      |       |          |             |              |        |         | sh 🔹    |        |       |        |        |
|                    | Managed Band                                                                                                    | 4 Ite              | ems   ಿ   S   | how All ~            |       |          |             |              |        |         |         |        | Filte | r: Ena | able   |
|                    |                                                                                                    |                    | Details       | Address              | First | Last     | Actual      | IP Address   | Remote | Shared  | Simult. | AST    | Regis | tered  |        |
| :                  | Security Modul                                                                                                    |                    |               |                      | Name  | Name     | Location    |              | Office | Control | Devices | Device | Prim  | Sec    | Surv   |
|                    | SIP Firewall Stat                                                                                                    |                    | ▶ Show        | 17814437246@aura.com | Avaya | User     | Phonerlite  | 10.232.50.2  |        |         | 1/4     |        | ◄     | Ц      |        |
|                    |                                                                                                    |                    | ▶ Show        | 17814437245@aura.com | Avaya | User2    | Phonerlite  | 172.18.0.133 |        |         | 1/4     |        | ◄     |        |        |
| l                  | Registration Su                                                                                                    |                    | ▶ Show        | 17814437248@aura.com | Avaya | User4    | Phonerlite  | 10.232.50.75 |        |         | 1/4     |        | V     |        |        |
|                    | User Registratio                                                                                                    |                    | ▶ Show        | 17814437247@aura.com | Avaya | User3    | Phonerlite  | 10.232.50.75 | V      |         | 1/4     |        | V     |        |        |
|                    |                                                                                                    | Sele               | ct : All, Non | e                    |       |          |             |              |        |         |         |        |       |        |        |

As we can see, there are couple of DNs registered as Remote office phones which has the IP address of SBC inside IP (10.232.50.75) out of which Avaya Workplace client is one phone and these phones are registered via Oracle SBC to Avaya Session Manager. There are also two phones registered to Avaya Session Manager directly

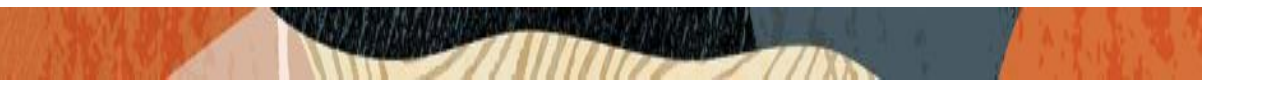

As we are specifically testing Avaya Workplace soft client in this document, we can confirm that client is successfully registered to Avaya SM through Oracle SBC as shown below.

| 17814437248                           | » – ×<br>▲ 00 |
|---------------------------------------|---------------|
| Incoming Call Features                |               |
| No Incoming Call Features available 🔹 | >             |
|                                       | >             |
| History is not available              |               |
| 왕 Workplace Meetings                  |               |
| 🖧 Join Workplace Meeting              | >             |
|                                       |               |
| New Conversation +                    | 4 <u>c</u> y  |

We can also see the registration flow below. We can see that REGISTER is successful and also SBC caches registration info. After that, register is directly answered by SBC instead of routing to Avaya SM till next expires time.

|                    |                 |                 |                                                                                  |                                                                                                    | 🗘 🔻 adm                                             |
|--------------------|-----------------|-----------------|----------------------------------------------------------------------------------|----------------------------------------------------------------------------------------------------|-----------------------------------------------------|
|                    |                 | Dashb           | oard Configuration                                                               | Monitor and Trace                                                                                                    | Widgets S                                           |
|                    |                 |                 |                                                                                  |                                                                                                    |                                                     |
| 579-95fe-80fba8241 | 870 ¥           |                 |                                                                                  |                                                                                                    |                                                     |
|                    |                 |                 |                                                                                  |                                                                                                    |                                                     |
|                    | [+] Sessio      | on Summary      |                                                                                  |                                                                                                    |                                                     |
| 210.88             |                 | 1               | 0.232.50.75                                                                      | 10                                                                                                    | 0.232.50.127                                        |
| <b>→</b>           | REGISTER (1)    | $\rightarrow$   |                                                                                  |                                                                                                    |                                                     |
|                    | EGRE            | ESS ROUTE, TYPE | =, NEXT HOP=sip:a                                                                | aura.com                                                                                                    |                                                     |
|                    |                 |                 | +                                                                                | REGISTER (1)                                                                                                    |                                                     |
|                    |                 |                 | ←                                                                                | Status:401 (1)                                                                                                    | +                                                   |
|                    | Status:401 (1)  | +               |                                                                                  |                                                                                                    |                                                     |
| +                  | REGISTER (2)    |                 |                                                                                  |                                                                                                    |                                                     |
|                    | EGRE            | ESS ROUTE, TYPE | =, NEXT HOP=sip:a                                                                | ura.com                                                                                                    |                                                     |
| _                  |                 |                 | +                                                                                | REGISTER (2)                                                                                                    |                                                     |
|                    | Stature 200 (2) |                 | -                                                                                | Status:200 (2)                                                                                                    | •                                                   |
| · · ·              | Status:200 (2)  | •               |                                                                                  |                                                                                                    |                                                     |
|                    | Status: 200 (3) |                 |                                                                                  |                                                                                                    |                                                     |
|                    | PEGISTER (4)    |                 |                                                                                  |                                                                                                    |                                                     |
| ,<br>              | Status:200 (4)  | É.              |                                                                                  |                                                                                                    |                                                     |
| +                  | REGISTER (5)    |                 |                                                                                  |                                                                                                    |                                                     |
|                    | , ,<br>, ,      |                 | →       REGISTER (4)         →       Status:200 (4)         →       REGISTER (5) | →     REGISTER (4)       ←     Status:200 (4)       →     REGISTER (5)       Refresh     Export diagram       Export session details | →       Status:200 (4)         →       REGISTER (5) |

| ORACLE Enterprise Se | lession Border Controller 🗘 🔻 admin 🔻                                                                                                    |  |  |  |  |  |  |  |  |  |  |
|----------------------|----------------------------------------------------------------------------------------------------|--|--|--|--|--|--|--|--|--|--|
|                      | Dashboard Configuration Monitor and Trace Widgets System                                                                                                    |  |  |  |  |  |  |  |  |  |  |
|                      |                                                                                                    |  |  |  |  |  |  |  |  |  |  |
| Sessions             | Registration List bf415d8c-895f-4579-95fe-80fba8241870 🗙                                                                                                    |  |  |  |  |  |  |  |  |  |  |
| Registrations        | 2020-12-09 03:37:25.232 EGRESS ROUTE, TYPE=, NEXT HOP=sip:aura.com                                                                                                    |  |  |  |  |  |  |  |  |  |  |
| Subscriptions        | 2020-12-09 03:37:25.232       →       REGISTER (3)       →         2020-12-09 03:37:25.239       ←       Status:200 (3)       ←                                                                                        |  |  |  |  |  |  |  |  |  |  |
| Notable Events       | 2020-12-09 03:37:25.240 ← Status:200 (3) ←                                                                                                    |  |  |  |  |  |  |  |  |  |  |
|                      | Details for REGISTER (1<br>2-09 03:31:24.516                                                                                                    |  |  |  |  |  |  |  |  |  |  |
|                      | 2020-12-09 03:31:24.516                                                                                                    |  |  |  |  |  |  |  |  |  |  |
|                      | REGISTER sips:aura.com SIP/2.0                                                                                                    |  |  |  |  |  |  |  |  |  |  |
|                      | From: <sips:17814437248@aura.com>;tag=891330c5-alc1-4c3d-8e48-34ab19069fec</sips:17814437248@aura.com>                                                                                                    |  |  |  |  |  |  |  |  |  |  |
|                      | To: <sips:17814437248@aura.com></sips:17814437248@aura.com>                                                                                                    |  |  |  |  |  |  |  |  |  |  |
|                      | Call-ID: bf415d8c-895f-4579-95fe-80fba8241870                                                                                                    |  |  |  |  |  |  |  |  |  |  |
|                      | CSeq: 1 REGISTER                                                                                                    |  |  |  |  |  |  |  |  |  |  |
|                      | Max-Forwards: 70                                                                                                    |  |  |  |  |  |  |  |  |  |  |
|                      | Via: SIP/2.0/TLS 192.168.1.10:52639;received=122.172.210.88;branch=z9hG4bKd7465648-0d9b-4745-a7c8-110d4d9042c8;rport=52639                                                                                             |  |  |  |  |  |  |  |  |  |  |
|                      | Supported: eventlist,outbound,replaces,vnd.avaya.ipo                                                                                                    |  |  |  |  |  |  |  |  |  |  |
|                      | Allow: INVITE, ACK, OPTIONS, BYE, CANCEL, NOTIFY, MESSAGE, REFER, INFO, FUBLISH, UPDATE                                                                                                    |  |  |  |  |  |  |  |  |  |  |
|                      | User-Agent: Avaya Communicator/3.0 (3.13.0.53.15; Avaya CSDK; Microsoft Windows NT 6.2.9200.0)                                                                                                    |  |  |  |  |  |  |  |  |  |  |
|                      | Contact: <sips:17814437248@192.168.1.10:52639>;q=1;expires=3600;+sip.instance="<urn:uuid:654b8d3c-5da4-4dc3-a46a-9043a8d698e6> 🗸</urn:uuid:654b8d3c-5da4-4dc3-a46a-9043a8d698e6></sips:17814437248@192.168.1.10:52639> |  |  |  |  |  |  |  |  |  |  |
|                      | Refresh Export diagram Export session details                                                                                                    |  |  |  |  |  |  |  |  |  |  |

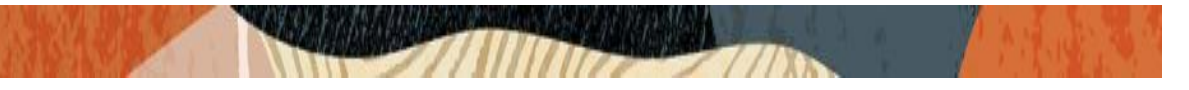

We can also make calls from Avaya Communicator Workplace soft client and we can verify the signaling path. The above call is made from access side to core side.

| ORACLE Enter   | prise Session Border Controller    |                                                   |                |               |           |                 |                   | <u>∏</u> , ▼ | admin 🚽 |  |
|----------------|------------------------------------|---------------------------------------------------|----------------|---------------|-----------|-----------------|-------------------|--------------|---------|--|
| -              |                                    |                                                   |                |               | Dashboard | Configuration   | Monitor and Trace | Widgets      | Syster  |  |
|                |                                    |                                                   |                |               |           |                 |                   |              |         |  |
| Sessions       | Corrigo List 7000b41f c7b0 43b4 b  | 175 01002-F1Fd0                                   | k v            |               |           |                 |                   |              |         |  |
| Registrations  | 36551011 LIST 70000411-(700-4204-0 | 400-91600011100                                   | ~ ×            |               |           |                 |                   |              | _       |  |
|                |                                    |                                                   | [+] Se         | ssion Summary |           |                 |                   |              |         |  |
| Subscriptions  | 122.172.210                        | .88                                               |                |               | 10.232    | .50.75          | 10                | .232.50.12   | 27      |  |
| Notable Eusete | 2020-12-09 04:09:35.143            | +                                                 | INVITE (1)     |               |           |                 |                   |              |         |  |
| NULUNE EVENIS  | 2020-12-09 04:09:35.143            | ←                                                 | Status:100 (1) | +             |           |                 |                   |              |         |  |
|                | 2020-12-09 04:09:35.150            | ) MEDIA FLOW ADD, ID=134218193, DIRECTION=CALLING |                |               |           |                 |                   |              |         |  |
|                | 2020-12-09 04:09:35.151            | MEDIA FLOW ADD, ID=134218194, DIRECTION=CALLED    |                |               |           |                 |                   |              |         |  |
|                | 2020-12-09 04:09:35.152            |                                                   | EGRESS R       | OUTE, TYPE=,  | NEXT HOP= | =sip:1781443724 | 16@aura.com       |              |         |  |
|                | 2020-12-09 04:09:35.152            |                                                   |                |               |           | Þ               | INVITE (1)        |              | •       |  |
|                | 2020-12-09 04:09:35.158            |                                                   |                |               |           |                 | Status:100 (1)    |              | +       |  |
|                | 2020-12-09 04:09:35.161            |                                                   |                |               |           | ←               | Status:407 (1)    |              | +       |  |
|                | 2020-12-09 04:09:35.161            |                                                   |                |               |           | +               | ACK (1)           |              | +       |  |
|                | 2020-12-09 04:09:35.163            | ←                                                 | Status:407 (1) | +             |           |                 |                   |              |         |  |
|                | 2020-12-09 04:09:35.778            | +                                                 | ACK (1)        | $\rightarrow$ |           |                 |                   |              |         |  |
|                | 2020-12-09 04:09:35.793            | +                                                 | INVITE (2)     | $\rightarrow$ |           |                 |                   |              |         |  |
|                | 2020-12-09 04:09:35.794            |                                                   | Status:100 (2) | +             |           |                 |                   |              |         |  |
|                | 2020 12 00 04 00 25 000            |                                                   | FORFOC R       | OUTE TUDE     | NEVT HOD  | 1701440704      | VA                |              |         |  |

Here the INVITE from access side comes with TLS protocol and from SBC it is changed to TCP/UDP

Similarly, we can also make calls from core side to access side and check the SIP path. Here the call is converted to TLS after reaching SBC.

|                | ise Session Border Controller |                                                |                 |                                                                                                    |                 |                   | Û 🔺        | admin 🚽  |  |
|----------------|-------------------------------|------------------------------------------------|-----------------|----------------------------------------------------------------------------------------------------|-----------------|-------------------|------------|----------|--|
|                |                               |                                                |                 | Dashboard                                                                                              | Configuration   | Monitor and Trace | Widgets    | Syster   |  |
|                |                               |                                                |                 |                                                                                                    |                 |                   |            |          |  |
| Sessions       |                               | 1 0005 FD0C3DF0D 420 040 373 F0 3              |                 |                                                                                                    |                 |                   |            |          |  |
| Registrations  | Session List 809F2150-0E58-EB | 11-88BE-5D9C2DF0D428@10.252.50.2               | ×               |                                                                                                    |                 |                   |            |          |  |
| -              |                               | ľ                                              | +] Session Sur  | mmary                                                                                                  |                 |                   |            |          |  |
| Subscriptions  | 10.232.50.127                 | 10.232.                                        | 50.75           |                                                                                                    |                 | 12                | 2.172.210. | 88       |  |
| Notable Events | 2020-12-09                    | INIVITE (1086)                                 |                 |                                                                                                    |                 |                   |            |          |  |
| Hotable Events | 04:22:26.859                  | INVITE (1000)                                  | ·               |                                                                                                    |                 |                   |            |          |  |
|                | 2020-12-09                    | Statue:100 (1086)                              | 4               |                                                                                                    |                 |                   |            |          |  |
|                | 04:22:26.860                  | Status.100 (1080)                              | '               |                                                                                                    |                 |                   |            |          |  |
|                | 2020-12-09                    | MEDIA ELOW ADD ID=50332123 DIRECTION=CALLING   |                 |                                                                                                    |                 |                   |            |          |  |
|                | 04:22:26.866                  | MEDIA FLOW ADD, ID-30332123, DIRECTION=CALLING |                 |                                                                                                    |                 |                   |            |          |  |
|                | 2020-12-09                    | MEDIA ELOW ADD ID=50332124 DIRECTION=CALLED    |                 |                                                                                                    |                 |                   |            |          |  |
|                | 04:22:26.866                  | MEDIATI                                        | .0 " ADD, ID    | , 50552124, DIREC                                                                                      | TION CALLE      | 0                 |            |          |  |
|                | 2020-12-09                    | EGRESS ROUTE, TYPE=le                          | ocal-policy, NE | EXT HOP= <sip:178< td=""><td>14437248@122.</td><td>172.210.88:51125;</td><td></td><td></td></sip:178<> | 14437248@122.   | 172.210.88:51125; |            |          |  |
|                | 04:22:26.867                  | acme_nat=                                      | 17814437248+    | 122.172.210.88@19                                                                                      | 2.168.1.6:51125 | 5>                |            |          |  |
|                | 2020-12-09                    |                                                |                 | ļ                                                                                                    | •               | INVITE (1086)     |            | <b>→</b> |  |
|                | 04:22:26.867                  |                                                |                 |                                                                                                    |                 |                   |            | _        |  |
|                | 2020-12-09                    |                                                |                 |                                                                                                    | <b>←</b> !      | Status:100 (1086) |            | +        |  |
|                | 04:22:27.221                  |                                                |                 |                                                                                                    |                 |                   |            |          |  |
|                | 2020-12-09                    |                                                |                 |                                                                                                    | <u> </u>        | Status-190 (1096) |            | -        |  |
|                |                               | Refresh                                        | Export diagram  | Export session details                                                                                 |                 |                   |            |          |  |
|                |                               |                                                |                 |                                                                                                    |                 |                   |            |          |  |

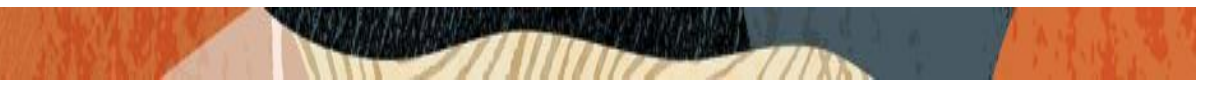

## Appendix A

Following are the test cases that are executed as part of Avaya workspace client config and Avaya Session Manager with Oracle SBC in between. We get limited call options in manual mode and the Test cases that has been executed are listed below.

Note: Please note that the workspace client side is configured to work in TLS/SRTP mode (Avaya Workspace client to SBC) and Core side is configured to work in TCP/UDP mode (SBC to Avaya Session Manager). Call Merge or Conference option is not working in Avaya Workplace client and we cannot check this issue with Avaya as our SBC is not tested/certified by Avaya as supported SBC as of today.

| Serial | Test Cases Executed                                                                                                    | Result |
|--------|----------------------------------------------------------------------------------------------------|--------|
| Number |                                                                                                    |        |
| 1      | Register Avaya Workspace client to Avaya Session manager via Oracle SBC                                                                                              | Pass   |
| 2      | Outbound Call from Avaya Workspace client to other users, calling party hangs up after call                                                                          | Pass   |
| 3      | Outbound Call from Avaya Workspace client to other users, called party hangs up after call                                                                           | Pass   |
| 4      | Inbound Call to Avaya Workspace client from other user, calling party hangs up                                                                                       | Pass   |
| 5      | Inbound Call to Avaya Workspace client from other user, called party hangs up                                                                                        | Pass   |
| 6      | Outbound call from Avaya Workspace client and client CANCEL the<br>call before call is established                                                                   | Pass   |
| 7      | Outbound Call from Avaya Workspace client to other user, answers<br>the call, caller puts call on hold, then retrieves the call to ensure<br>speech path is returned | Pass   |
| 8      | Inbound call to Avaya Workspace client, answers the call, caller puts call on hold, then retrieve the call to ensure speech path is returned                         | Pass   |
| 9      | Outbound Call from Avaya Workspace client phone to other device;<br>Keep the call active for more than 30 minutes                                                    | Pass   |
| 10     | Inbound Call to Avaya Workspace client and keep the call active for more than 30 minutes                                                                             | Pass   |
| 11     | Avaya Workspace client makes outbound call User A, User A attends<br>the call and then Avaya Workspace client transfers the call to User B                           | Pass   |
| 12     | User A calls inbound call to Avaya Workspace client and Avaya Workspace client attends the call and transfers to User B                                              | Pass   |

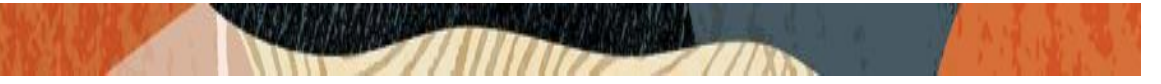

## 10. Caveat

#### 10.1. SRTP Call flow scenarios.

In some cases if we set **Mode to "any" for Inbound Media sec policy** as described in Section 7.17, the SRTP is not flowing towards the other side. To solve this issue, Use the given HMR **chg3711to5939** as **OutManipulationid** to the access side SIP Interface and then set the **Mode to "SRTP" for Inbound Media sec policy**. After making this change, the call works with TLS/SRTP both ways. The end user can add this HMR from the SBC GUI or through CLI according to their convenience. We have also provided the other HMR **sips2sip** config below for reference.

The configuration elements mentioned in this section maybe necessary to support SRTP exchanges between the client and the Oracle SBC (OCSBC). A protocol mismatch between the client and the OCSBC can result in unintelligible audio being experienced by both calling and called parties.

Calls from Client - SDP offers from the client may use RFC5939 to signal support for SRTP. One of the roles of HMR "**sips2sip**" (in this section) is to convert these SDP offers to RFC 3711 (i.e. a SRTP format currently supported by the OCSBC). HMR "**chg3711to5939**" presents SDP answers (from the OCSBC) as per RFC5939 to the client.

Calls to Client - SDP offers from the OCSBC are sent as RFC3711 to the client. The client responds using RFC3711.

| sip-manipulation | on                        |                                                |
|------------------|---------------------------|------------------------------------------------|
| name             | chg                       | 3711to5939                                     |
| mime-sdp         | o-rule                    |                                                |
|                  | name                      | modsdp                                         |
|                  | msg-type                  | reply                                          |
|                  | methods                   | INVITE                                         |
|                  | action                    | manipulate                                     |
|                  | comparison-type           | case-sensitive                                 |
|                  | match-value               |                                                |
|                  | new-value                 |                                                |
|                  | sdp-media-rule            |                                                |
|                  | name                      | modmline                                       |
|                  | media-type                | audio                                          |
|                  | action                    | manipulate                                     |
|                  | comparison-type           | case-sensitive                                 |
|                  | match-value               |                                                |
|                  | new-value                 |                                                |
|                  | sdp-line-rule             |                                                |
|                  | name                      | getacapvalue                                   |
|                  | type                      | a                                              |
|                  | action                    | store                                          |
|                  | comparison                | type pattern-rule                              |
|                  | match-value               | ^crypto:([0-9]+)/s[\w\s\:V]+                   |
|                  | new-value                 |                                                |
|                  | sap-line-rule             | a dalafa                                       |
|                  | name                      | addcrg                                         |
|                  | type                      | a                                              |
|                  | action                    |                                                |
|                  | comparison<br>motob voluc | upe Doolean<br>Cmododo Cmodmlino Castosopuelus |
|                  | match-value               | amousup.amournine.agetacapvalue                |
|                  |                           |                                                |

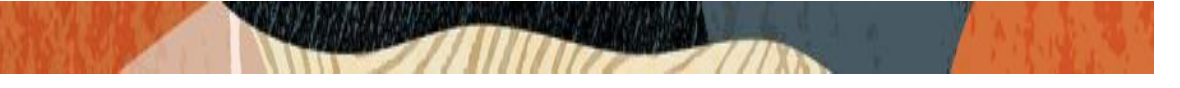

new-value

acfg:+\$modsdp.\$modmline.\$getacapvalue.\$1 +" t=1 a="+\$modsdp.\$modmline.\$getacapvalue.\$1

| sip-manipulation       |                                          |
|------------------------|------------------------------------------|
| name                   | sips2sip                                 |
| description            |                                          |
| split-headers          |                                          |
| join-headers           |                                          |
| header-rule            |                                          |
| name                   | modSIPStoSIP_ruri                        |
| header-name            | Request-URI                              |
| action                 | manipulate                               |
| comparison-type        | case-sensitive                           |
| msg-type               | any                                      |
| methods                | ACK,BYE,INVITE,PRACK,REFER,REGISTER      |
| match-value            |                                          |
| new-value              |                                          |
| element-rule           |                                          |
| name                   | modSIPStoSIP_ruri                        |
| parameter-name         |                                          |
| type                   | header-value                             |
| action                 | find-replace-all                         |
| match-val-type         | any                                      |
| comparison-type        | case-insensitive                         |
| match-value            | sips:                                    |
| new-value              | sip:                                     |
| neader-rule            |                                          |
| name                   | modSIPStoSIP_Contact                     |
| neader-name            | Contact                                  |
| action                 | manipulate                               |
| comparison-type        | case-sensitive                           |
| msg-type               |                                          |
| metrous                | AUR, DIE, INVITE, PRAUR, REFER, REGISTER |
|                        |                                          |
|                        |                                          |
| element-fule           | modSIDStaSID contact                     |
| name<br>parameter-pame |                                          |
| type                   | beader-value                             |
| action                 | find-replace-all                         |
| match-val-type         | any                                      |
| comparison-type        | case-insensitive                         |
| match-value            | sins:                                    |
| new-value              | sin                                      |
| header-rule            | -it.                                     |
| name                   | modSIPStoSIP To                          |
| header-name            | To                                       |
| action                 | manipulate                               |
| comparison-type        | case-sensitive                           |
| msg-type               | any                                      |
| methods                | ACK, BYE, INVITE, PRACK, REFER, REGISTER |
| match-value            |                                          |
| new-value              |                                          |

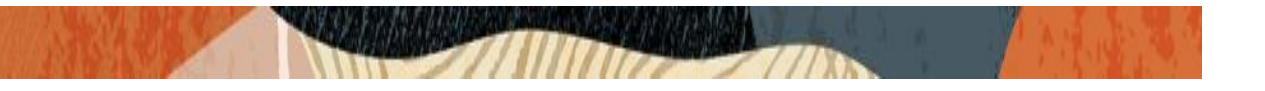

element-rule modSIPStoSIP\_to name parameter-name type header-value find-replace-all action match-val-type any comparison-type case-insensitive match-value sips: new-value sip: header-rule modSIPStoSIP\_From name From header-name action manipulate comparison-type case-sensitive msg-type any ACK, BYE, INVITE, PRACK, REFER, REGISTER methods match-value new-value element-rule modSIPStoSIP\_from name parameter-name header-value type action find-replace-all match-val-type any comparison-type case-insensitive match-value sips: new-value sip: mime-sdp-rule convert\_rfc5939\_to\_rfc3711 name msg-type request methods INVITE action manipulate comparison-type case-sensitive match-value new-value sdp-media-rule name modmline media-type audio manipulate action case-sensitive comparison-type match-value new-value sdp-line-rule modcryptoline name type а action replace comparison-type pattern-rule match-value ^acap:[0-9]+ (crypto:.+)\$ new-value \$1 sdp-line-rule name delattr type а

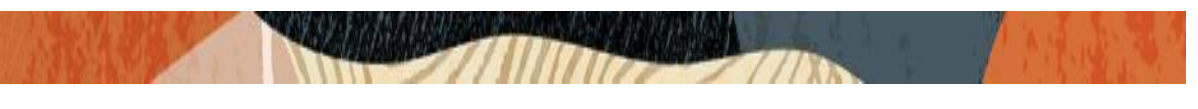

| action<br>comparison-type<br>match-value<br>new-value | delete<br>pattern-rule<br>tcap:[0-9]+ RTP/SAVP |
|-------------------------------------------------------|------------------------------------------------|
| sdp-line-rule                                         |                                                |
| name                                                  | delattr1                                       |
| type                                                  | а                                              |
| action                                                | delete                                         |
| comparison-type                                       | pattern-rule                                   |
| match-value                                           | ^pcfg:[0-9]+ t=[0-9]+ a=[0-9]+\$               |
| new-value                                             |                                                |
| sdp-line-rule                                         |                                                |
| name                                                  | modmline                                       |
| type                                                  | m                                              |
| action                                                | replace                                        |
| comparison-type                                       | pattern-rule                                   |
| match-value                                           | (audio.+)RTP/AVP(.+)                           |
| new-value                                             | \$1+"RTP/SAVP"+\$2                             |

The screenshot of the particular config is given below for reference.

|                          | Session Border Controller |                    |             |                 |               |                   | û <b>→</b> ac |
|--------------------------|---------------------------|--------------------|-------------|-----------------|---------------|-------------------|---------------|
|                          |                           |                    |             | Dashboard       | Configuration | Monitor and Trace | Widgets       |
|                          |                           |                    |             |                 |               |                   |               |
| 🚯 Wizards 🔻 🧔 Commands 🔻 |                           |                    |             |                 |               | Save Verify       | Discard       |
| media-profile            |                           |                    |             |                 |               |                   |               |
| session-agent            | Modify SIP Interface      |                    |             |                 |               |                   | Show Config   |
| session-group            | State                     | ✓ enable           |             |                 |               |                   |               |
| session-recording-group  | Realm ID                  | AvayapublicRealm   | T           |                 |               |                   |               |
| session-recording-server | Description               |                    |             |                 |               |                   |               |
| session-translation      |                           |                    |             |                 |               |                   |               |
| sip-config               |                           |                    |             |                 |               |                   |               |
| sip-feature              | SIP Ports                 |                    |             |                 |               |                   |               |
| sip-interface            |                           |                    |             |                 |               |                   |               |
| sip-manipulation         | Add                       |                    |             |                 |               |                   |               |
| sin monitoring           | Address Port              | Transport Protocol | TLS Profile | Allow Anonymous | Ν             | fulti Home Addrs  |               |
| sip-monitoring           | 0                         | K Back             |             |                 |               |                   |               |
| Show All                 |                           |                    |             |                 |               |                   |               |

|--|--|--|--|

| ORACLE Enterprise Session Border Controller |                      |               |                      |           |               |                   |  |
|---------------------------------------------|----------------------|---------------|----------------------|-----------|---------------|-------------------|--|
|                                             |                      |               |                      | Dashboard | Configuration | Monitor and Trace |  |
|                                             |                      |               |                      |           |               |                   |  |
| 🚯 Wizards 🔻                                 |                      |               |                      |           |               | Save Verify       |  |
| session-agent                               | Modify SIP Interface |               |                      |           |               |                   |  |
| session-group                               | Port Map Start       | 0             | (Range: 0,102565535) |           |               |                   |  |
| session-recording-group                     | Port Map End         | 0             | (Range: 0,102565535) |           |               |                   |  |
| session-recording-server                    | In Manipulationid    | sips2sip 💌    |                      |           |               |                   |  |
| session-translation                         | Out Manipulationid   | chg3711to5939 |                      |           |               |                   |  |
| sip-config                                  | SIP Atcf Feature     | enable        | -                    |           |               |                   |  |
| sip-feature                                 | Rfc2833 Payload      | 101           | (Range: 96127)       |           |               |                   |  |
| sip-interface                               | Rfc2833 Mode         | transparent 🔹 |                      |           |               |                   |  |
| sip-manipulation                            | Response Map         |               |                      |           |               |                   |  |
| sip-monitoring                              | Local Response Map   | •             |                      |           |               |                   |  |
| sti-server                                  | ОК В                 | ack           |                      |           |               |                   |  |

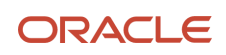

CONNECT WITH US

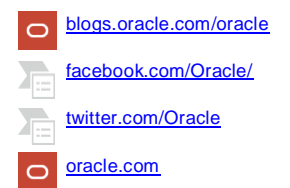

Oracle Corporation, World Headquarters 500 Oracle Parkway Redwood Shores, CA 94065, USA Worldwide Inquiries Phone: +1.650.506.7000 Fax: +1.650.506.7200

#### Integrated Cloud Applications & Platform Services

Copyright © 2021, Oracle and/or its affiliates. All rights reserved. This document is provided for information purposes only, and the contents hereof are subject to change without notice. This document is not warranted to be error-free, nor subject to any other warranties or conditions, whether expressed orally or implied in law, including implied warranties and conditions of merchantability or fitness for a particular purpose. We specifically disclaim any liability with respect to this document, and no contractual obligations are formed either directly or indirectly by this document. This document may not be reproduced or transmitted in any form or by any means, electronic or mechanical, for any purpose, without our prior written permission.

Oracle and Java are registered trademarks of Oracle and/or its affiliates. Other names may be trademarks of their respective owners.

Intel and Intel Xeon are trademarks or registered trademarks of Intel Corporation. All SPARC trademarks are used under license and are trademarks or registered trademarks of SPARC International, Inc. AMD, Opteron, the AMD logo, and the AMD Opteron logo are trademarks or registered trademarks of Advanced Micro Devices. UNIX is a registered trademark of The Open Group. 0615